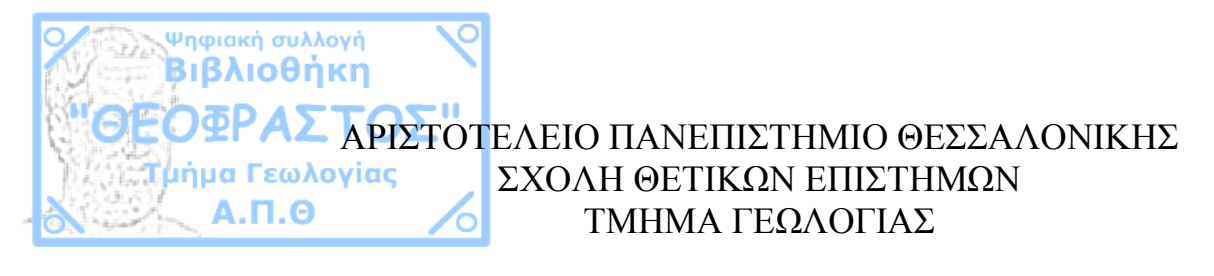

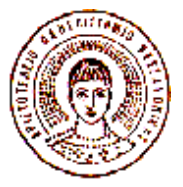

# ΔΙΠΛΩΜΑΤΙΚΗ ΕΡΓΑΣΙΑ

# ΠΡΟΓΡΑΜΜΑ ΥΠΟΛΟΓΙΣΜΟΥ ΙΑΚΩΒΙΑΝΟΥ ΠΙΝΑΚΑ ΓΕΩΗΛΕΚΤΡΙΚΩΝ ΜΕΤΡΗΣΕΩΝ (JACBAS)

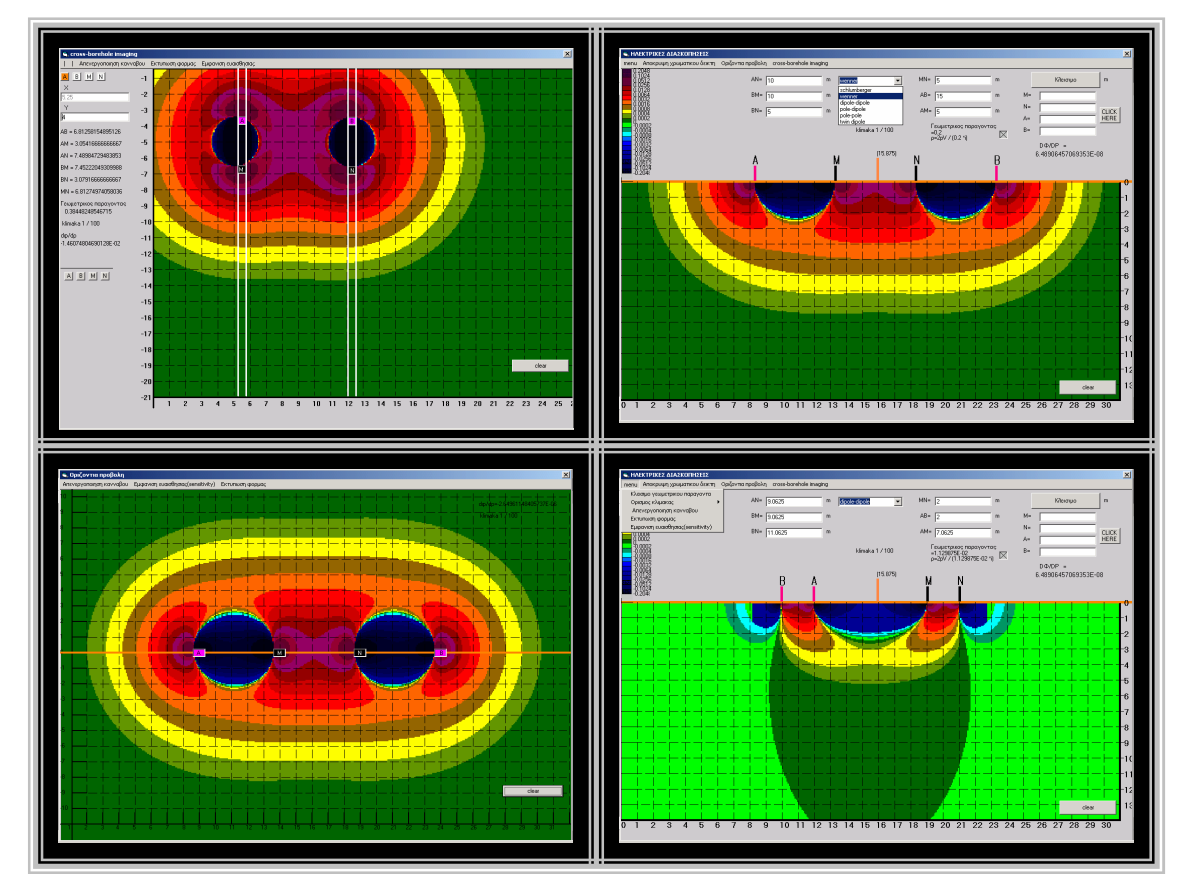

ΓΙΑΝΝΑΚΗΣ ΗΡΑΚΛΗΣ ΑΕΜ: 3837

## ΕΠΙΒΛΕΠΩΝ ΚΑΘΗΓΗΤΗΣ : Π.ΤΣΟΥΡΛΟΣ, ΕΠΙΚ. ΚΑΘ. Α.Π.Θ.

# **ΜΑΡΤΙΟΣ 2008**

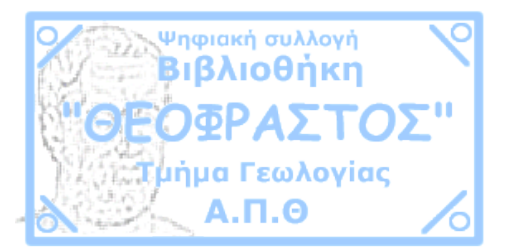

# ΠΕΡΙΕΧΟΜΕΝΑ

| ΚΕΦΑΛΑΙΟ 1 : ΕΙΣΑΓΩΓΗ                                  | 2  |
|--------------------------------------------------------|----|
| 1.1 Εισαγωγή                                           | 2  |
| 1.2 Δομή                                               | 3  |
| ΚΕΦΑΛΑΙΟ 2 : ΜΕΘΟΔΟΣ ΕΙΔΙΚΗΣ ΑΝΤΙΣΤΑΣΗΣ –              |    |
| ΕΥΑΙΣΘΗΣΙΑ ΔΙΑΤΑΞΕΩΝ                                   | 4  |
| 2.1 Ηλεκτρικές μέθοδοι γεωφυσικής διασκόπησης γενικά   | 4  |
| 2.2 Ροή ηλεκτρικού ρεύματος σε ομογενή γη              | 10 |
| 2.3 Φαινόμενες αντιστάσεις διατάξεων                   | 13 |
| 2.4 Ευαισθησία – ορισμός – μέθοδος υπολογισμού         | 14 |
| 2.5 Μεταφορά και στροφή αξόνων αναφοράς                | 17 |
| 2.6 Θετική και αρνητική ευαισθησία                     |    |
| ΚΕΦΑΛΑΙΟ 3 : ΠΡΟΓΡΑΜΜΑ – ΟΔΗΓΙΕΣ ΧΡΗΣΕΩΣ               | 19 |
| 3.1 Βασικές αρχές – λογικό διάγραμμα                   | 19 |
| 3.2 Οδηγός χρήσεως                                     | 20 |
| 3.2.1 Γενικά                                           | 20 |
| 3.2.2 Μετακίνηση ηλεκτροδίων                           | 20 |
| 3.2.3 Ορισμός κλίμακας                                 | 24 |
| 3.2.4 Εμφάνιση ευαισθησίας                             | 25 |
| 3.2.5 Εκτύπωση                                         | 27 |
| ΚΕΦΑΛΑΙΟ 4 : ΕΦΑΡΜΟΓΕΣ                                 | 27 |
| 4.1 Διατάξεις επιφανείας                               | 27 |
| 4.1.1 Πόλου-πόλου                                      |    |
| 4.1.2 Πόλου-διπόλου                                    | 30 |
| 4.1.3 Διπόλου-διπόλου                                  |    |
| 4.1.4 Wenner                                           |    |
| 4.1.5 Wenner-schlumberger                              |    |
| 4.2 Διατάξεις γεωτρήσεων                               | 41 |
| 4.2.1 Πόλου-πόλου                                      | 41 |
| 4.2.2 Διάταξη 3 ηλεκτροδίων                            | 42 |
| 4.2.3 Διάταξη 4 ηλεκτροδίων                            | 44 |
| 4.2.4 Συνδυασμοί διατάξεων σε γεωτρήσεις(χωρίς σχόλια) | 45 |
| ΚΕΦΑΛΑΙΟ 5 : ΣΥΜΠΕΡΑΣΜΑΤΑ                              | 46 |
| ΒΙΒΛΙΟΓΡΑΦΙΑ                                           | 47 |
| ПАРАРТНМА                                              | 48 |

1

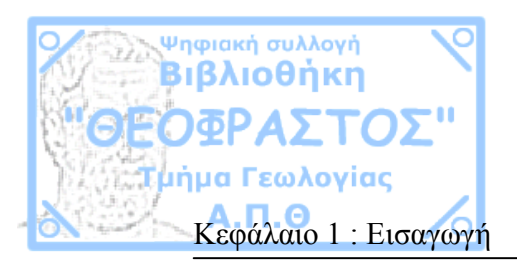

# ΚΕΦΑΛΑΙΟ 1

# ΕΙΣΑΓΩΓΗ

## 1.1 Εισαγωγή

Αντικείμενο της διπλωματικής εργασίας είναι η κατασκευή ενός λογισμικού για τον υπολογισμό του Ιακωβιανού πίνακα διατάξεων γεωηλεκτρικών μετρήσεων για ομογενή γη. Το λογισμικό έχει το όνομα Jacbas, προγραμματίσθηκε σε visual basic 6, και έχει τη μορφή εκτελέσιμου αρχείου σε περιβάλλον Windows.

Η μελέτη της ευαισθησίας (sensitivity) της κάθε διάταξης αποτελεί κριτήριο επιλογής τους η όχι για συγκεκριμένες διασκοπήσεις π.χ η διάταξη πόλου-πόλου ενδείκνυται στην αρχαιομετρία (μέτρηση οριζόντιων μεταβολών με όδευση), όχι όμως και στην βυθοσκόπηση στην οποία η μη εστίαση της ευαισθησίας της διάταξης πόλου-πόλου και η μη οριζόντια κατανομή της κάνει τα αποτελέσματα ασαφή.

Από το παραπάνω αλλά και από πολλά άλλα παραδείγματα συμπεραίνουμε ότι η ευαισθησία(sensitivity) αποτελεί την «ταυτότητα» της κάθε διάταξης και το συγκεκριμένο λογισμικό έχει ως σκοπό όχι μόνο να την υπολογίσει αλλά και μέσω κατάλληλου γραφικού περιβάλλοντος, να την παρουσιάσει και να την κάνει πιο προσιτή και εύκολα κατανοητή.

Το jacbas έχει κυρίως διδακτικό αλλά και ενδεχομένως πρακτικό χαρακτήρα. Αν και οι ευαισθησία (sensitivity) των γνωστών γεωηλεκτρικών διατάξεων έχει βρεθεί και αποσαφηνιστεί, με το συγκεκριμένο λογισμικό μπορεί να επαληθευτεί η θεωρητική γνώση και να οπτικοποιηθεί. Επίσης στην περίπτωση χρήσης μη συμβατικών διατάξεων (π.χ διασκοπήσεις σε γεωτρήσεις) το jacbas βρίσκει την ευαισθησία(sensitivity) οποιασδήποτε διάταξης καθώς και τον γεωμετρικό παράγοντα ανεξαρτήτου κλίμακας μέτρησης, και έτσι μας βοηθάει να βγάλουμε ποιοτικά συμπεράσματα για την μέτρηση και να κατανοήσουμε την φυσική συμπεριφορά της.

Πρέπει να τονιστεί ότι το συγκεκριμένο λογισμικό βρίσκει το διαφορικό με την καθαρά μαθηματική έννοια δηλαδή το σημειακό(το οποίο μεταβάλλεται με την αλλαγή κλίμακας).

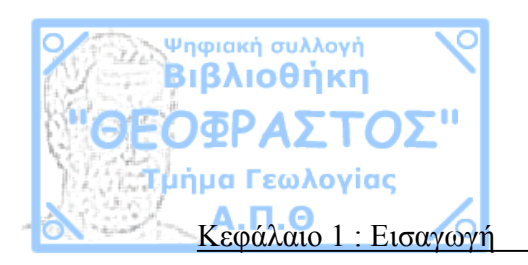

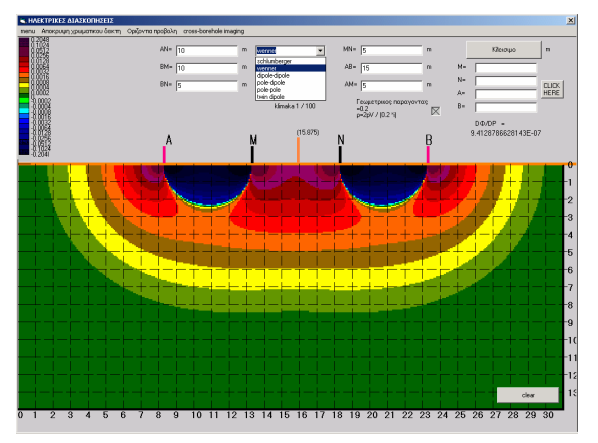

Σχ.1.1 Κατακόρυφη ευαισθησία διάταξης Wenner(snap shot από jacbas)

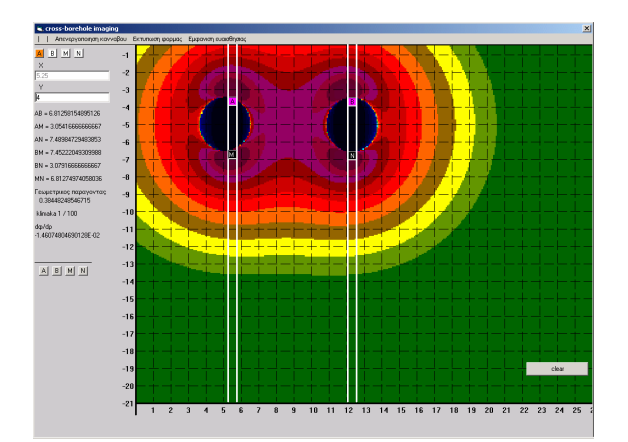

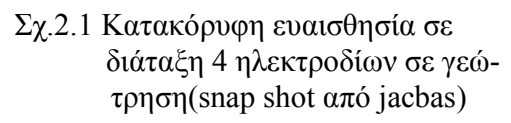

## 1.2 Δομή της εργασίας

Η εργασία χωρίζεται σε πέντε κεφάλαια. Στο δεύτερο κεφάλαιο(πρώτο κεφάλαιο:Εισαγωγή) περιγράφονται γενικά οι ηλεκτρικές μέθοδοι γεωφυσικής διασκόπησης και συγκεκριμένα η μέθοδος της ειδικής ηλεκτρικής αντίστασης. Επίσης περιγράφονται οι ποιο γνώστες διατάξεις ηλεκτροδίων επιφάνειας αλλά και γεωτρήσεων. Τέλος δίνεται αναλυτικά ο ορισμός της ευαισθησίας(sensitivity) και του διαφορικού αυτής (τύποι και εξισώσεις υπολογισμού κ.α).

Στο τρίτο κεφάλαιο περιγράφεται το λογισμικό , ο αλγόριθμος που εφαρμόστηκε και δίνονται λογικά διαγράμματα. Στο τρίτο κεφάλαιο υπάρχει επίσης και οδηγός χρήσης του προγράμματος με παραδείγματα του τρόπου χρήσης του.

Στο τέταρτο κεφάλαιο παρουσιάζονται εφαρμογές του λογισμικού. Περιγράφονται οι συμπεριφορές των ευαισθησιών συγκεκριμένων διατάξεων σε πιθανές αλλαγές ηλεκτροδίων και βγαίνουν συμπεράσματα για την χρησιμότητα και την καταλληλότητα αυτών των διατάξεων για συγκεκριμένες διασκοπήσεις.

Στο πέμπτο κεφάλαιο παρουσιάζονται τα γενικά συμπεράσματα.

Στο τέλος του εργασίας έχει προστεθεί παράρτημα στο οποίο παρατίθεται ο κώδικας του jacbas ενώ η εργασία συνοδεύεται από CD που περιλαμβάνει το εκτελέσιμο πρόγραμμα.

Η εργασία αυτή έγινε με τη καθοδήγηση του Π. Τσούρλου , Επικ. Καθηγητή του Τομέα Γεωφυσικής του Α.Π.Θ. τον οποίο και ευχαριστώ.

Κεφάλαιο 2 : Μέθοδος ειδικής αντίστασης – ευαισθησία(sensitivity) διάταξης

<sup>,</sup>ηφιακή συλλογή **βιβλιοθήκη** 

А.П.Ө

Γεωλονίας

# **ΚΕΦΑΛΑΙΟ 2** ΜΕΘΟΔΟΣ ΕΙΔΙΚΗΣ ΑΝΤΙΣΤΑΣΗΣ - ΕΥΑΙΣΘΗΣΙΑ ΔΙΑΤΑΞΕΩΝ

## 2.1 Ηλεκτρικές μέθοδοι γεωφυσικής διασκόπησης γενικά.

Με τις ηλεκτρικές μεθόδους γεωφυσικής διασκόπησης επιδιώκεται ο καθορισμός των ηλεκτρικών ιδιοτήτων των πετρωμάτων των επιφανειακών στρωμάτων του φλοιού της γης. Η ποσότητα που μετράμε είναι συνήθως, η ηλεκτρική τάση, ενώ η ποσότητα που παρουσιάζει περισσότερο ενδιαφέρον και της οποίας επιδιώκεται ο καθορισμός της και η μελέτη κατανομής των τιμών της μέσα στα επιφανειακά στρώματα του φλοιού της γης είναι η ειδική ηλεκτρική αντίσταση.

Οι ηλεκτρικές μέθοδοι γεωφυσικής διασκόπησης μπορούν να χωριστούν σε δυο κατηγορίες .Σε κείνες που βασίζονται σε μετρήσεις μεγεθών φυσικών ηλεκτρικών ρευμάτων(τελλουρικά ρεύματα, φυσικό δυναμικό) και σε κείνες που βασίζονται σε μετρήσεις μεγεθών τεχνικών ηλεκτρικών ρευμάτων(ειδικής αντίστασης , ισοδυναμικές γραμμές , επαγόμενη πόλωση).

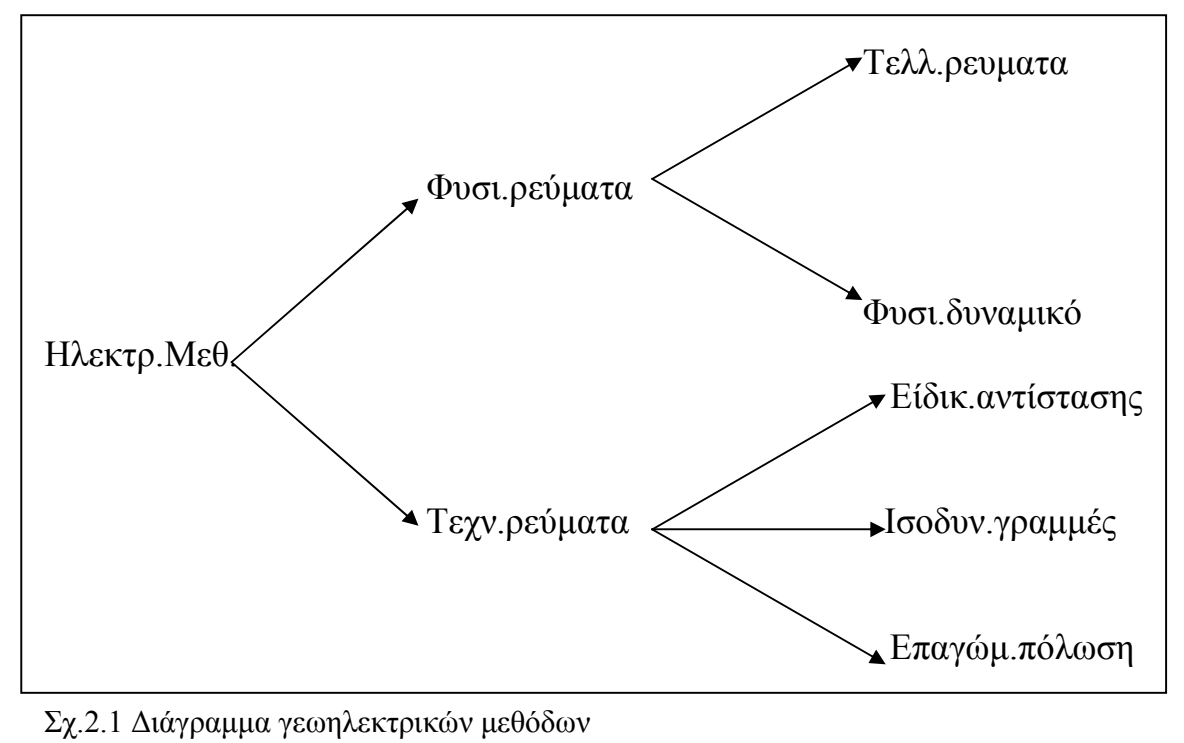

П

Α.Π.Θ. Κεφάλαιο 2 : Μέθοδος ειδικής αντίστασης – ευαισθησία(sensitivity) διάταξης

Παρακάτω περιγράφονται γενικά τα είδη των ηλεκτρικών διασκοπήσεων που αναφέρονται στο σχήμα 2.1

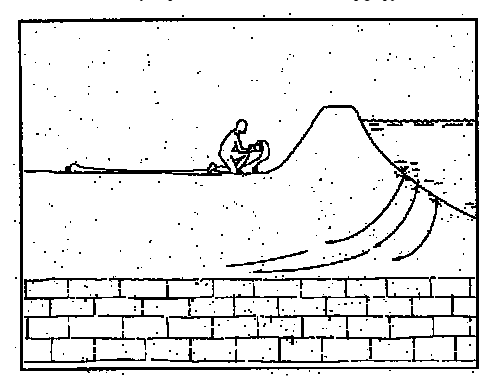

Ψηφιακή συλλογή Βιβλιοθήκη ΌσΡΔΣΤ

μα Γεωλογίας

Φυσικό δυναμικό: Η μέθοδος αυτή βασίζεται σε μετρήσεις του δυναμικού που οφείλεται σε φυσικά ηλεκτρικά ρεύματα τοπικού χαρακτήρα, τα οποία παράγοντα με ηλεκτροχημική δράση μεταξύ μεταλλευμάτων και διαλυμάτων που βρίσκονται σε επαφή π.χ οξειδωμένα μεταλλικά ορυκτά όπως σιδηροπυρίτης (FeS2) όταν οξειδώνονται παράγεται

Σχ.2.2 Μέτρηση τάσης που οφείλεται σε διαρροή νερού από φράγμα θειικό οξύ και άλατα αυτού που αποτελούν τον ηλεκτρολύτη που βρίσκεται σε επαφή με το μετάλλευμα, λόγω διαφορετικού βαθμού οξείδωσης του πάνω από το κάτω μέρος του ορυκτού δημιουργείται διαφορά δυναμικού την οποία μετράμε. Επίσης διαφορά δυναμικού δημιουργεί και το κινούμενο νερό, για αυτό το λόγο η μέθοδος φυσικού δυναμικού μπορεί να εφαρμοστεί για εύρεση διαρροών από φράγματα, μέτρηση πτώσης υδροφόρου ορίζοντα κ.α.

<u>Τελλουρικά ρεύματα:</u> Τελλουρικά ρεύματα είναι φυσικά ηλεκτρικά ρεύματα που ρέουν πάνω στην επιφάνεια της γης η κοντά σε αυτή. Οι οφειλόμενες στα τελλουρικά ρεύματα ηλεκτρικές τάσεις είναι σημαντικές και μπορούν να μετρηθούν. Η πτώση τάσης μεταξύ δύο σημείων μιας ηλεκτρικής γραμμής ενός τέτοιου ρεύματος εξαρτάται από την ειδική αντίσταση του υλικού που βρίσκεται μεταξύ των δύο σημείων.

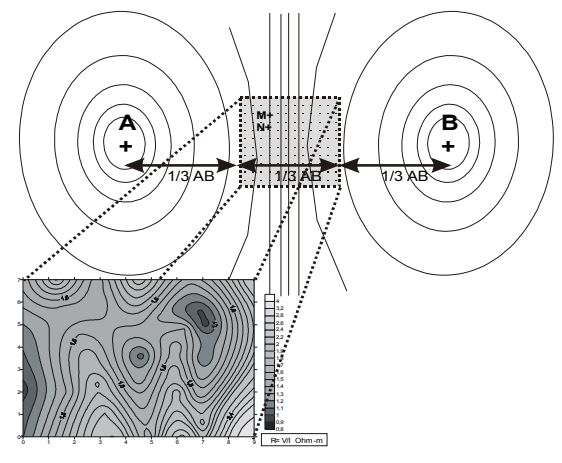

Σχ.2.3 Ισσοδυναμικές γραμμές

# *Ισσοδυναμικές γραμμές:*Περιοχή

έρευνας <1/3 AB.Τα ηλεκτρόδια ρεύματος A,B παραμένουν σταθερά σε απόσταση συνήθως (>1Km) με ένταση I=2-5 A.Μετακινούμε το δίπολο MN [MN<10% (1/3 AB)] και μετράμε σε κανονικό δίκτυο στην περιοχή έρευνας με παράλληλες οδεύσεις. Τέλος χαρτογραφούμε τις μετρήσεις διαφοράς δυναμικού. Εφαρμόζεται κυρίως στα αρχικά στάδια μεταλλευτικής έρευνας Α.Π.Θ Κεφάλαιο 2 : Μέθοδος ειδικής αντίστασης – ευαισθησία(sensitivity) διάταξης

Επαγώμενη πόλωση: Εκμεταλλεύεται την τάση που έχουν μερικοί σχηματισμοί (μεταλλικά ορυκτά, αργιλικές διεπειφάνειες) να συμπεριφέρονται σαν φυσικοί πυκνωτές. Αυτό έχει ως αποτέλεσμα όταν το συνεχές ρεύμα που διαβιβάζεται διακοπεί απότομα η μετρούμενη τάση να μην μηδενίζεται αμέσως αλλά να μηδενίζεται μόλις αποφορτιστεί ο «φυσικός πυκνωτής».

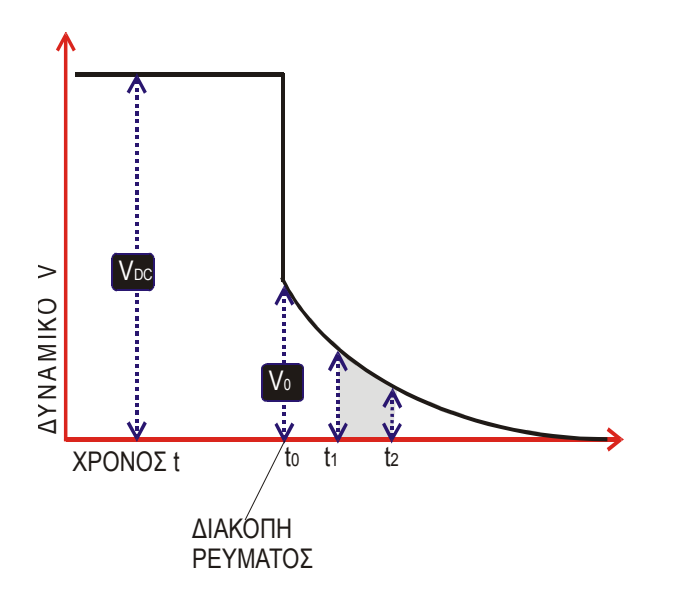

Ψηφιακή συλλογή Βιβλιοθήκη Ο ΦΡ Λ Σ Τ

ήμα Γεωλογίας

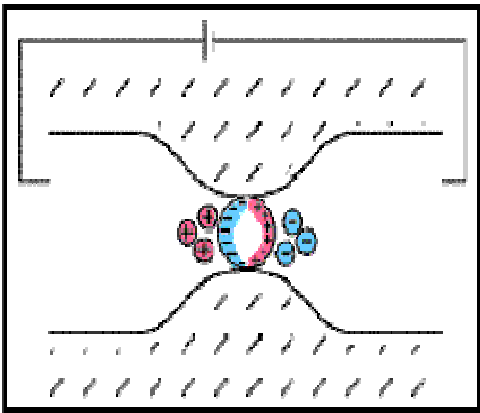

Σχ.2.4 Απότομη διακοπή ρεύματος με σταδιακή μείωση της μετρούμενης τάσης

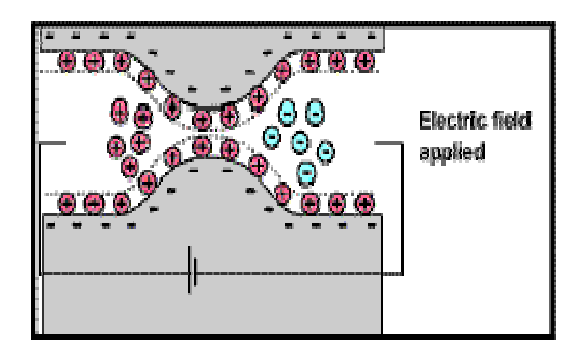

Σχ.2.6 Αργιλική επιφάνεια ως φυσικός πυκνωτής

Σχ.2.5 Φυσικός πυκνωτής(μετ.ορυκτό)

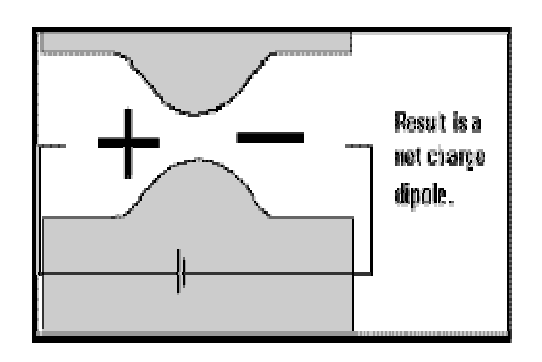

Σχ.2.7 Κατανομή των φορτίων

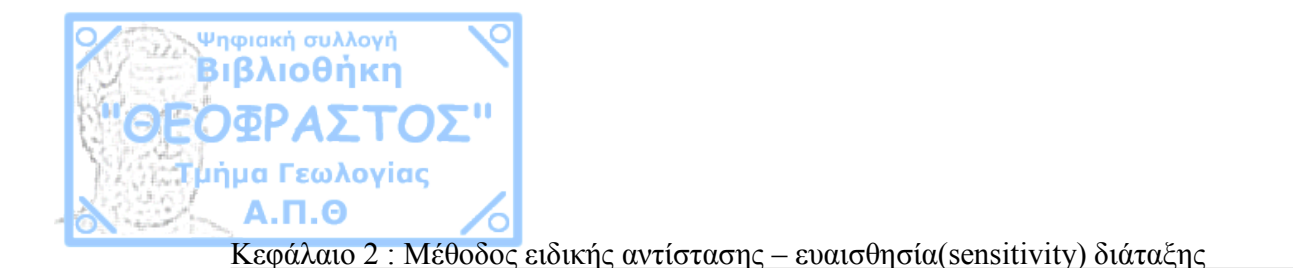

Ειδική ηλεκτρική αντίσταση: Η μέθοδος της ειδικής ηλεκτρικής αντίστασης είναι από τις πιο διαδεδομένες ηλεκτρικές μεθόδους διασκόπησης. Η μετρούμενη ποσότητα είναι η τάση V η οποία αναγάγεται σε <u>φαινόμενη</u> αντίσταση, δηλαδή σε ένα είδος «μέσης» ειδική αντίσταση του υπεδάφους διασκόπησης (ο μέσος όρος είναι πλασματικός διότι η κάθε ειδική αντίσταση του κάθε υποθετικού τεμαχίου υπεδάφους πολλαπλασιάζεται με έναν συντελεστή αναλόγως την θέση που βρίσκεται σε σχέση με τα ηλεκτρόδια τις διάταξης, ο συντελεστής αυτός είναι η ευαισθησία του συγκεκριμένου σημείου σε αυτήν την διάταξη, περισσότερα για την ευαισθησία θα αναφερθούν παρακάτω).

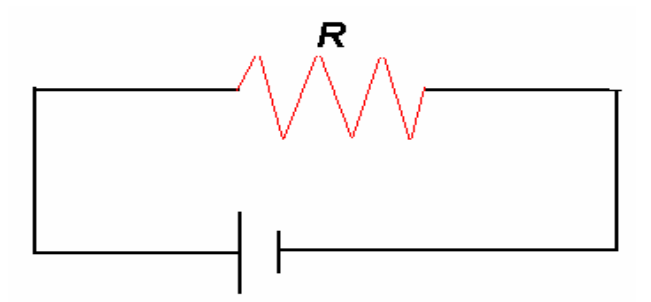

Σχ.2.8 Απλό ηλεκτρικό κύκλωμα αντίστασης R

Σύμφωνα με τον νόμο του ohm σε ένα κύκλωμα η ένταση του ρεύματος Ι ισούται με την τάση V δια την αντίσταση R του κυκλώματος I=V/R. Μια προσεγγιστική αναγωγή του υπεδάφους σε κύκλωμα είναι ένα κατακόρυφο και οριζόντιο παράλληλο κύκλωμα όπως του σχήματος 2.9.

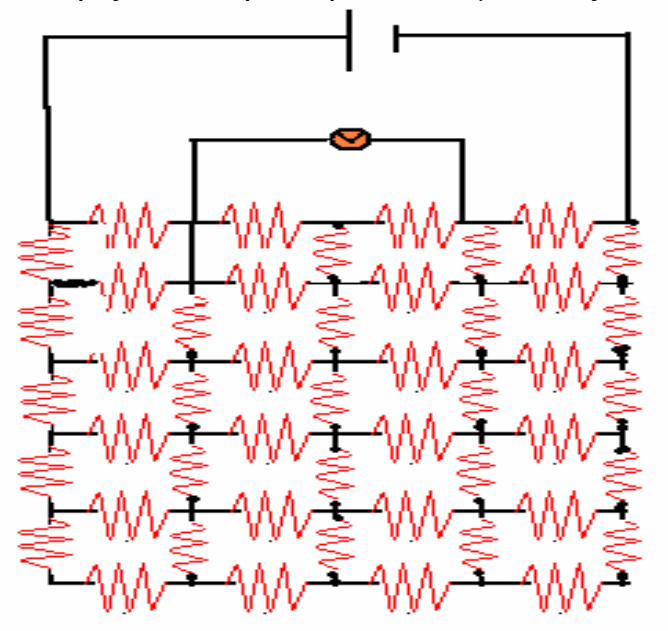

Σχ. 2.9 Προσεγγιστική αναγωγή του υπεδάφους σε κύκλωμα αντιστάσεων.

Ψηφιακή συλλογή Βιβλιοθήκη Όσοραςτ

> Η μέτρηση της τάσης που θα πάρουμε στο σχήμα σύμφωνα με τον νόμο του ohm θα ισούται με την ένταση του ρεύματος στον κλάδο που μετράμε το δυναμικό επί την αντίσταση του ίδιου κλάδου. Για να γίνει μια έμμεση εύρεση της υπεδάφιας αντίστασης(δηλαδή της δομής) θα πρέπει να συνδεθεί αυτή η μέτρηση με την φαινόμενη ειδική αντίσταση του κυκλώματος και με την ένταση του ρεύματος που δίνουμε εμείς, και όχι με την ένταση του αντίστοιχου κλάδου μέτρησης.

> Ειδική ηλεκτρική αντίσταση ρ είναι μια φυσική ποσότητα και μετριέται σε ohm.m και εκφράζει όχι την ολική αντίσταση αλλά την αντίσταση ενός σώματος κυλινδρικού σχήματος επί την διατομή S αυτού δια του μήκους L.

$$\rho = \frac{RS}{L} \tag{2.1}$$

το αντίστροφο σ=1/ρ ονομάζεται ειδική ηλεκτρική αγωγιμότητα.

Το ηλεκτρικό ρεύμα δεν μπορεί να περάσει μέσα από την κρυσταλλική δομή των ορυκτών, η διάδοση του ρεύματος γίνεται μέσο του νερού που βρίσκεται στους πόρους των πετρωμάτων π.χ πετρώματα με υψηλό πορώδες όπως ψαμμίτες, άργιλοι έχουν πολλή μικρότερη ειδική αντίσταση από συμπαγή πετρώματα όπως γρανίτης, γνεύσιος κτλ. Εκτός από το πρωτογενές πορώδες που αναφέρθηκε παραπάνω η ειδική αντίσταση εξαρτάται και από το δευτερογενές πορώδες δηλαδή διακλάσεις η ρήγματα τα οποία συνήθως είναι πληρωμένα από νερό η από αργιλικό υλικό.

Αφού η διάδοση του ρεύματος γίνεται μέσα από το νερό των πόρων τότε η ειδική αντίσταση του σχηματισμού θα εξαρτάται και από την χημική σύσταση του νερού δηλαδή από την ηλεκτρολυτική αγωγιμότητα του. Η διάδοση του ρεύματος στο νερό η σε οποιασδήποτε μορφής τήγματος γίνεται διαμέσου των ελεύθερων ιόντων(ανιόντα, κατιόντα) που βρίσκονται διαλυμένα σε αυτό, για αυτό τον λόγο το αποσταγμένο νερό έχει άπειρη αντίσταση, εάν διαλύσουμε σε αυτό ζάχαρη η αντίσταση δεν θα μειωθεί λόγω του ότι η ζάχαρη βρίσκεται διαλυμένη σε μορφή μορίων και όχι ιόντων ενώ εάν διαλύσουμε αλάτι (NaCl, ιοντικός δεσμός) αυτό θα διαλυθεί σε Na και Cl δηλαδή σε ιόντα με αποτέλεσμα να μειωθεί η ειδική αντίσταση. Από τα παραπάνω συμπεραίνουμε ότι η ηλεκτρολυτική αγωγιμότητα εξαρτάται από την διαλυτότητα του διαλύτη(συνήθως νερό) η οποία εξαρτάται από την θερμοκρασία και την πίεση(αύξηση της θερμοκρασίας αυξάνει την διαλυτότητα του διαλύτη),για αυτόν τον λόγο τα

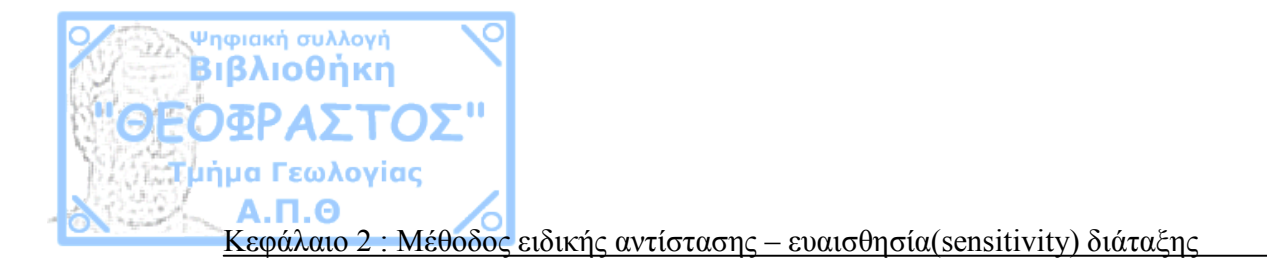

γεωθερμικά υγρά λόγω της υψηλής διαλυτότητας τους έχουν αυξημένη περιεκτικότητα σε ιόντα του Na,K,Ca,Mg,F, ακόμα μπορεί να περιέχουν και Fe,Si και άλλα δυσδιάλυτα στοιχεία, όλα αυτά τα στοιχεία τα «ξεπλένουν» από τα γύρω πετρώματα. Η αυξημένη περιεκτικότητα σε ιόντα σε γεωθερμικά η αλμυρά(θαλάσσια) υγρά είναι η αιτία που μας δίνουν πολύ χαμηλές τιμές ειδικής αντίστασης και είναι τα διαγνωστικό χαρακτηριστικό για να τα ξεχωρίζουμε από το γλυκό νερό.

Επίσης το ρεύμα μπορεί να μεταδοθεί μέσο των ελεύθερων ηλεκτρονίων που βρίσκονται στο πλέγμα ορυκτών που ενώνονται με μεταλλικό δεσμό. Δηλαδή μεταλλικά ορυκτά όπως γαληνίτης, σιδηροπυρίτης, χαλκοσίνης, μαγνητοπυρίτης κ.α.

| ΥΛΙΚΟ          | ΕΙΔΙΚΗ ΑΝΤΙΣΤΑΣΗ       |
|----------------|------------------------|
| ΑΕΡΑΣ          | АПЕІРН                 |
| ΓΑΛΗΝΙΤΗΣ      | $2 \times 10^{-3}$     |
| ΑΜΜΟΣ          | 1-1000                 |
| ΑΣΒΕΣΤΟΛΙΘΟΣ   | $50 - 1 \times 10^{8}$ |
| ΓΛΥΚΟ ΝΕΡΟ     | 0.5-300                |
| ΘΑΛΑΣΣΙΝΟ ΝΕΡΟ | 0.2                    |
| ΑΡΓΙΛΟΣ        | 1-100                  |

Σχ. 2.10 Ειδικές ηλεκτρικές αντιστάσεις υλικών

9

Κεφάλαιο 2 : Μέθοδος ειδικής αντίστασης – ευαισθησία(sensitivity) διάταξης

## 2.2 Ροή ηλεκτρικού ρεύματος σε ομογενή γη

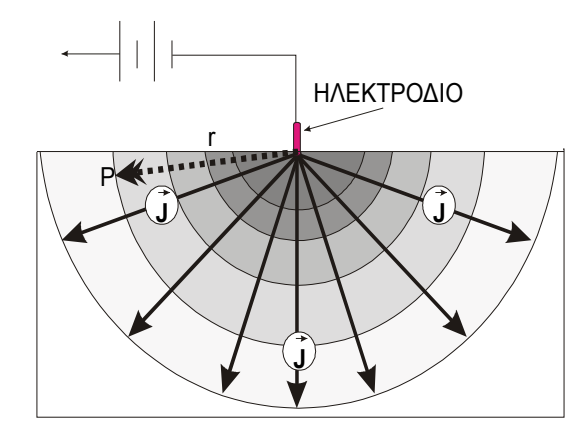

Ψηφιακή συλλογή Βιβλιοθήκη ΌσΡΔΣΤ

ήμα Γεωλογίας Α.Π.Θ

> Αν τοποθετήσουμε ένα ηλεκτρόδιο ρεύματος μέσα σε ομογενή γη θα δημιουργηθεί ένα δυναμικό πεδίο το οποίο θα ελαττώνεται γραμμικά με απόσταση την γύρω από το ηλεκτρόδιο. Av ενώσουμε τις ισοδυναμικές γραμμές θα δημιουργηθούν ομόκεντροι κύκλοι γύρω από το ηλεκτρόδιο, η ένταση του ρεύματος είναι ένα διάνυσμα το

Σχ. 2.11 Ροή ρεύματος σε ομογενή γη με ένα ηλεκτρόδιο ρεύματος οποίο όπως και κάθε ένταση οποιουδήποτε πεδίου(βαρυτικό,μαγνητικό κ.α) είναι κάθετο στις ισοδυναμικές γραμμές όπως το σχήμα 2.11.

Η πυκνότητα του ρεύματος j ισούται με j= i/S όπου S το εμβαδόν της μισής σφαίρας και i η ένταση του ρεύματος. Είναι εμφανές ότι η πυκνότητα του ρεύματος μειώνεται με την απόσταση(το S μεγαλώνει με την απόσταση).

Λύνοντας ως προς Ι (R=V/I) τον τύπο της ειδικής αντίστασης (2.1) προκύπτει:

$$I = \frac{VS}{\rho L} \tag{2.2}$$

Αντικαθιστώντας όπου Ι του j/S και λύνοντας ως προς j προκύπτει:

$$j = \frac{1}{\rho} \frac{V}{L} \tag{2.3}$$

Αν στο τύπο λάβουμε το απειροελάχιστο V και το απειροελάχιστο L θα έχουμε dv/dL δηλαδή την ένταση του ρεύματος Ε προς την διεύθυνση του L. Άρα η (2.3) μπορεί να γραφτει ως εξής

$$j = \frac{1}{\rho}E \qquad \qquad j = \frac{1}{\rho}\frac{dv}{dL} \qquad (2.4)$$

Π

Κεφάλαιο 2 : Μέθοδος ειδικής αντίστασης – ευαισθησία(sensitivity) διάταξης

Λύνοντας ως προς dv έχουμε

$$dV = \frac{\rho i}{S} dr \tag{2.5}$$

Βάζοντας όπου S το εμβαδόν της μισής σφαίρας  $S = 2\pi r^2$  και ολοκληρώνοντας από 0 εώς r

$$V = \rho i \int_{0}^{r} \frac{dr}{2\pi r^{2}}$$
(2.6)

βρίσκουμε ότι

Ψηφιακή συλλογή Βιβλιοθήκη

μα Γεωλογίας

$$V = \frac{\rho i}{2\pi r} \tag{2.7}$$

Δηλαδή βρίσκουμε την σχέση που συνδέει την τάση που μετράμε με την ένταση του ρεύματος που δίνουμε και την ειδική αντίσταση του εδάφους σε ομογενή γη.

Ο παραπάνω τύπος ισχύει για διατάξεις που βρίσκονται στην επιφάνεια του εδάφους, για διατάξεις γεωτρήσεων το  $S = 2\pi r^2$  γίνεται  $S = 4\pi r^2$  και αντίστοιχα η σχέση (2.7)

$$V = \frac{\rho i}{4\pi r} \tag{2.8}$$

Οι παραπάνω τύποι ισχύουν για ένα ηλεκτρόδιο ρεύματος, όταν έχουμε δύο ηλεκτρόδια ρεύματος εκτός από τον τύπο αλλάζει καταρχάς η ροή του ρεύματος.

Τα ηλεκτρόδια ρεύματος θα δημιουργήσουν δύο αντίστοιχα δύο δυναμικά

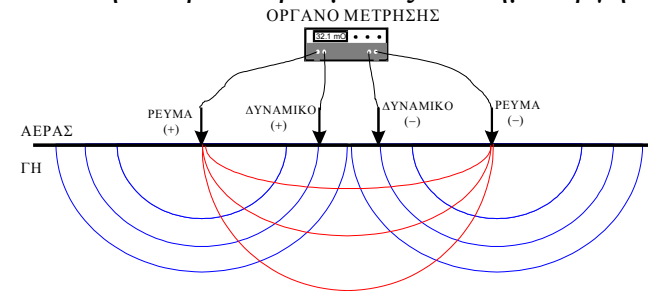

υν δυο αντιστοιχα δυο δυναμικα πεδία αντίθετα μεταξύ τους. Οι ισοδυναμικές γραμμές δεν θα είναι τέλειοι κύκλοι αλλά το διάνυσμα της έντασης του ρεύματος θα εξακολουθεί να είναι κάθετο σε αυτές(σχέδιο 2.12).

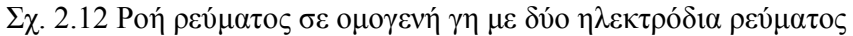

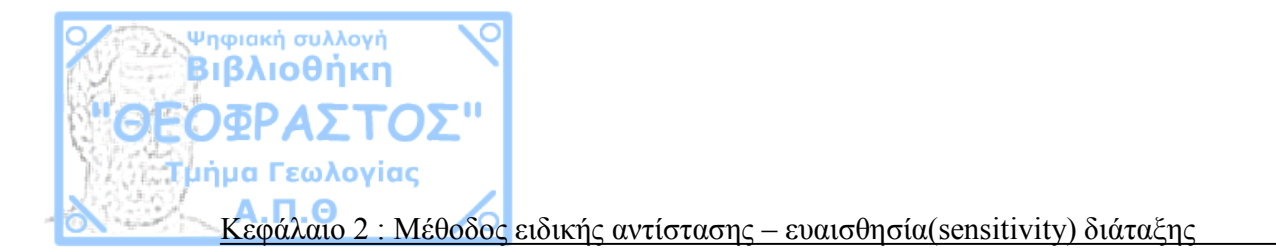

Για να βρούμε το δυναμικό που δημιουργείται σε σημείο χ με απόσταση r1 από το A ηλεκτρόδιο και r2 από το B ηλεκτρόδιο , αφαιρούμε το δυναμικό που οφείλεται στο B ηλεκτρόδιο από αυτό που οφείλεται στο A.

Για να βρούμε την τάση MN αφαιρούμε το δυναμικό στο M από το δυναμικό στο N τα οποία τα βρήκαμε σύμφωνα με τα παραπάνω.

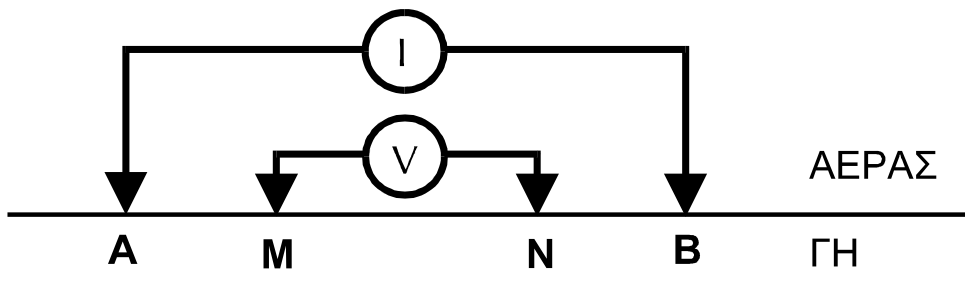

Σχ. 2.13 Διάταξη 4 ηλεκτροδίων(Wenner)

Με βάση αυτά και την σχέση (III) έχουμε

$$V_{MN} = \frac{\rho i}{2\pi} \left( \frac{1}{AM} - \frac{1}{BM} - \frac{1}{AN} + \frac{1}{BN} \right)$$
(2.9)

Η ποσότητα μέσα στην παρένθεση ονομάζεται γεωμετρικός παράγοντας της διάταξης.

Με τον ίδιο τρόπο η τάση MN σε διατάξεις γεωτρήσεων θα δίνεται από τον τύπο

$$V_{MN} = \frac{\rho i}{4\pi} \left( \frac{1}{AM} - \frac{1}{BM} - \frac{1}{AN} + \frac{1}{BN} \right)$$
(2.10)

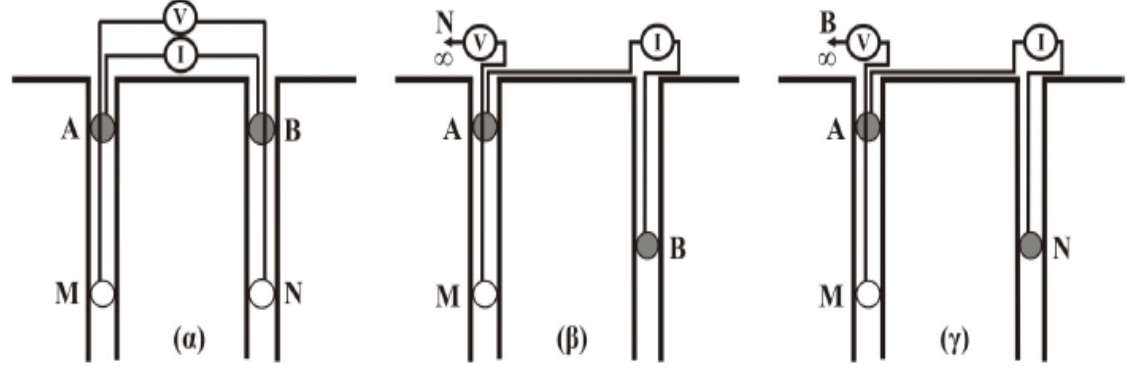

Σχ. 2.14 Διατάξεις γεωτρήσεων

Π

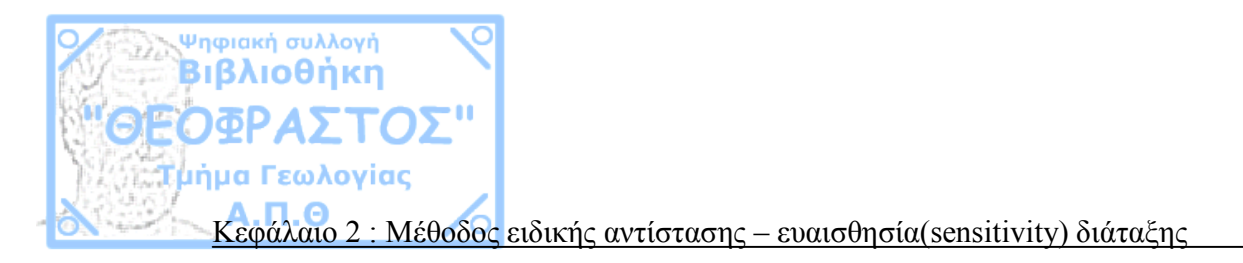

### 2.3 Φαινόμενες αντιστάσεις διατάξεων

Στην ενότητα αυτή θα αναφερθούν οι τύποι των φαινόμενων αντιστάσεων των πιο γνωστών διατάξεων χωρίς περαιτέρω σχόλια. Αναλυτικά για την κάθε διάταξη και την χρησιμότητα της αναφέρονται στο τέταρτο κεφάλαιο. Η τύποι βγαίνουν με λύση της (2.9) ως προς ρ.

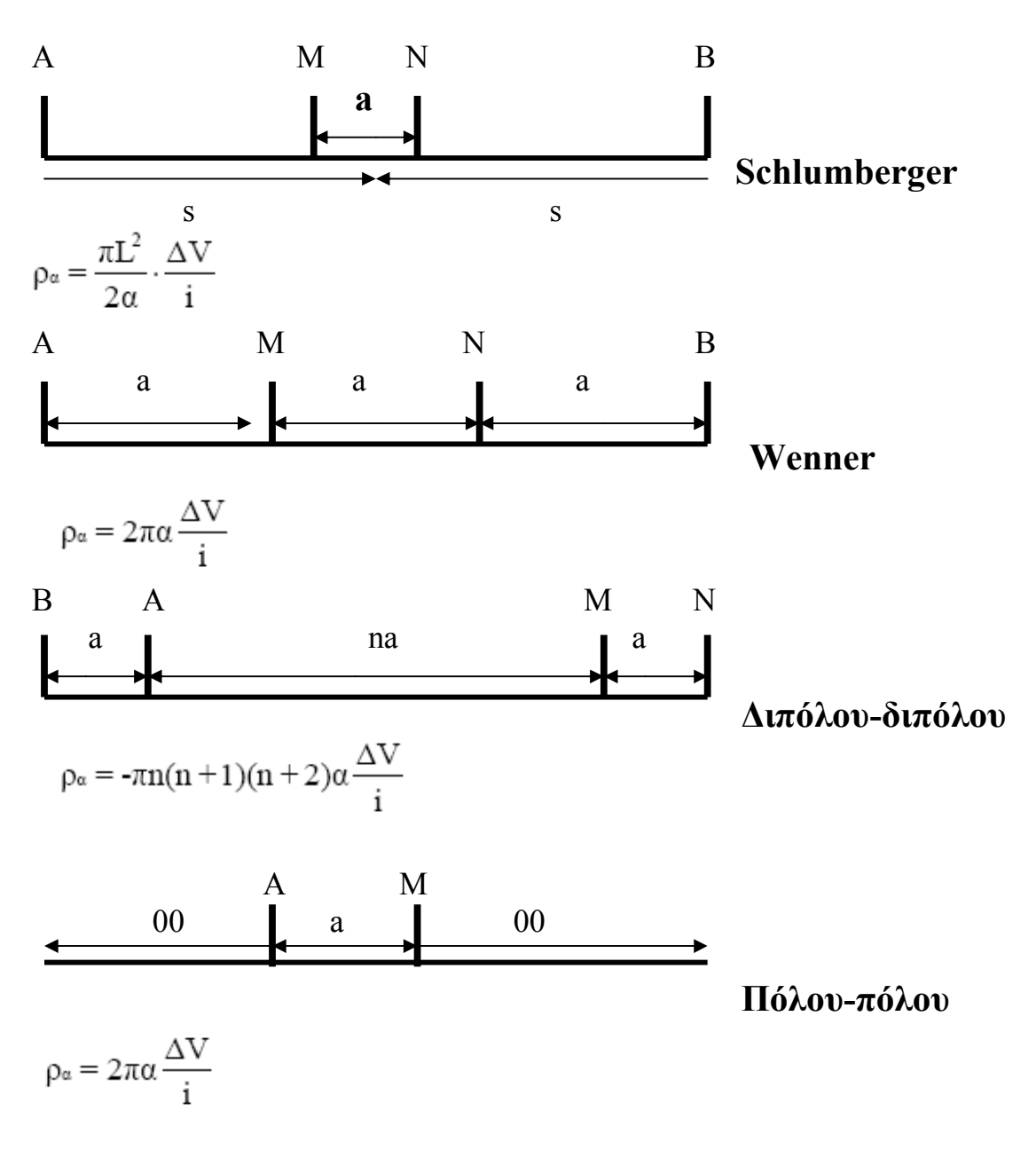

Ψηφιακή συλλογή Βιβλιοθήκη ΟΕΟΦΡΑΣΤΟΣ'' Τμήμα Γεωλογίας Κεφάλαιο 2 : Μέθοδος ειδικής αντίστασης – ευαισθησία(sensitivity) διάταξης

## 2.4 Ευαισθησία-ορισμός-μέθοδος υπολογισμού

Η ευαισθησία μιας διάταξης σε ένα σημείο είναι μια ποσότητα που μας δείχνει το πόσο θα αλλάξει το δυναμικό της μέτρησης αν στο σημείο αυξήσουμε κατά  $\partial \rho$  την ειδική αντίσταση. Δηλαδή είναι το διαφορικό  $\partial \phi / \partial \rho$ . Όσο μεγαλύτερη είναι η ευαισθησία της διάταξης στο συγκεκριμένο σημείο τόσο μεγαλύτερη θα είναι η επιρροή της ειδικής αντίστασης του σημείου στις μετρήσεις μας.

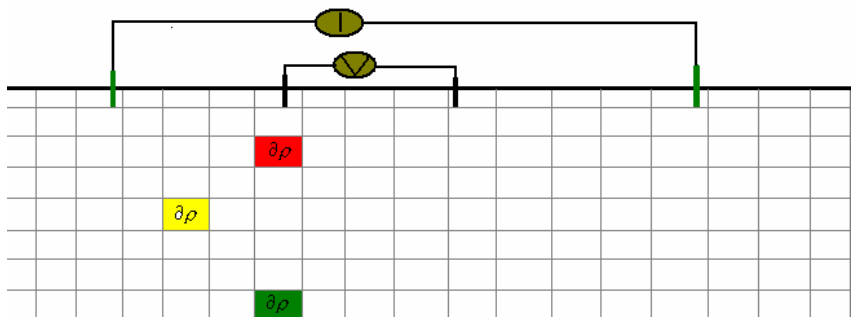

Σχ 2.15 Αύξηση τάσης σε μικρή μεταβολή της ειδικής αντίστασης σε διάφορα σημεία

Η ευαισθησία του κάθε σημείου εξαρτάται από την θέση που βρίσκεται σε σχέση με τα ηλεκτρόδια της διάταξης. Στην πιο απλή διάταξη δηλαδή σε αυτή του πόλου-πόλου με ένα ηλεκτρόδιο ρεύματος c1 και ένα ηλεκτρόδιο δυναμικού p1 με απόσταση a μεταξύ τους, δίνουμε συντεταγμένες στο τυχαίο σημείο με άξονες αναφοράς X το οριζόντιο επίπεδο και Z το κατακόρυφο επίπεδο που περνάει από το ηλεκτρόδιο c1. Ο άξονας X θα παίρνει θετικές τιμές προς την κατεύθυνση του ηλεκτροδίου δυναμικού και αρνητικές στην αντίθετη(Σχ.2.16).

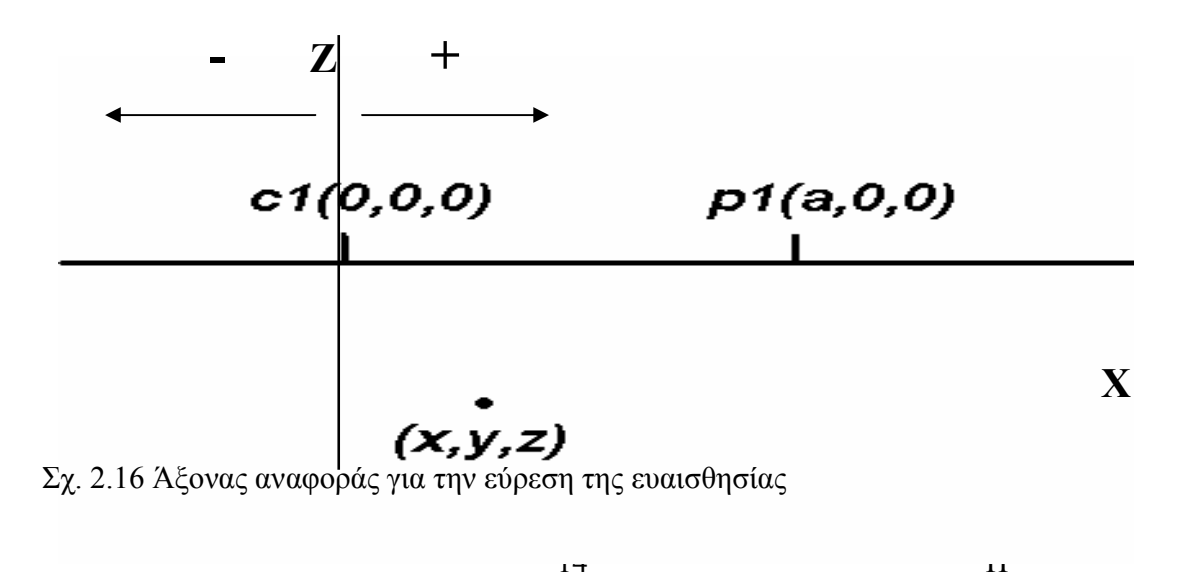

Κεφάλαιο 2 : Μέθοδος ειδικής αντίστασης – ευαισθησία(sensitivity) διάταξης

Ψηφιακή συλλογή Βιβλιοθήκη

Γεωλονίας

Η ευαισθησία του σημείου S(x,y,z) στην διάταξη πόλου-πόλου του σχήματος 2.14 θα δίνεται από τον τύπο (Loke, 2004):

$$\frac{d\phi}{d\rho} = \frac{1}{4\pi^2} \cdot \frac{\chi(\chi - \alpha) + y^2 + z^2}{\left[x^2 + y^2 + z^2\right]^{1.5} \left[(x - a)^2 + y^2 + z^2\right]^{1.5}} \quad (2.11)$$

Από τον τύπο είναι αντιληπτό ότι δεν έχει σημασία το πρόσημο των y,z λόγω του ότι είναι υψωμένα στο τετράγωνο και άρα δεν υπάρχει λόγος να καθοριστεί θετικός και αρνητικός άξονας για το y(πλάτος) και z (βάθος).

Ο παραπάνω τύπος δίνει την ευαισθησία διάταξης πόλου-πόλου, με απόσταση ηλεκτροδίων α, σε σημείου με συντεταγμένες ως προς το σύστημα αξόνων που ορίσαμε, (χ,y,z).

Για μια διάταξη τεσσάρων ηλεκτροδίων (Σχ. 2.17) ο υπολογισμός έχει ως εξής :

Ορίζεται σύστημα αξόνων με κέντρο το c1 και βρίσκεται η ευαισθησία T1 της διάταξης c1-p1 με απόσταση a1, στην συνέχεια ορίζουμε σύστημα αξόνων με κέντρο το c2(θετική φόρα προς p1) και βρίσκεται με τον ίδιο τρόπο η ευαισθησία T2 για την επιμέρους διάταξη c2-p2 με απόσταση a2. Με τον ίδιο τρόπο για το p2 ηλεκτρόδιο βρίσκονται αντίστοιχα για τις διατάξεις c1-p2 και c2-p2 οι ευαισθησίες T3 και T4.

Τελικά, η ευαισθησία της συγκεκριμένης διάταξης στο συγκεκριμένο σημείο θα ισούται με:

$$\frac{d\phi}{d\rho} = (T1 - T2) - (T3 - T4)$$
(2.12)

| c1( | 0,0,0) | p1(a1-2,0,0 | )) p2(l | b1-2,0,0) | c2(0,0,0) |  |
|-----|--------|-------------|---------|-----------|-----------|--|
|     |        |             |         |           | 1         |  |

(x1-2,y1-2,z1-2)

Σχ. 2.17 Εύρεση ευαισθησίας για διάταξη 4 ηλεκτροδίων

1 /

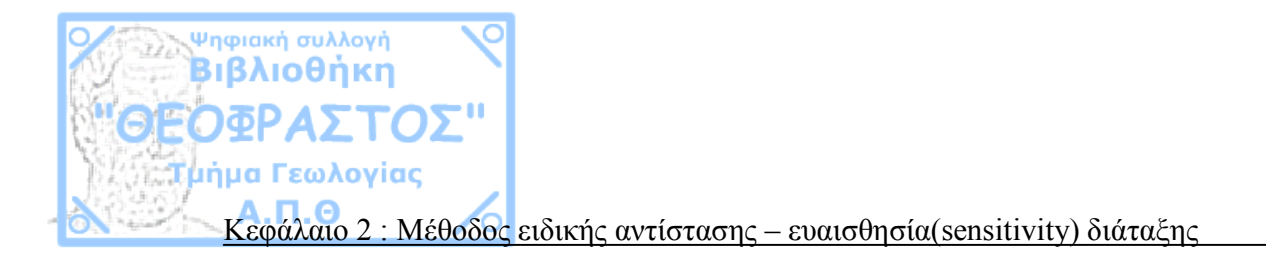

Για να βρούμε την ευαισθησία σε σημείο Α σε μια διάταξη γεώτρησης τεσσάρων ηλεκτροδίων ισχύει γενικά ότι και για τις διατάξεις επιφάνειας αλλά πρέπει να ληφθούν διαφορετικοί άξονες αναφοράς όπως φαίνονται στο σχήμα 2.16.

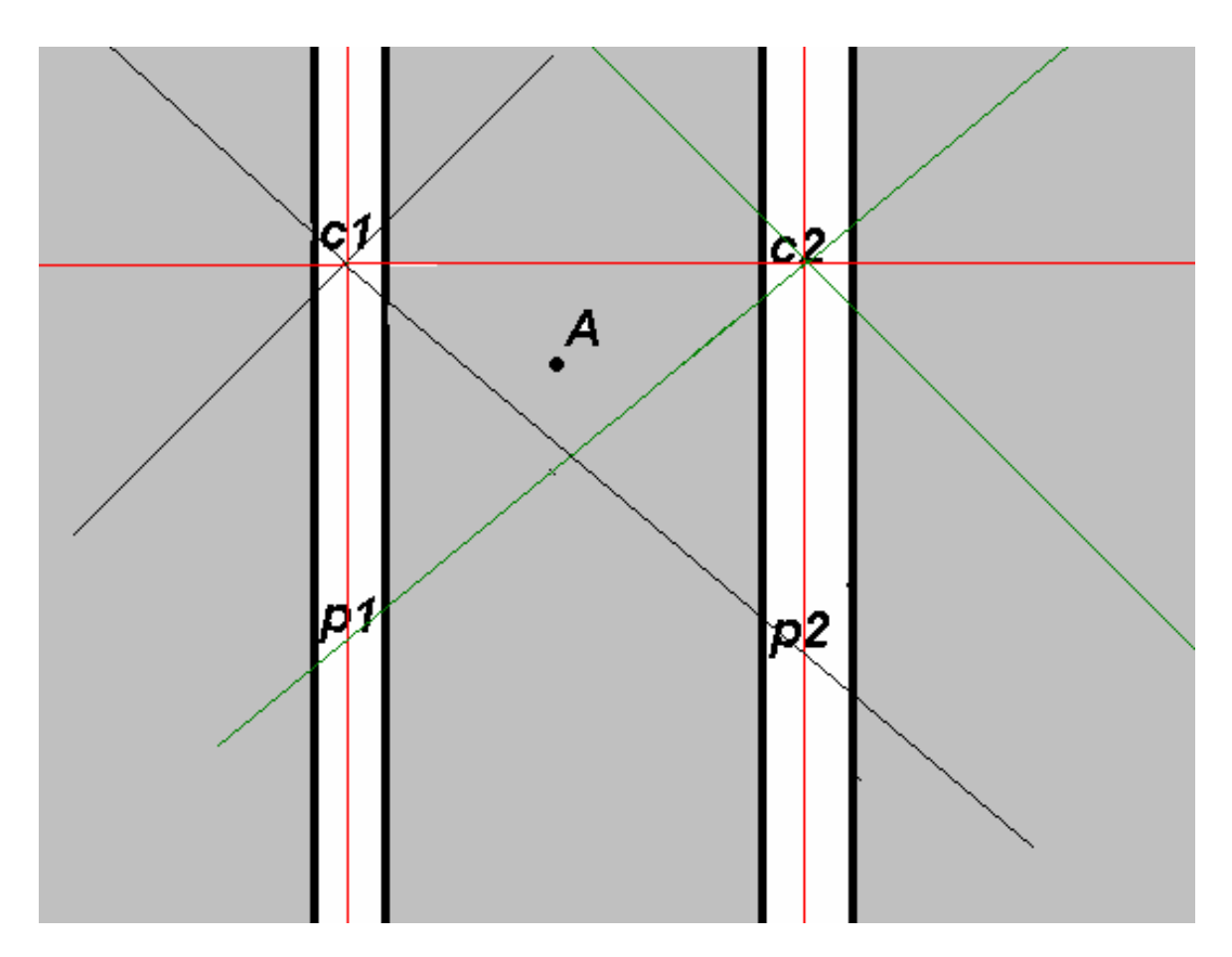

Σχ. 2.18 Άξονες αναφοράς για διατάξεις γεωτρήσεων

Η διαδικασία φαίνεται εκ πρώτης όψεως δύσκολη παρόλα αυτά απλουστεύεται αν γνωρίζουμε πως μεταβάλλονται οι συντεταγμένες ενός σημείου σε μετακίνηση και σε στροφή των αξόνων αναφοράς.

Ψηφιακή συλλογή Βιβλιοθήκη ΘΕΟΦΡΑΣΤΟΣ" Τμήμα Γεωλογίας Κεφάλαιο 2 : Μέθοδος ειδικής αντίστασης – ευαισθησία(sensitivity) διάταξης

# 2.5 Μεταφορά και στροφή αξόνων αναφοράς

Στην ενότητα αυτή θα περιγραφούν οι τύποι που συνδέουν τις παλιές με τις καινούργιες συντεταγμένες σημείου σε αλλαγή των αξόνων αναφοράς.

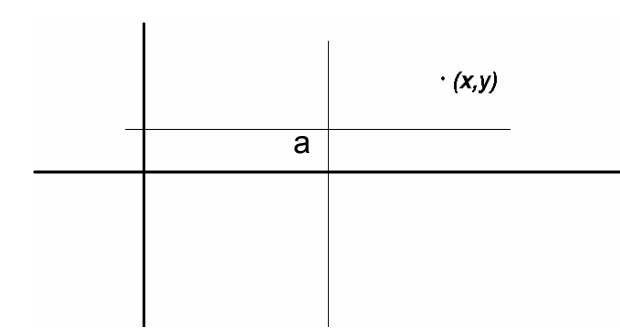

Αν μεταφέρουμε τον άξονα σε μια νέα θέση a(ax,ay) οι καινούργιες συντεταγμένες X,Y του σημείου θα είναι:

 $\mathbf{Y} = \mathbf{y} - \mathbf{a}\mathbf{y} \tag{2.13}$ 

Όπου X , Y οι νέες συντεταγμένες του σημείου , χ, y οι παλιές και ax, ay οι συντεταγμένες του καινούργιου άξονα μεταφοράς

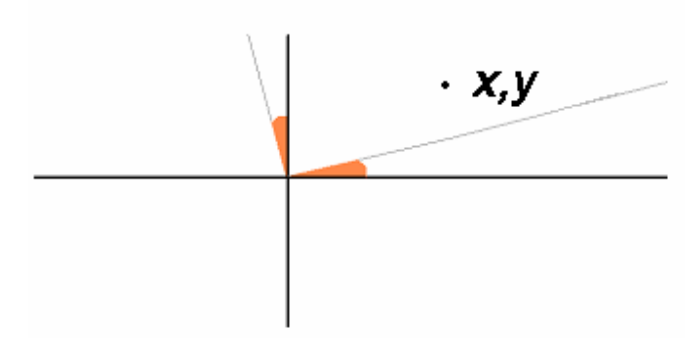

Αν περιστρέψουμε τους άξονες κατά γωνία θ αριστερόστροφα όπως φαίνεται στο σχήμα οι νέες συντεταγμένες του σημείου θα ισούνται με

X= $\chi$ συνθ + yημθ Y=-xημθ + yσυνθ(2.14)

Για να κάνουμε ταυτόχρονη μεταφορά και περιστροφή του συστήματος αναφοράς αντικαθιστούμε στο χ και y των τύπων (2.13) στα χ, y των τύπων (2.14).

$$X=(x-ax)\sigma vv\theta + (y-ay)\eta \mu \theta$$
  
Y=-(x-ax)ημθ + (y-ay)yσ vvθ

19/5/2009

Παρόλο που το σύστημα αναφοράς των διασκοπήσεων είναι τρισδιάστατο, στην πράξη μηδενίζουμε έναν από τους τρεις άξονες ανάλογα με το αν θέλουμε να δούμε την κατακόρυφη κατανομή της ευαισθησίας η την οριζόντια. Άρα με τους παραπάνω τύπους αναγάγουμε τις συντεταγμένες σε οποιοδήποτε σύστημα αναφοράς θέλουμε και έτσι απλοποιείται το πρόβλημα της διασκόπησης γεωτρήσεων.

(2.15)

Α.Π.Θ Κεφάλαιο 2 : Μέθοδος ειδικής αντίστασης – ευαισθησία(sensitivity) διάταξης

#### 2.6 Θετική και αρνητική ευαισθησία

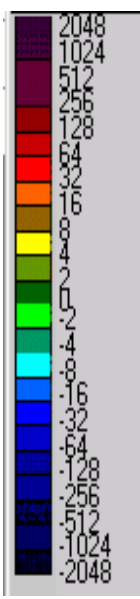

Ψηφιακή συλλογή Βιβλιοθήκη ΌσΡΔΣΤ

μα Γεωλογίας

Στο σχήμα 2.20 παρουσιάζεται η κατανομή της ευαισθησίας της διάταξης Wenner. Γενικά παρατηρούμε ότι η ευαισθησία καθώς απομακρυνόμαστε από τα ηλεκτρόδια μειώνεται , επίσης παρατηρούμε ότι η μέγιστη ευαισθησία κατανέμεται κάτω από τα ηλεκτρόδια ρεύματος και δυναμικού , τέλος παρατηρούμε ότι εκτός από θετική(κόκκινα χρώματα) ευαισθησία υπάρχει και αρνητική(μπλε χρώματα , σχ.2.19) (πιο συγκεκριμένα οι ευαισθησίες περιγράφονται στο τέταρτο κεφάλαιο).

Λέγοντας αρνητική ευαισθησία δεν εννοούμε μικρή ευαισθησία ,καθώς μικρή ευαισθησία έχουν οι περιοχές με το πράσινο χρώμα , δηλαδή οι περιοχές στις οποίες το διαφορικό της ευαισθησίας τείνει στο μηδέν , με πιο απλά λόγια τα σημεία στα οποία η διάταξή μας είναι «τυφλή». Η διαφορά της θετικής από την αρνητική ευαισθησία είναι η εξής:

Σχ. 2.19 Χρωματική κλίμακα

| ΘΕΤΙΚΉ ΕΥΑΙΣΘΗΣΙΑ   | ΑΥΞΗΣΉ ΥΠΕΔΑΦΙΑΣ<br>ΑΝΤΙΣΤΑΣΉΣ  | => | ΑΥ ΞΗΣΗ ΤΗΣ ΦΑΙΝΟΜΕΝΗΣ<br>ΑΝΤΙΣΤΑΣΗΣ |
|---------------------|---------------------------------|----|--------------------------------------|
|                     | ΜΕΙ ΩΣΗ ΥΠΕΔΑΦΙΑΣ<br>ΑΝΤΙΣΤΑΣΗΣ | => | ΜΕΙΩΣΗ ΤΗΣ ΦΑΙΝΟΜΕΝΗΣ<br>ΑΝΤΙΣΤΑΣΗΣ  |
| ΑΡΝΗΤΙΚΗ ΕΥΑΙΣΘΗΣΙΑ | ΑΥΞΗΣΗ ΥΠΕΔΑΦΙΑΣ<br>ΑΝΤΙΣΤΑΣΗΣ  | => | ΜΕΙΩΣΗ ΤΗΣ ΦΑΙΝΟΜΕΝΗΣ<br>ΑΝΤΙΣΤΑΣΗΣ  |
|                     | ΜΕΙ ΩΣΗ ΥΠΕΔΑΦΙΑΣ<br>ΑΝΤΙΣΤΑΣΗΣ | => | ΑΥ ΞΗΣΗ ΤΗΣ ΦΑΙΝΟΜΕΝΗΣ<br>ΑΝΤΙΣΤΑΣΗΣ |

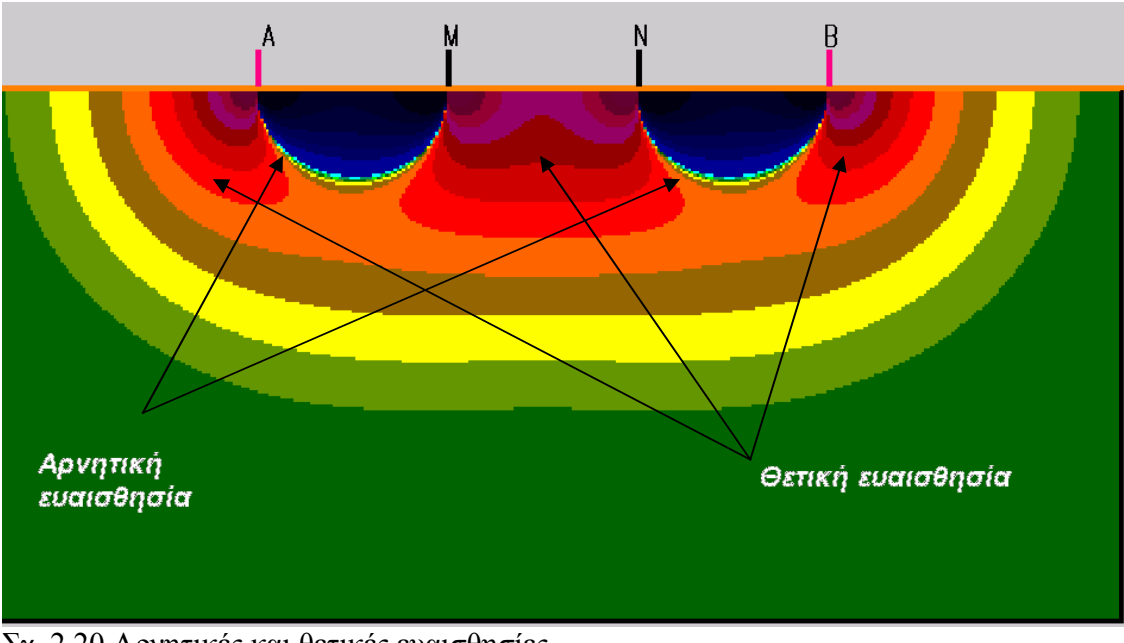

Σχ. 2.20 Αρνητικές και θετικές ευαισθησίες

18

Κεφάλαιο 3 : Πρόγραμμα –οδηγίες χρήσεως

Ψηφιακή συλλογή Βιβλιοθήκη ΌσΡΔΣΤ

μα Γεωλογίας

# **ΚΕΦΑΛΑΙΟ 3** ΠΡΟΓΡΑΜΜΑ –ΟΔΗΓΙΕΣ ΧΡΗΣΕΩΣ

#### 3.1 Βασικές αρχές – Λογικό διάγραμμα

Όπως αναφέρθηκε και στην εισαγωγή το jacbas είναι ένα λογισμικό που προγραμματίστηκε σε visual basic 6 και βρίσκει την ευαισθησία οποιαδήποτε διάταξης σε όλα τα σημεία με πρακτικό ενδιαφέρον, καθώς και τον γεωμετρικό παράγοντα αυτής χρησιμοποιώντας την θεωρία που αναφέρθηκε παραπάνω.

Παρακάτω δίνεται το λογικό διάγραμμα του λογισμικού το οποίο βρίσκει την ευαισθησία για μια περιοχή από X=0 μέχρι X=τX και από Z=0 μέχρι Z=τZ.

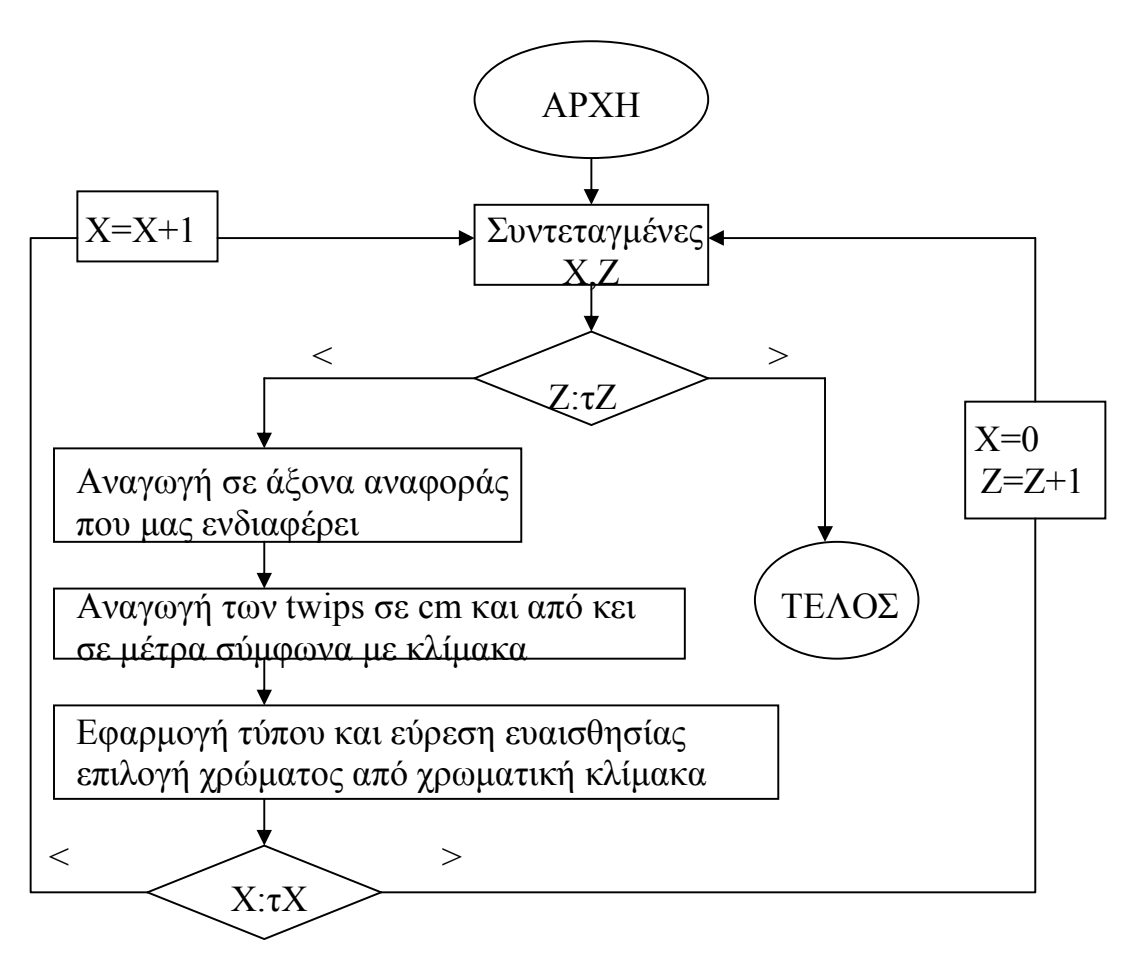

Π

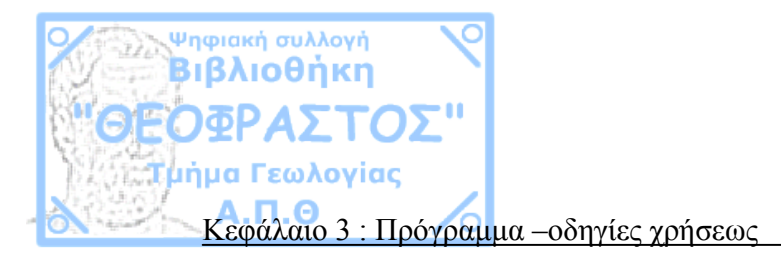

## 3.2 Οδηγός χρήσεως

#### 3.2.1 Γενικά

To jacbas είναι ένα γενικά εύχρηστο πρόγραμμα διότι δουλεύει σε περιβάλλον windows και ευνοεί τη διαλειτουργικότητα με τον χρήστη.

Ενα θεωρητικό μειονέκτημα του jakbas είναι ότι βρίσκει το σημειακό διαφορικό της ευαισθησίας και όχι το διαφορικό ενός υποτιθέμενου τετραγώνου με αποτέλεσα σε μεγάλες κλίμακες αποστάσεων η τιμή της σημειακής ευαισθησίας να είναι πολύ μικρή. Εάν έβρισκε το διαφορικό ενός πολύ μικρών διαστάσεων τετραγώνου, οι διαστάσεις αυτές θα άλλαζαν με αλλαγή της κλίμακας με αποτέλεσμα το διαφορικό να ακολουθεί την κλίμακα των αποστάσεων. Κάτι τέτοιο ελπίζεται ότι θα συμπεριλαμβάνεται σε μελλοντική έκδοση του προγράμματος.

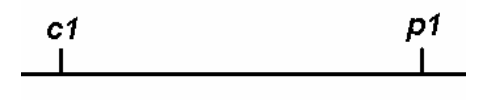

## 3.2.2 Μετακίνηση και τοποθέτηση ηλεκτροδίων

Τα ηλεκτρόδια μετακινούνται σε όλες τις φόρμες με drag and drop πάνω στα ηλεκτρόδια. Η μετακίνηση ηλεκτροδίων με οποιοδήποτε τρόπο στην φόρμα της κατακόρυφης διασκόπησης αλλάζει ταυτόχρονα και τα ηλεκτρόδια της οριζόντιας διασκόπησης και το αντίθετο. Με διπλό κλικ πάνω στα ηλεκτρόδια ρεύματος της φόρμας με την κατακόρυφη διασκόπηση , μπορεί να μετακινούνται τα δύο ηλεκτρόδια δυναμικού. Τα ηλεκτρόδια στην φόρμα της κατακόρυφης διασκόρυφης διασκόπησης μπορούν να μετακινηθούν επιλέγοντας μια διάταξη από την λίστα στο κέντρο της οθόνης (Σχήμα 3.1)

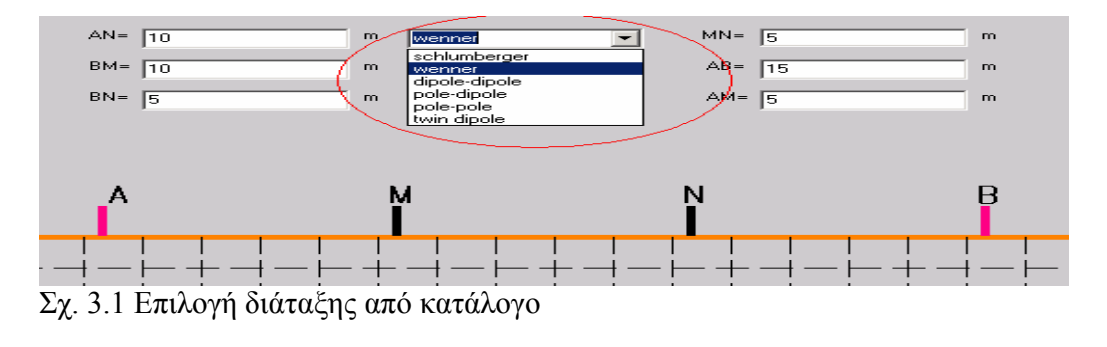

Π

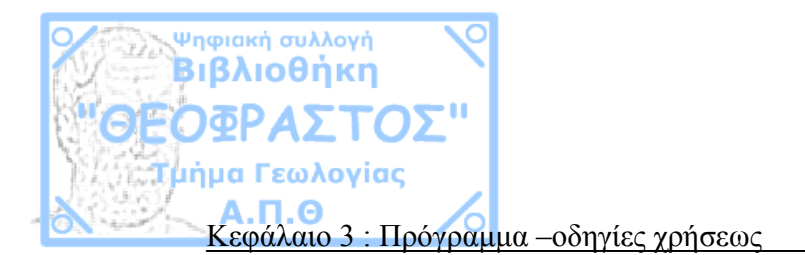

Στην φόρμα με την κατακόρυφη διασκόπηση αριστερά έχει ένα κουμπί που γράφει «Ορισμός κέντρου», με την ενεργοποίηση αυτής της διαδικασίας εμφανίζονται τέσσερα textboxes στα οποία μπορούν να δώθούν κάποιες τιμές ,εμφανίζεται επίσης και ένα στοιχείο όμοιο σχεδόν με τα ηλεκτρόδια. Το στοιχείο αυτό μετακινείται όπως ακριβώς τα ηλεκτρόδια και αντιπροσωπεύει το σημείο αναφοράς με βάση το οποίο θα τοποθετηθούν τα ηλεκτρόδια σύμφωνα με τις τιμές που εισήχθηκαν (πάντα με βάση την κλίμακα).

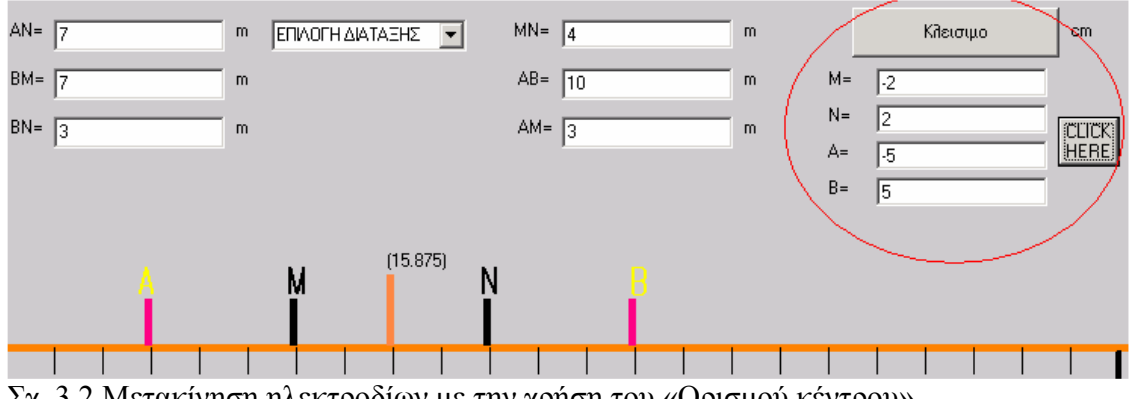

Σχ. 3.2 Μετακίνηση ηλεκτροδίων με την χρήση του «Ορισμού κέντρου»

Με διπλό κλικ πάνω στο νούμερο που βρίσκεται πάνω από το στοιχείο κέντρου (Σχ 3.3) εμφανίζεται ένα textbox στο οποίο μπορείς να δοθεί η ακριβής θέση του σημείου αναφοράς.

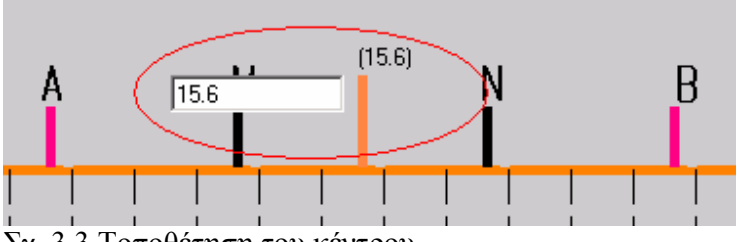

Σχ. 3.3 Τοποθέτηση του κέντρου

Στην φόρμα με τις διατάξεις γεωτρήσεων αριστερά πάνω υπάρχουν τέσσερα κουμπιά που γράφουν A, B, M, N πατώντας πάνω στα κουμπιά εμφανίζονται οι συντεταγμένες του αντίστοιχου ηλεκτροδίου. Οι συντεταγμένες εμφανίζονται στο textbox ακριβώς από κάτω στο οποίο μπορείς να δοθούν οι νέες συντεταγμένες του επιλεγόμενου ηλεκτροδίου, πάντα με σύμφωνα την κλίμακα. (Σχ 3.4).

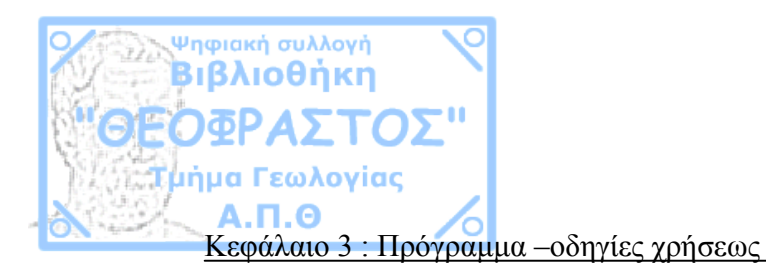

| ABMN    | A 🖪 M N |
|---------|---------|
| X       | X       |
| 7.25    | 13.25   |
| Y       | Y       |
| 4       | 6       |
|         |         |
|         |         |
| A B M N | A B M 🚺 |
| X       | X       |
| 10.5    | 11      |
| Y       | Y       |
| 4       | 6.25    |
|         |         |

Σχ. 3.4 Αλλαγή συντεταγμένων των ηλεκτροδίων στις διατάξεις γεωτρήσεων

Στην ίδια φόρμα αριστερά κάτω υπάρχουν τέσσερα αντίστοιχα κουμπιά που γράφουν Α , Β , Μ , Ν. Πατώντας πάνω σε ένα από αυτά απομακρύνεται το αντίστοιχο ηλεκτρόδιο από την διάταξη, π.χ για διάταξη τριών ηλεκτροδίων ( Α ,Μ ,Ν ) πατώντας πάνω στο Β αυτό απομακρύνεται(Σχ 3.5)

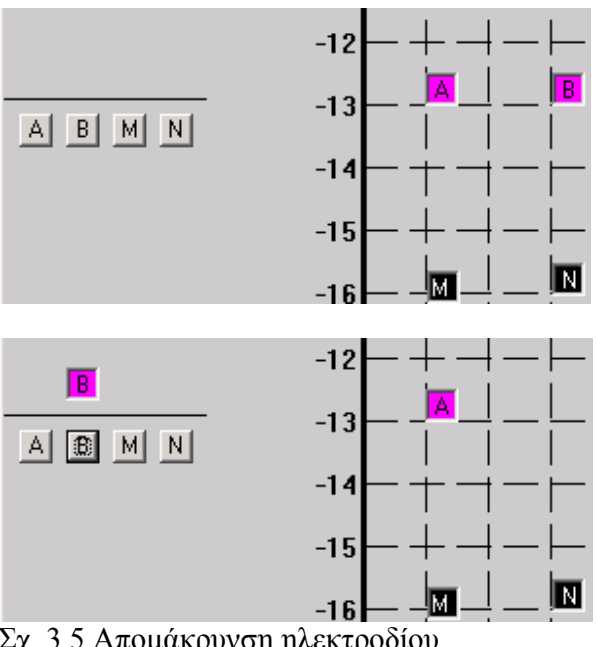

Σχ. 3.5 Απομάκρυνση ηλεκτροδίου

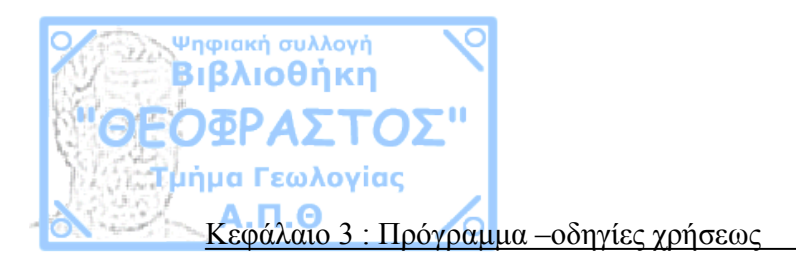

Στην ίδια φόρμα(cross-borehole image) πάνω αριστερά υπάρχει στο μενού η επιλογή «Ι Ι», πατώντας αυτό το κουμπί εμφανίζονται δύο κατακόρυφες στήλες-γεωτρήσεις, ταυτόχρονα τα ηλεκτρόδια τοποθετούνται μέσα στις γεωτρήσεις και είναι ελεύθερα να κινούνται κατά μήκους του Ζ άξονα(Σχ 3.6).

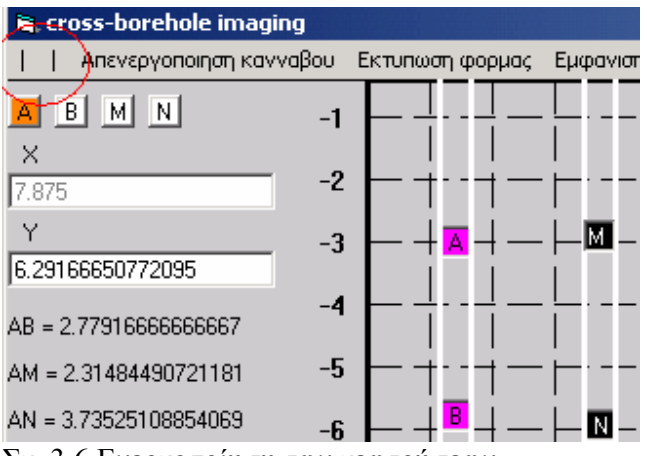

Σχ. 3.6 Ενεργοποίηση των γεωτρήσεων

Η γεωτρήσεις μπορούν να κινηθούν κατά μήκος του X άξονα με drag and drop. Έχοντας ενεργοποιημένες τις γεωτρήσεις και πατώντας διπλό κλικ πάνω σε κάποιό ηλεκτρόδιο αυτό αυτόματα αλλάζει γεώτρηση(Σχ 3.7).

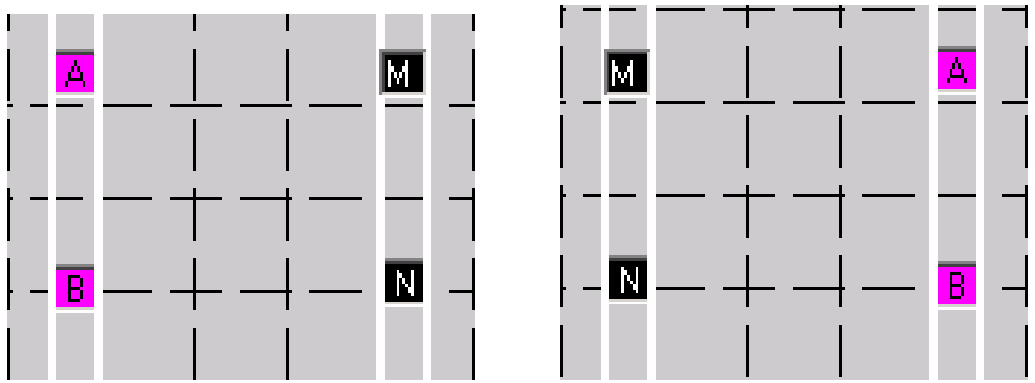

Σχ. 3.7 Μετακίνηση ηλεκτροδίων από την μία γεώτρηση στην άλλη.

П

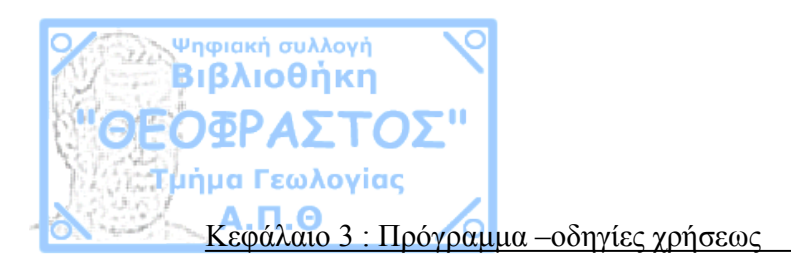

## 3.2.3 Ορισμός κλίμακας

Όπως αναφέρθηκε και παραπάνω η κλίμακα είναι πολύ σημαντική διότι δεν επηρεάζει μόνο τον γεωμετρικό παράγοντα αλλά και το διαφορικό της ευαισθησίας.

Η κλίμακα επιλέγεται από την φόρμα κατακόρυφης διασκόπησης από το μενού(Σχ 3.8)

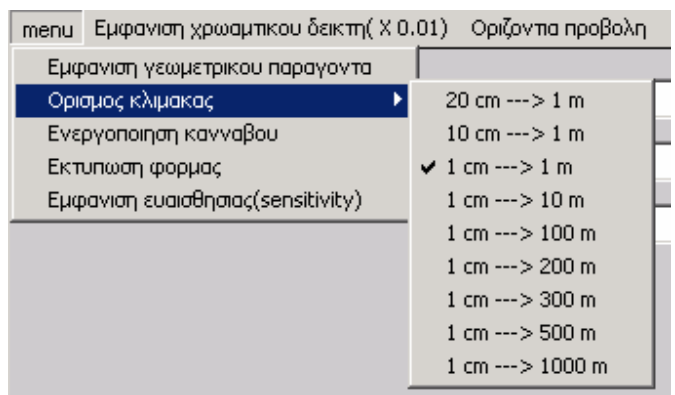

Σχ. 3.8 Επιλογή κλίμακας

Με την αλλαγή της κλίμακας αυτόματα αλλάζουν όλες οι λεζάντες που δείχνουν τις αποστάσεις σε όλες τις φόρμες, επίσης αλλάζει το διαφορικό της ευαισθησίας και η χρωματική κλίμακα(Σχ 3.9, 3.10)

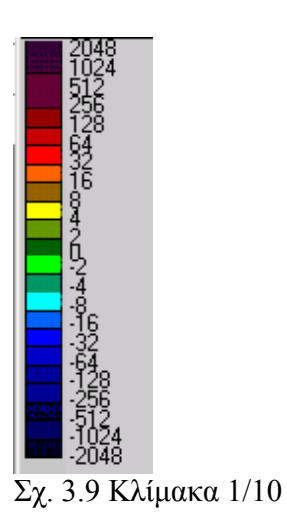

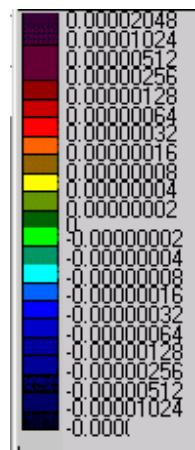

Σχ 3.10 Κλίμακα 1/1000

П

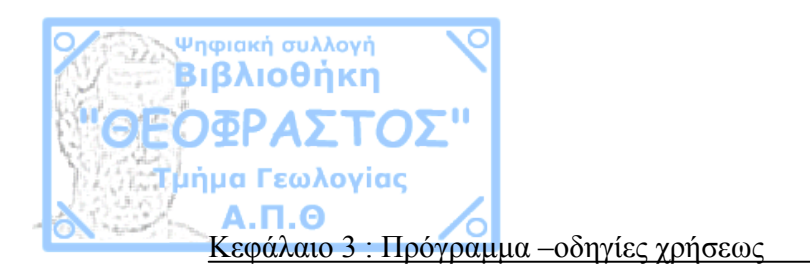

## 3.2.4 Εμφάνιση ευαισθησίας

Αφού επιλεγεί η διάταξη και η επιθυμητή κλίμακα, πατώντας από το μενού την «εμφάνιση ευαισθησίας» εμφανίζεται η ευαισθησία με μορφή χρωματικής κλίμακας. Η φόρμα κατακόρυφης διασκόπησης δείχνει την κατακόρυφη ευαισθησία της διάταξης, η φόρμα της οριζόντιας διασκόπησης δείχνει την οριζόντια διασκόπηση της ίδιας διάταξης στο βάθος επιλογής, ενώ η φόρμα των γεωτρήσεων είναι ανεξάρτητη από τις άλλες δύο.

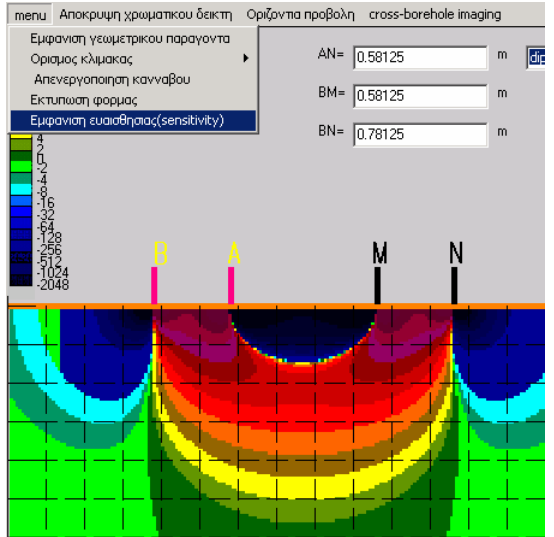

Σχ 3.11 Κατακόρυφη προβολή

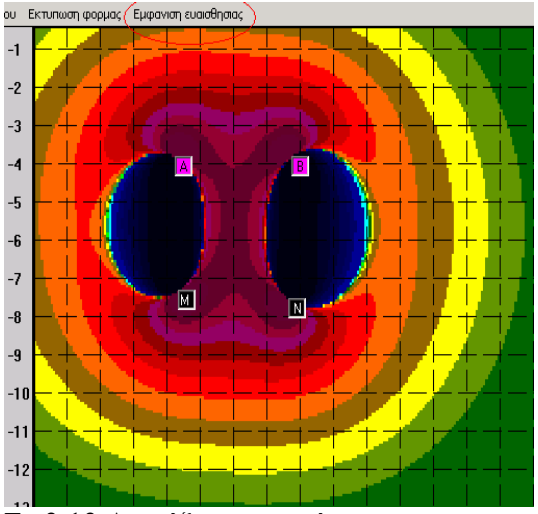

Σχ 3.13 Διατάξεις γεωτρήσεων

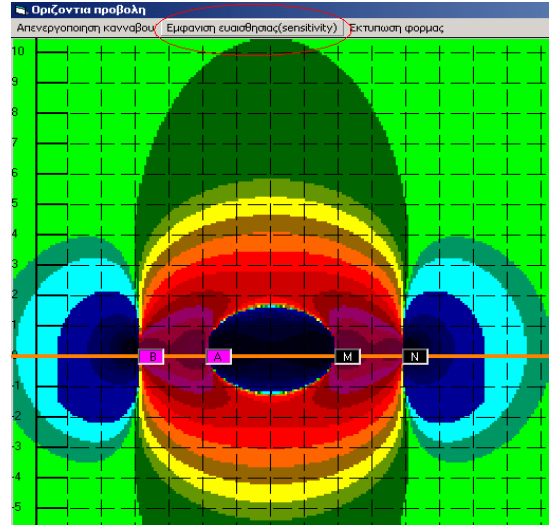

Σχ 3.12 Οριζόντια προβολή

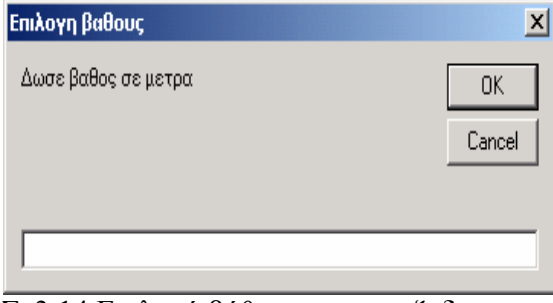

Σχ3.14 Επιλογή βάθους στην οριζ. διασκ.

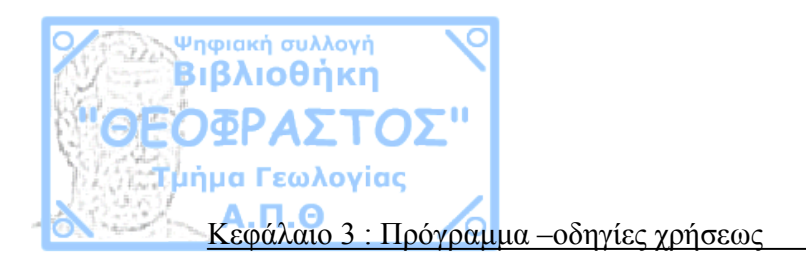

Κάνοντας κλικ σε ένα σημείο πάνω σε οποιαδήποτε φόρμα θα εμφανιστεί η ευαισθησία του <u>σημείου</u> για τη συγκεκριμένη διάταξη.

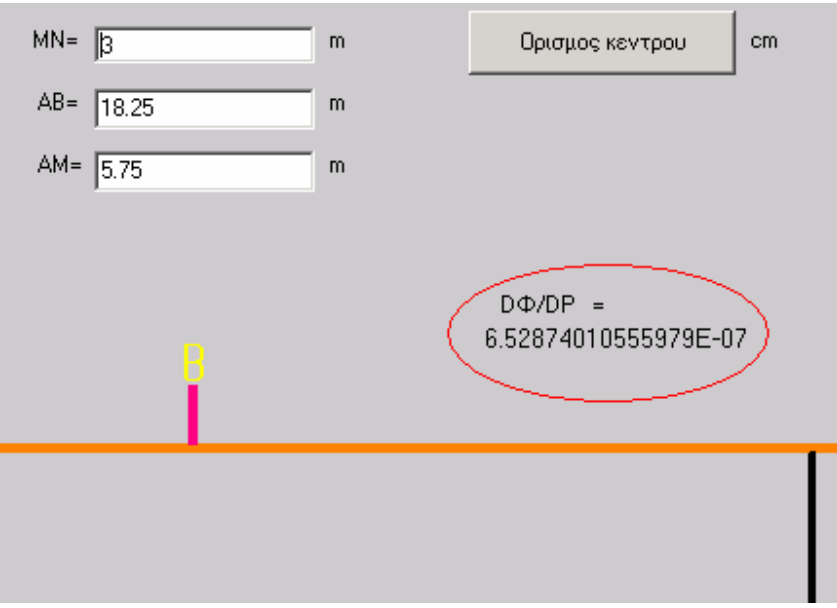

Σχ 3.15 Υπολογισμός και εμφάνιση ευαισθησίας

## 3.2.5 Εκτύπωση

Και οι τρεις φόρμες στην στήλη του μενού έχουν την επιλογή «εκτύπωση» , πατώντας την εκτυπώνει ολόκληρη την φόρμα .

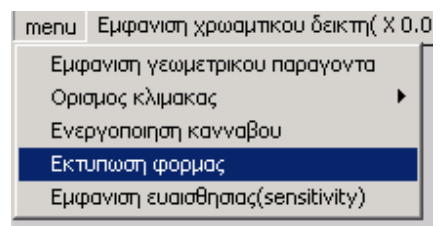

Σχ 3.16 Επιλογή εκτύπωσης

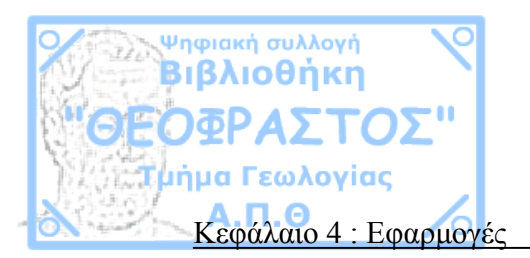

# **ΚΕΦΑΛΑΙΟ 4** ΕΦΑΡΜΟΓΕΣ

Στο κεφάλαιο αυτό θα περιγραφούν οι ιδιότητες της κάθε διάταξης όπως αυτές προκύπτουν από την κατανομή της ευαισθησίας(sensitivity) στο χώρο. Η περιγραφή θα γίνει με snap shoots από το jacbas, όχι μόνο για να γίνουν πιο κατανοητές οι ιδιότητες της κάθε διάταξης αλλά και για επιδειχτούν οι δυνατότητες του συγκεκριμένου λογισμικού.

# 4.1 Διατάξεις επιφανείας

## 4.1.1 Πόλου-πόλου

Η πόλου-πόλου είναι η πιο απλή διάταξη ηλεκτρικής διασκόπησης. Αποτελείται από ένα ηλεκτρόδιο ρεύματος και ένα ηλεκτρόδιο δυναμικού. Η ιδανική περίπτωση πόλου-πόλου που περιγράφηκε παραπάνω δεν είναι εφικτή , στην πράξη χρειάζεται και το δεύτερο ηλεκτρόδιο Β ρεύματος το οποίο όμως τοποθετείται πολύ μακριά (π.χ. 30 φορές την απόσταση Α-Μ ), ώστε να μην επηρεάζει τη μέτρηση. (Σχ 4.1).

Από τα παραπάνω συμπεραίνουμε ότι διασκόπηση με μεγάλο άνοιγμα Α-Μ είναι πρακτικά δύσκολο να επιτευχθεί π.χ σε μια διασκόπηση με Α-Μ = 10 μέτρα , το δεύτερο ηλεκτρόδιο ρεύματος θα έπρεπε να βρίσκεται τουλάχιστο 300 μέτρα μακριά.

Όπως το ηλεκτρόδιο ρεύματος Β έτσι και το ηλεκτρόδιο δυναμικού Ν θα πρέπει βρίσκεται εξίσου μακριά από την μέτρηση.

Η διάταξη πόλου-πόλου έχει το μεγαλύτερο βάθος και πλάτος διασκόπησης από όλες τις διατάξεις, παρόλα αυτά το γεγονός του ότι η ευαισθησία δεν εστιάζει ιδιαίτερα κάνει τα αποτελέσματα σχετικά ασαφή (Σχ4.2).

Κατά την όδευση παρατηρούμε μια αυξομείωση της ειδικής αντίστασης που οφείλεται στην ύπαρξη αρνητικής ευαισθησίας μεταξύ των ηλεκτροδίων Α-M(Σχ 4.3).

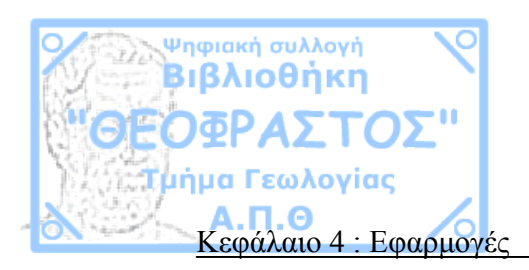

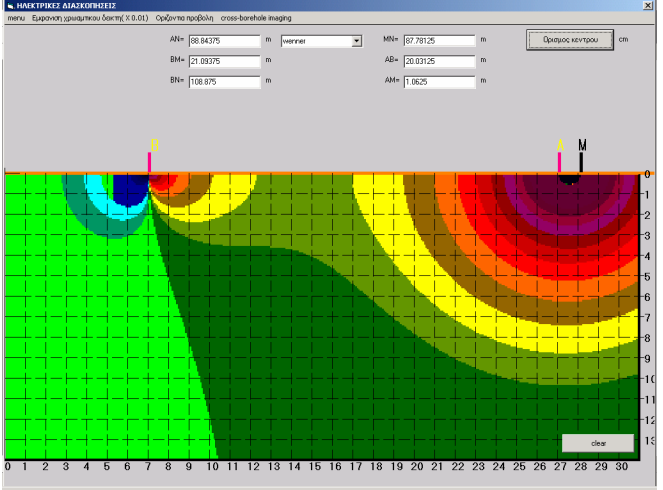

Σχ 4.1 Τοποθέτηση 2 ηλεκτροδίου

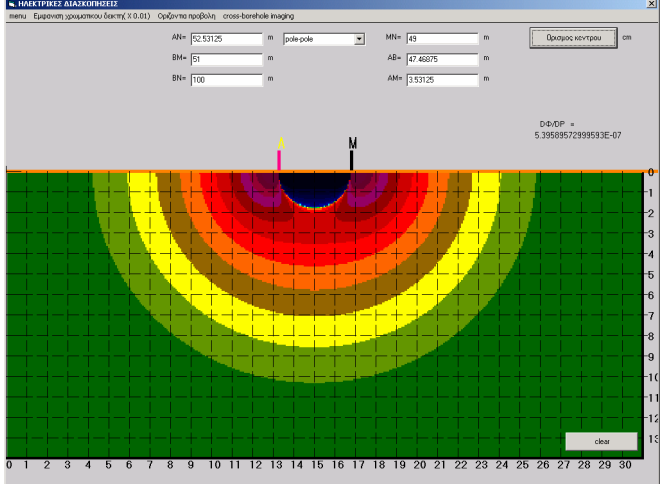

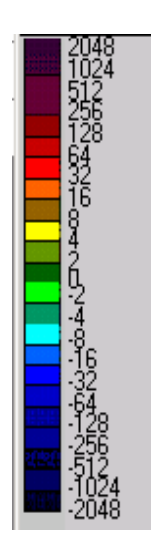

Σχ 4.2 Κατανομή της ευαισθησίας

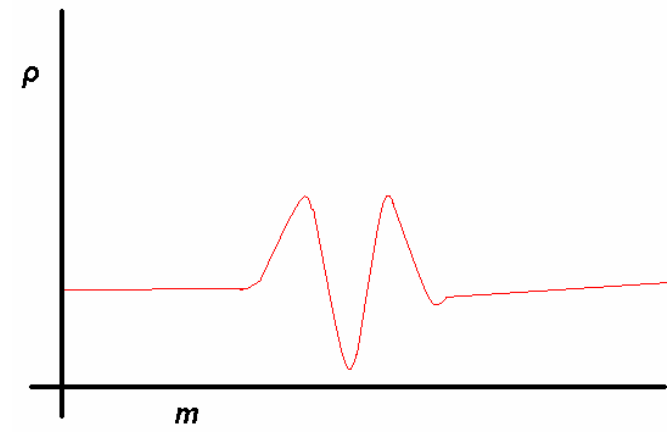

 $\Sigma\chi$  4.3 Αυξομείωση της φαινόμενης αντίστασης λόγω αρνητικής ευαισθησίας .

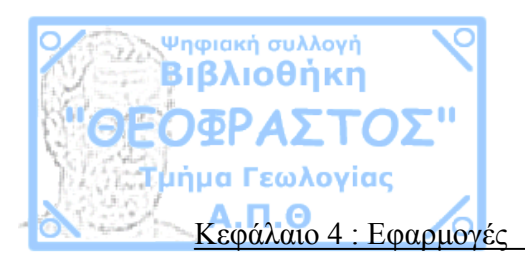

# Οριζόντιες προβολές πόλου-πόλου

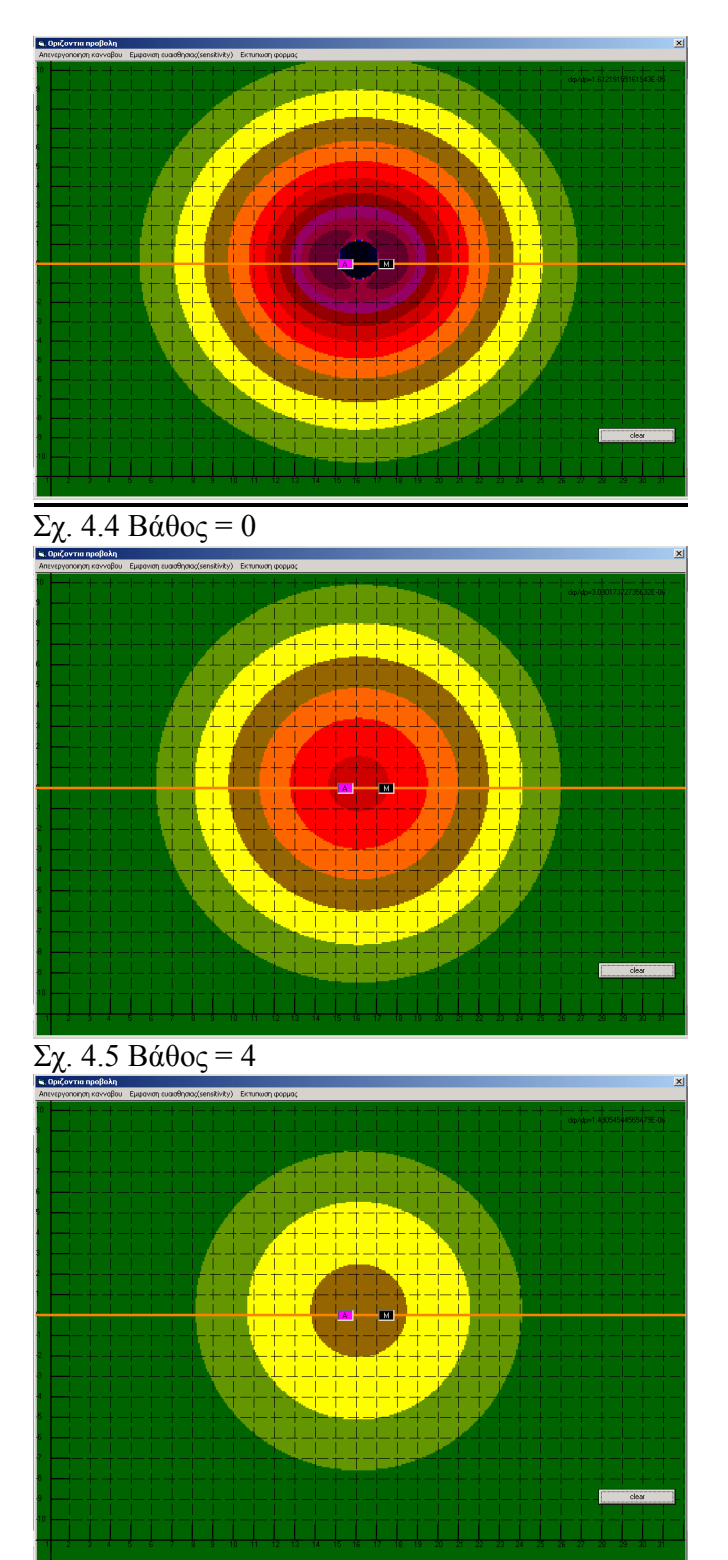

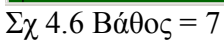

29

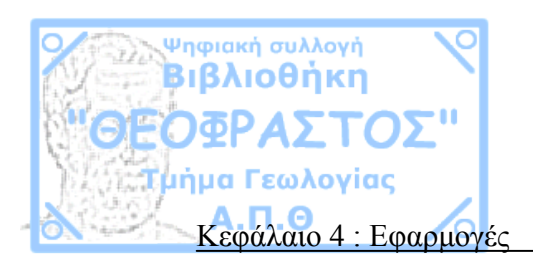

### 4.1.2 Πόλου-διπόλου

Η πόλου-διπόλου σε αντίθεση με τις άλλες διατάξεις είναι ασύμμετρη , η ασυμμετρία αντικατοπτρίζεται και στην διασπορά της ευαισθησίας όπως φαίνεται και στο σχήμα 4.7.

Τα μειονεκτήματα της είναι, πρώτον ότι το δεύτερο ηλεκτρόδιο ρεύματος Β πρέπει να τοποθετηθεί τουλάχιστον 15 φορές την απόσταση ΑΝ (Σχ.4.8) και δεύτερον λόγω της ασυμμετρίας της η παρουσίαση των δεδομένων σε ψευδοτομή παρουσιάζει δυσκολίες (Loke, 2004).

Η μέγιστη ευαισθησία εμφανίζεται ανάμεσα από τα ηλεκτρόδια δυναμικού και καλύπτει μία ημικυκλική περιοχή με ακτίνα AN/2. Με αύξηση της απόστασης AM έχουμε αύξηση του βάθους διασκόπησης το οποίο είναι περίπου AN/2. Η αύξηση της απόστασης AM πάνω από 4×MN γίνεται με ταυτόχρονη αύξηση της απόστασης MN διότι η διασπορά της ευαισθησίας χάνει τον ημικυκλικό χαρακτήρα της και γίνεται κατακόρυφη κάτω από τα ηλεκτρόδια δυναμικού(Σχ.4.9).

Γενικά η πόλου-διπόλου ενδείκνυται για ταυτόχρονη όδευση και βυθοσκόπηση(ηλεκτρική τομογραφία).

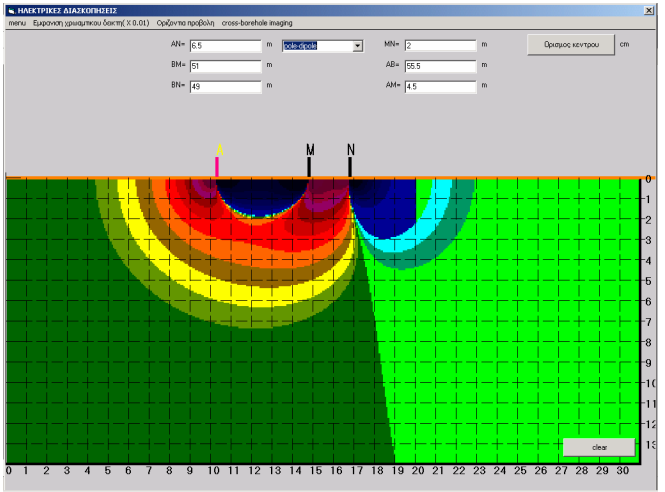

Σχ 4.7 Κατανομή ευαισθησίας

Ψηφιακή Βιβλιοθήκη Θεόφραστος - Τμήμα Γεωλογίας - Α.Π.Θ.

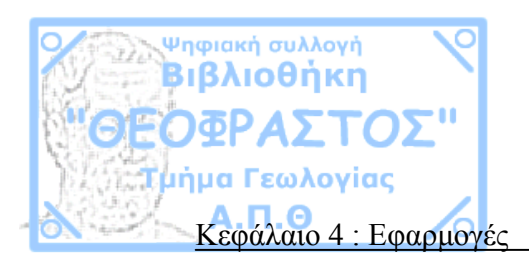

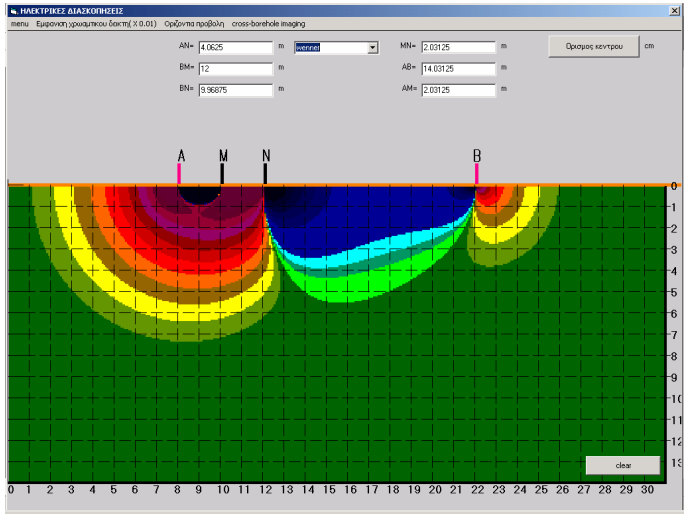

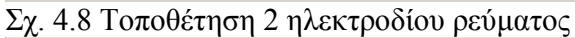

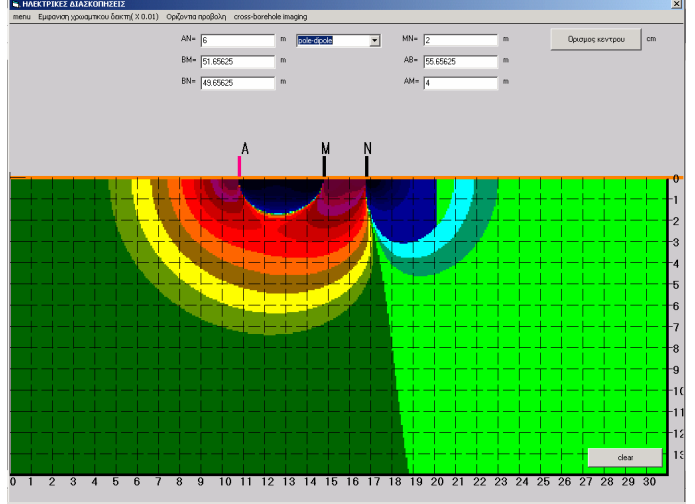

Σχ. 4.9 Ν=2

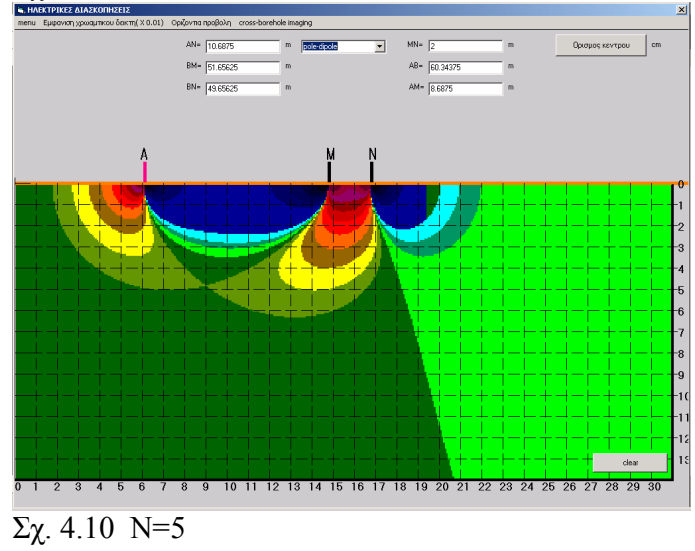

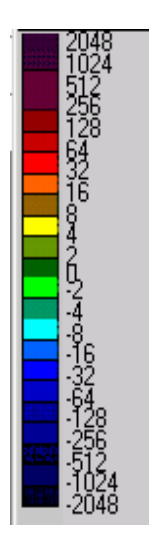

31

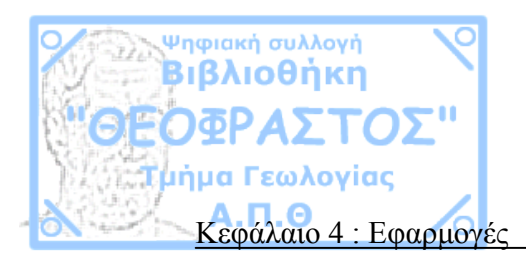

# Οριζόντιες προβολές πόλου-διπόλου

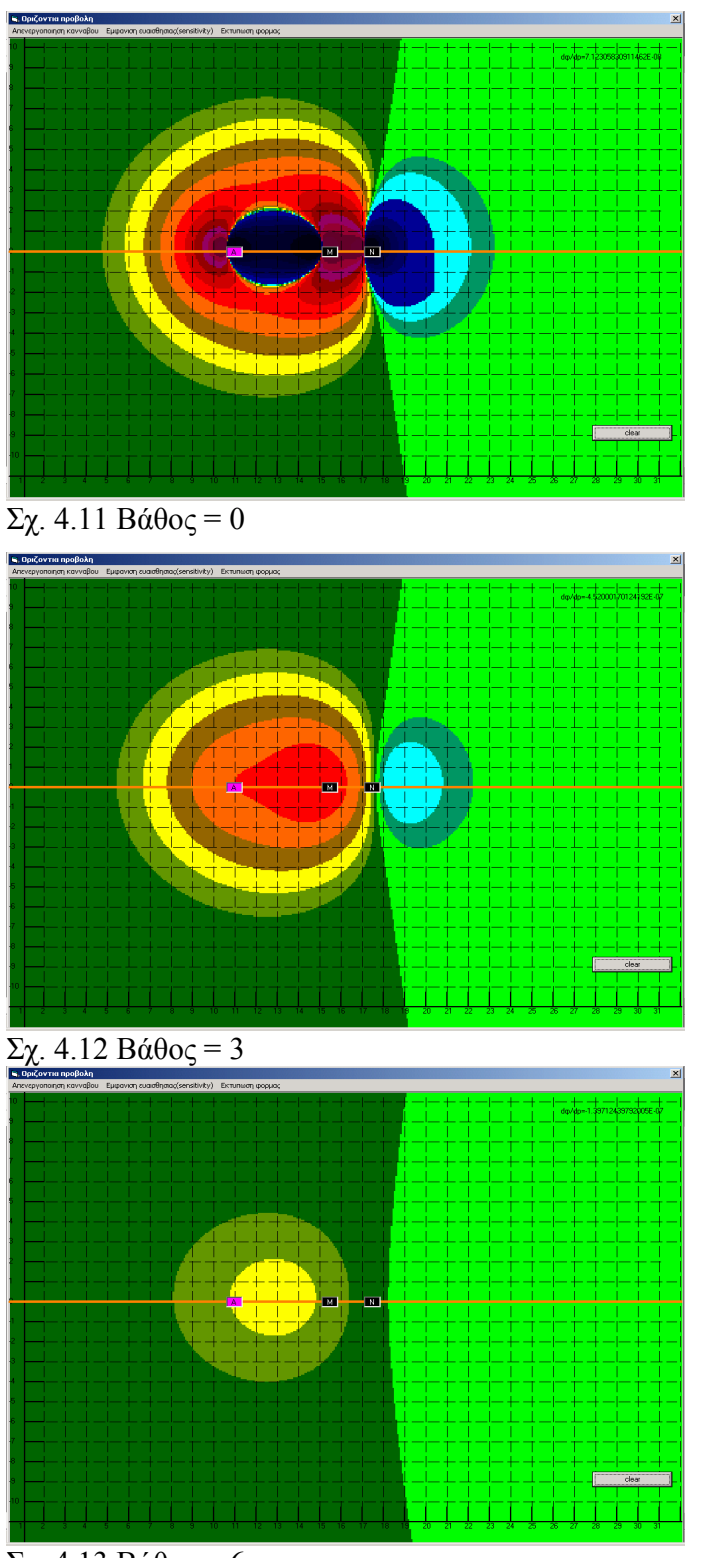

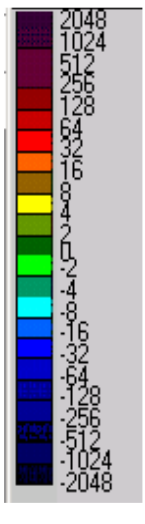

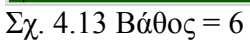

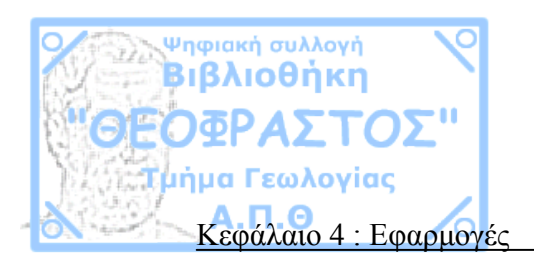

## 4.1.3 Διπόλου-διπόλου

Η διάταξη διπόλου-διπόλου είναι μια διάταξη τεσσάρων ηλεκτροδίων, η ευαισθησία της έχει οριζόντια κατανομή όπως φαίνεται και στο σχήμα 4.14.Τοποθετώντας τα ηλεκτρόδια A-B-M-N ή B-A-N-M η ευαισθησία θα είναι αρνητική, ενώ εάν τα τοποθετήσουμε B-A-M-N ή A-B-N-M η ευαισθησία θα είναι θετική(Σχ 4.15)

Αυξάνοντας την απόσταση BM αυξάνεται το βάθος διασκόπησης το οποίο είναι περίπου AN/2(Sc. 4.16).Το μειονέκτημα αυτής της διάταξης είναι το μικρό σήμα το οποίο μειώνεται με την αύξηση της BM, για αυτό τον λόγο η αύξηση της απόστασης BM πάνω από  $6 \times AB$  γίνεται με ταυτόχρονη αύξηση της απόστασης των ηλεκτροδίων ρεύματος και δυναμικού.

Η διάταξη αυτή όπως και η πόλου-διπόλου ενδείκνυται για ταυτόχρονη όδευση και βυθοσκόπηση(ηλεκτρική τομογραφία).

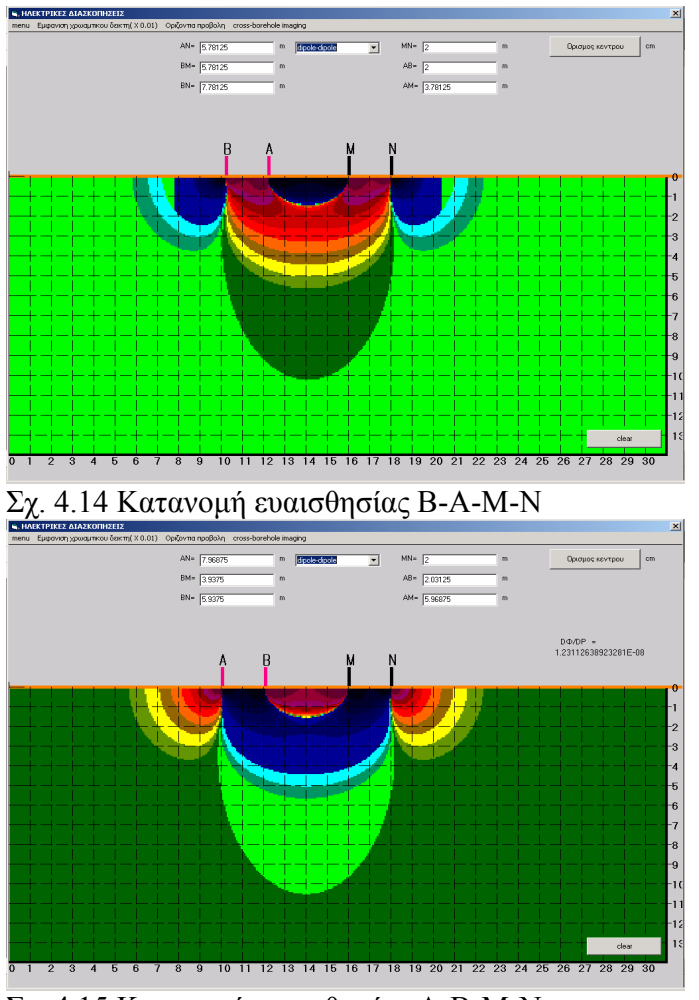

Σχ. 4.15 Κατανομή ευαισθησίας Α-Β-Μ-Ν

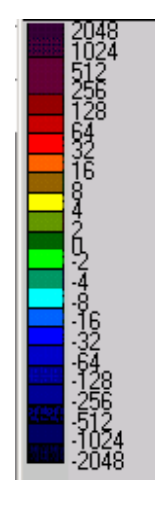

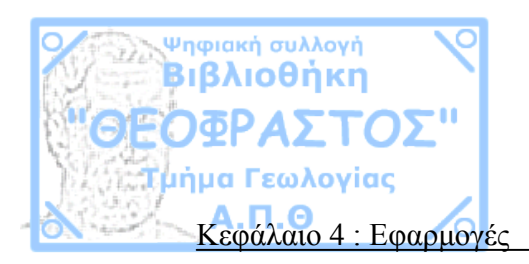

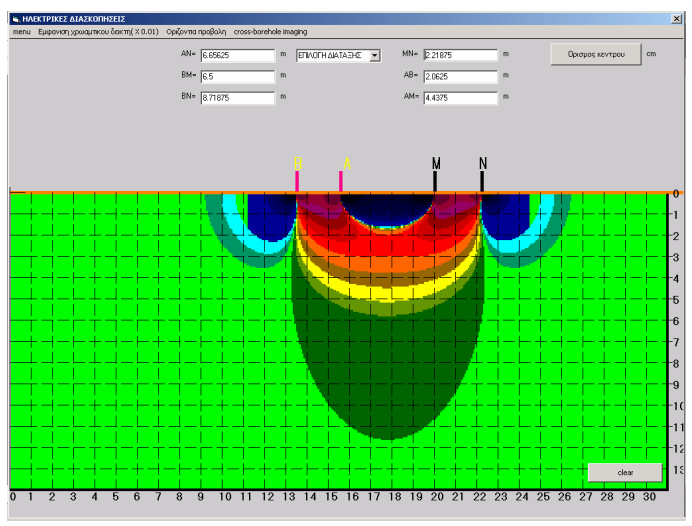

Σχ. 4.16
N=2

MMATHIXE ANAXOMISTIE
Max 10/2

MMA 10/2
Max 10/2

MAX 10/2
Max 10/2

MAX 10/2
Max 10/2

MAX 10/2
Max 10/2

MAX 10/2
Max 10/2

MAX 10/2
Max 10/2

MAX 10/2
Max 10/2

MAX 10/2
Max 10/2

MAX 10/2
Max 10/2

MAX 10/2
Max 10/2

MAX 10/2
Max 10/2

MAX 10/2
Max 10/2

MAX 10/2
Max 10/2

MAX 10/2
Max 10/2

MAX 10/2
Max 10/2

MAX 10/2
Max 10/2

MAX 10/2
Max 10/2

MAX 10/2
Max 10/2

MAX 10/2
Max 10/2

MAX 10/2
Max 10/2

MAX 10/2
Max 10/2

MAX 10/2
Max 10/2

MAX 10/2
Max 10/2

MAX 10/2
Max 10/2

MAX 10/2
Max 10/2

MAX 10/2
Max 10/2

MAX 10/2
M

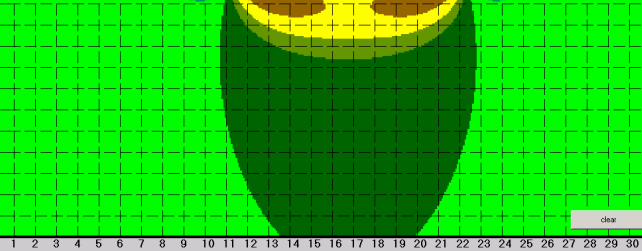

Σχ. 4.17 Ν=3

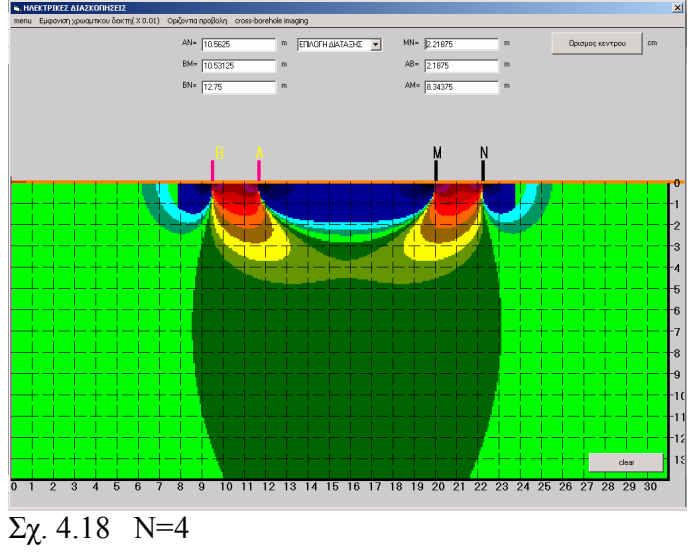

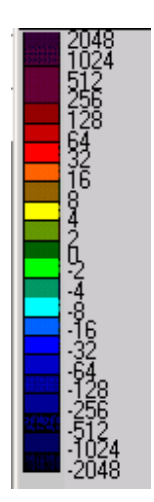

34

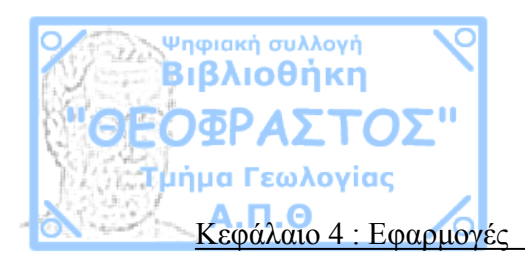

# Οριζόντιες προβολές διπόλου-διπόλου

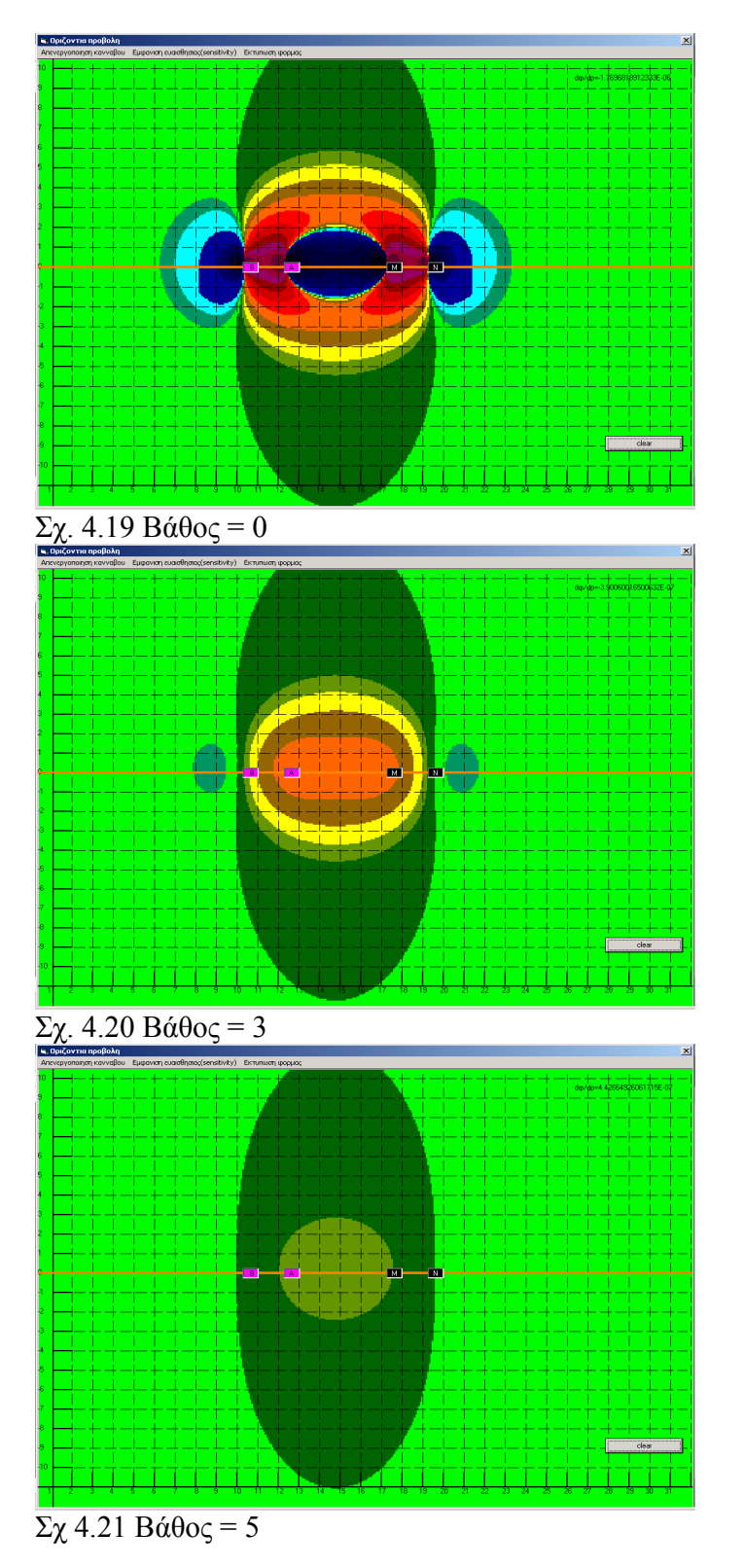

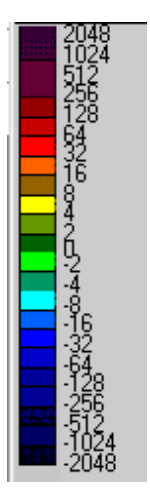

35
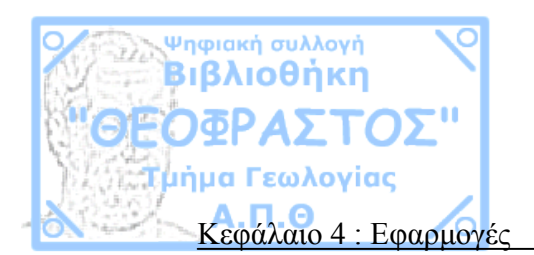

## 4.1.4 Wenner

Η διάταξη Wenner είναι μια διάταξη τεσσάρων ηλεκτροδίων με την ευαισθησία να κατανέμεται οριζόντια όπως φαίνεται και στο σχήμα 4.22, αυτό σημαίνει ότι με την διάταξη αυτή μπορούμε να εντοπίσουμε οριζόντια σώματα(υπόβαθρο κ.α).

Βασικό πλεονέκτημα αυτής της διάταξης εκτός από την οριζόντια μεταβολή της ευαισθησίας είναι το δυνατό σήμα που έχει το οποίο κάνει αυτήν την διάταξη κατάλληλη για διασκοπήσεις σε περιοχές με αυξημένο ηλεκτρικό θόρυβο. Το σήμα είναι αντιστρόφως ανάλογο με τον γεωμετρικό παράγοντα της μέτρησης.

Το μειονέκτημα αυτής της διάταξης είναι το ότι οι αποστάσεις των ηλεκτροδίων παραμένουν σταθερές με αποτέλεσμα εάν θέλουμε να κάνουμε όδευση η να αυξήσουμε το βάθος διασκόπησης πρέπει να μετακινήσουμε και τα τέσσερα ηλεκτρόδια, επίσης ένα ακόμα μειονέκτημα είναι το ότι η ευαισθησία δεν εστιάζει κάπου με αποτέλεσμα να αποτελέσματα να είναι ασαφή.

Η κλασική wenner είναι η διάταξη στην οποία τα ηλεκτρόδια τοποθετούνται A-M-N-B, υπάρχει όμως και μια παραλλαγή αυτής που ονομάζεται wenner-gamma στην οποία τα ηλεκτρόδια τοποθετούνται A-M-B-N

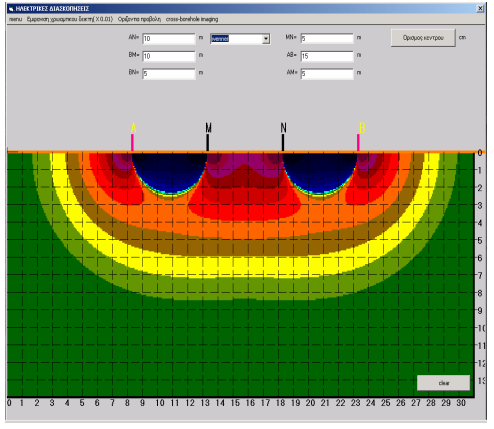

Σχ. 4.22 Κλασική wenner

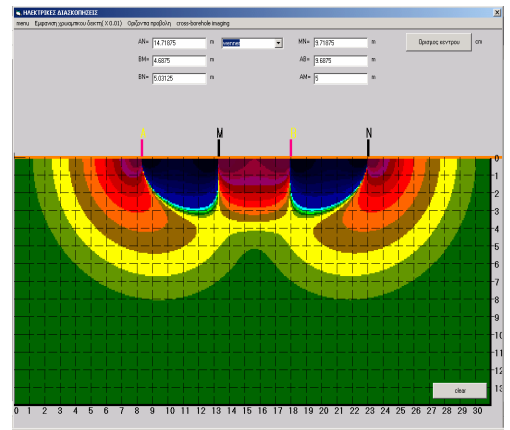

Σχ. 4.23 wenner-gamma

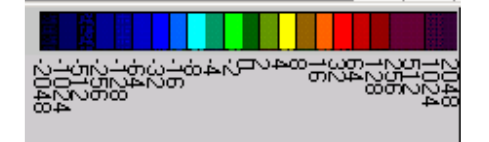

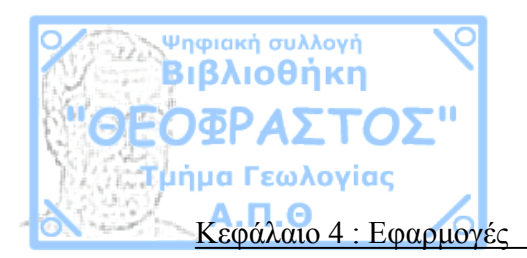

## Οριζόντιες προβολές κλασικής wenner

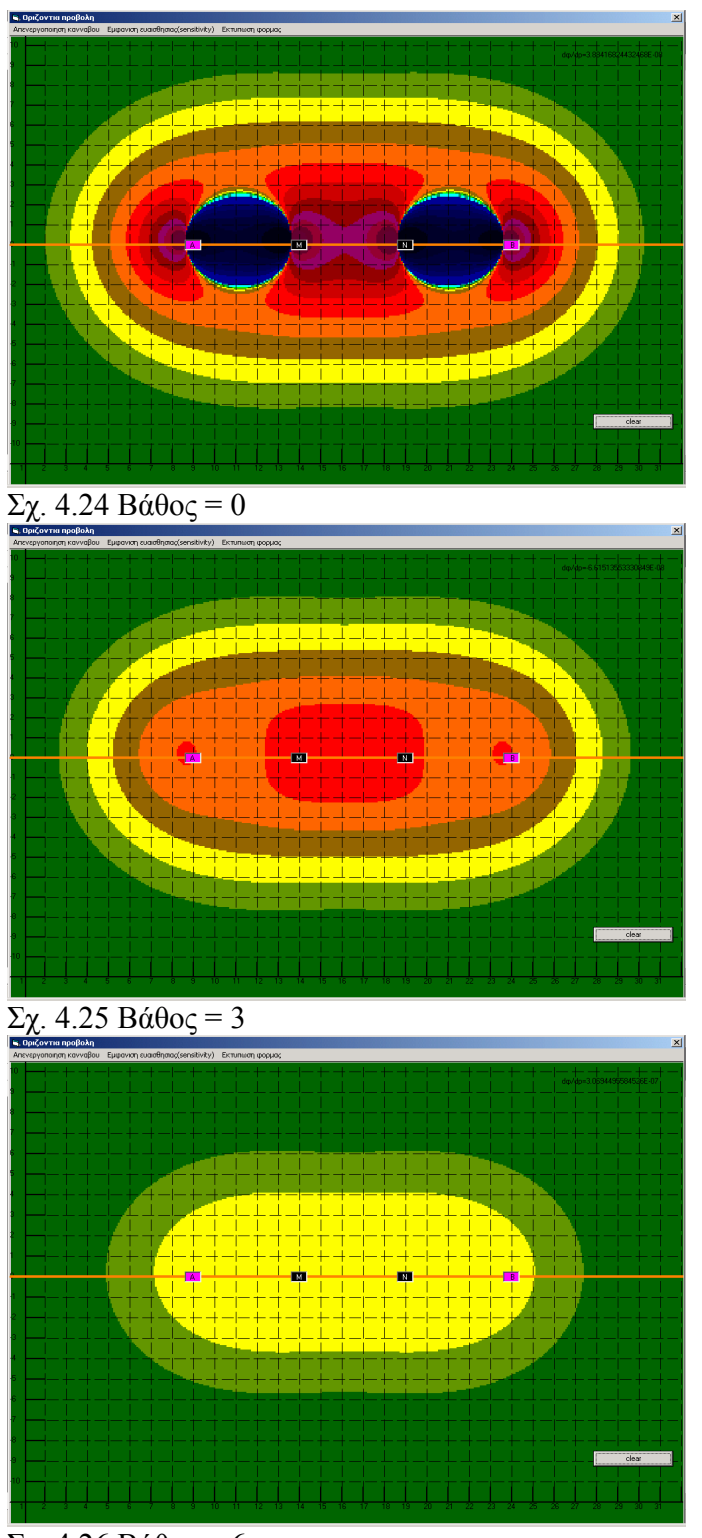

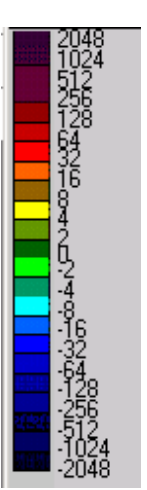

 $\overline{\Sigma}$ χ. 4.26 Βάθος = 6

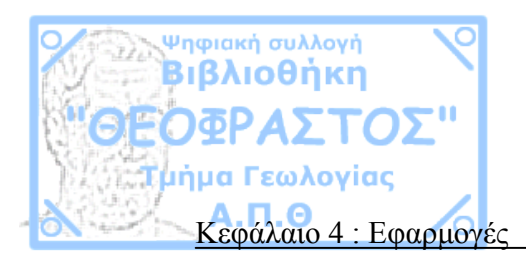

## Οριζόντιες προβολές wenner-gamma

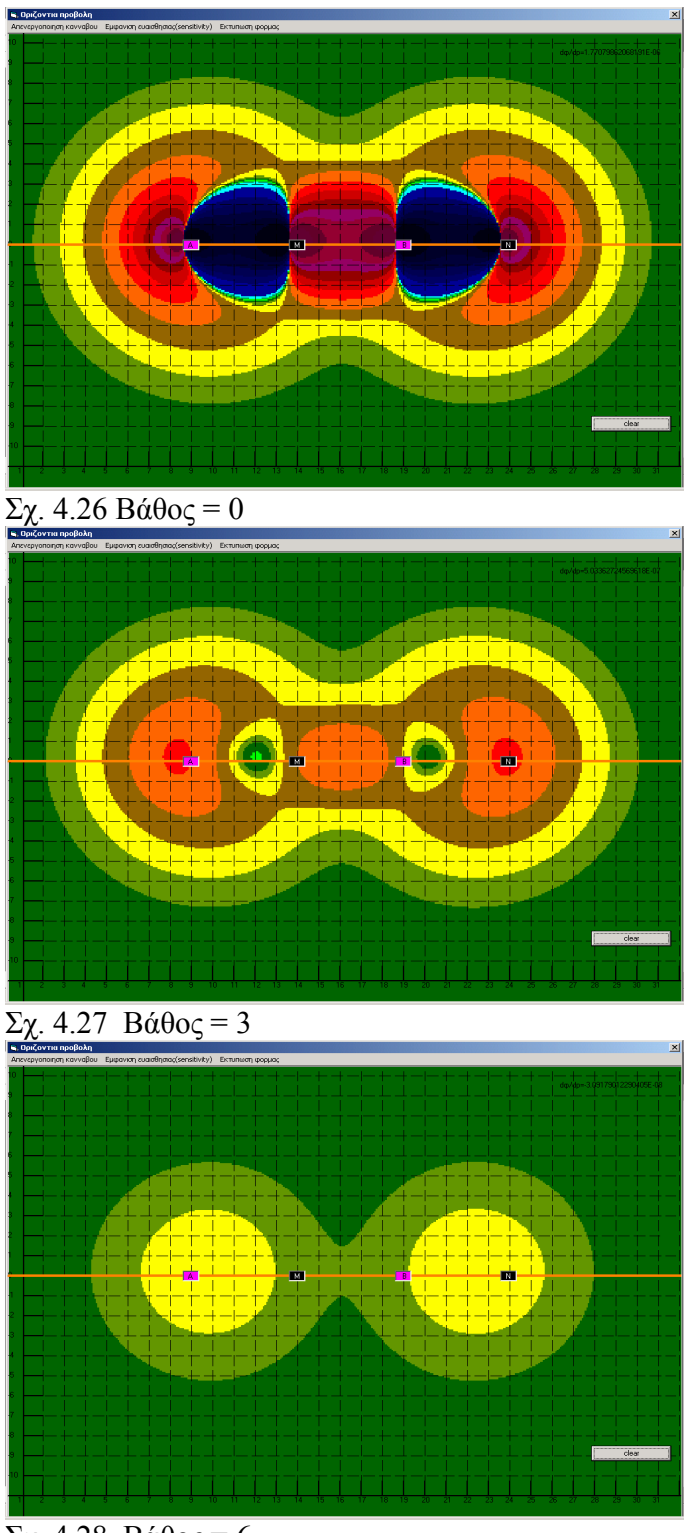

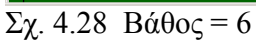

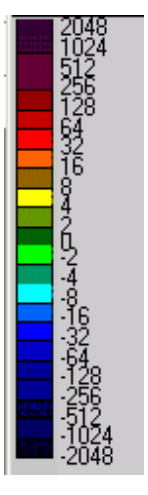

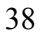

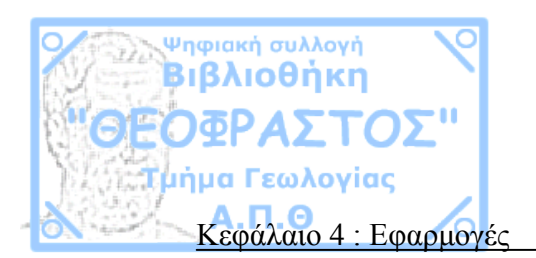

## 4.1.5 Wenner-Schlumberger

Η Schlumberger είναι μια διάταξη 4 ηλεκτροδίων, τα ηλεκτρόδια δυναμικού έχουν απόσταση a μεταξύ τους και απόσταση na με τα ηλεκτρόδια ρεύματος, στην περίπτωση που το n=1 έχουμε διάταξη wenner για αυτό τον λόγο η διάταξη ονομάζεται Wenner-Schlumberger.

Με αύξηση του n από l μέχρι 6 έχουμε εστίαση της ευαισθησίας κάτω από τα ηλεκτρόδια δυναμικού , επίσης παρατηρούμε ότι η ευαισθησία μεταβάλλεται οριζόντια , για αυτούς τους 2 λόγους η Schlumberger ενδείκνυται για βυθοσκοπήσεις.

Με αύξηση επίσης του n έχουμε μείωση του σήματος, το σήμα είναι αντιστρόφως ανάλογο του τετραγώνου του n. Για να αυξήσουμε το σήμα για n>6 αυξάνουμε την απόσταση των ηλεκτροδίων δυναμικού.

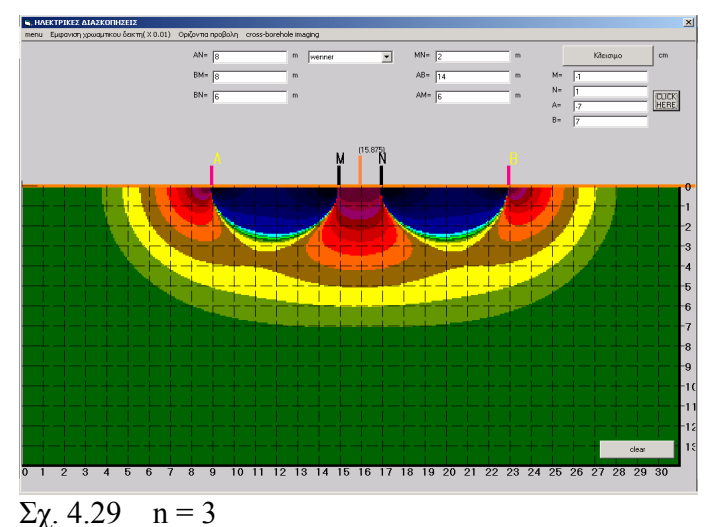

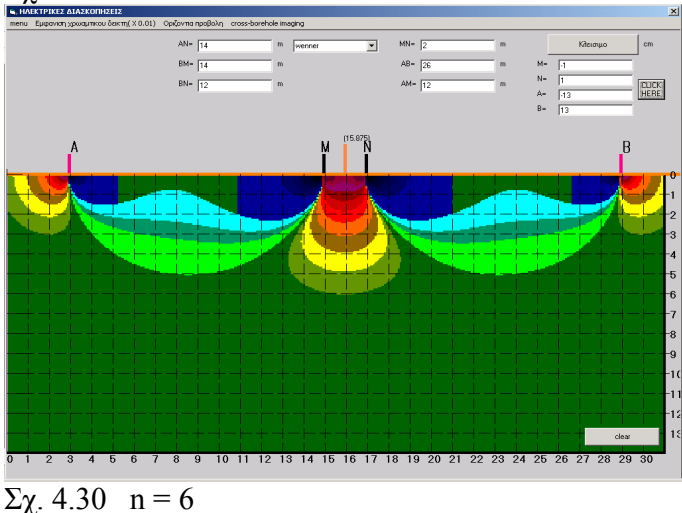

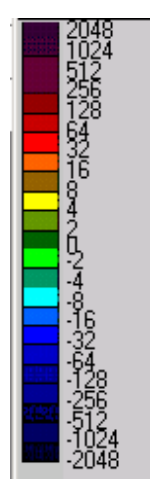

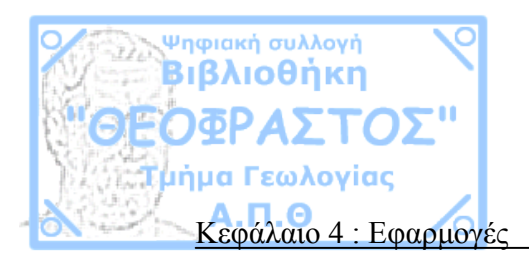

# Οριζόντιες προβολές wenner-schlumberger(n=6)

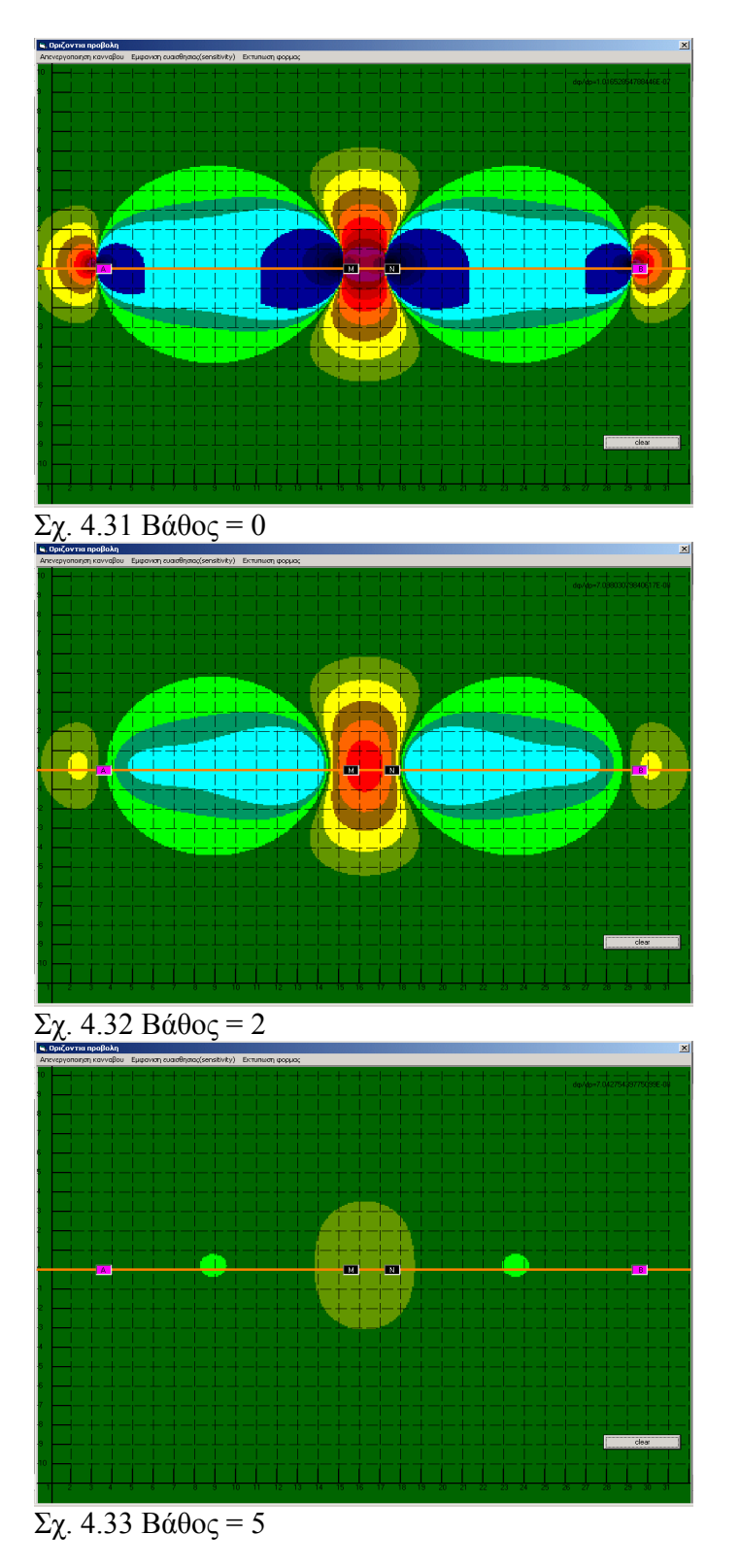

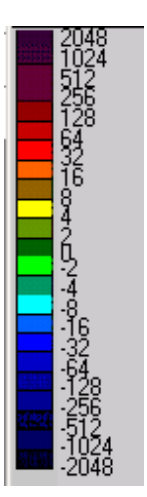

40

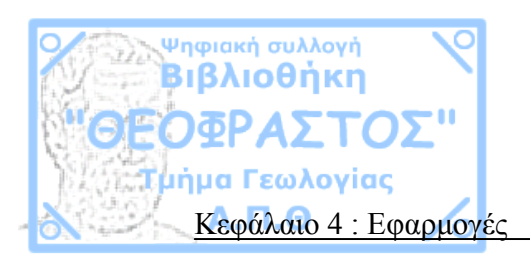

# 4.2 Διατάξεις γεωτρήσεων(cross-borehole imaging)

## 4.2.1 Πόλου-πόλου

Η διάταξη αυτή έχει την ίδια συμπεριφορά με την αντίστοιχη διάταξη επιφανείας.

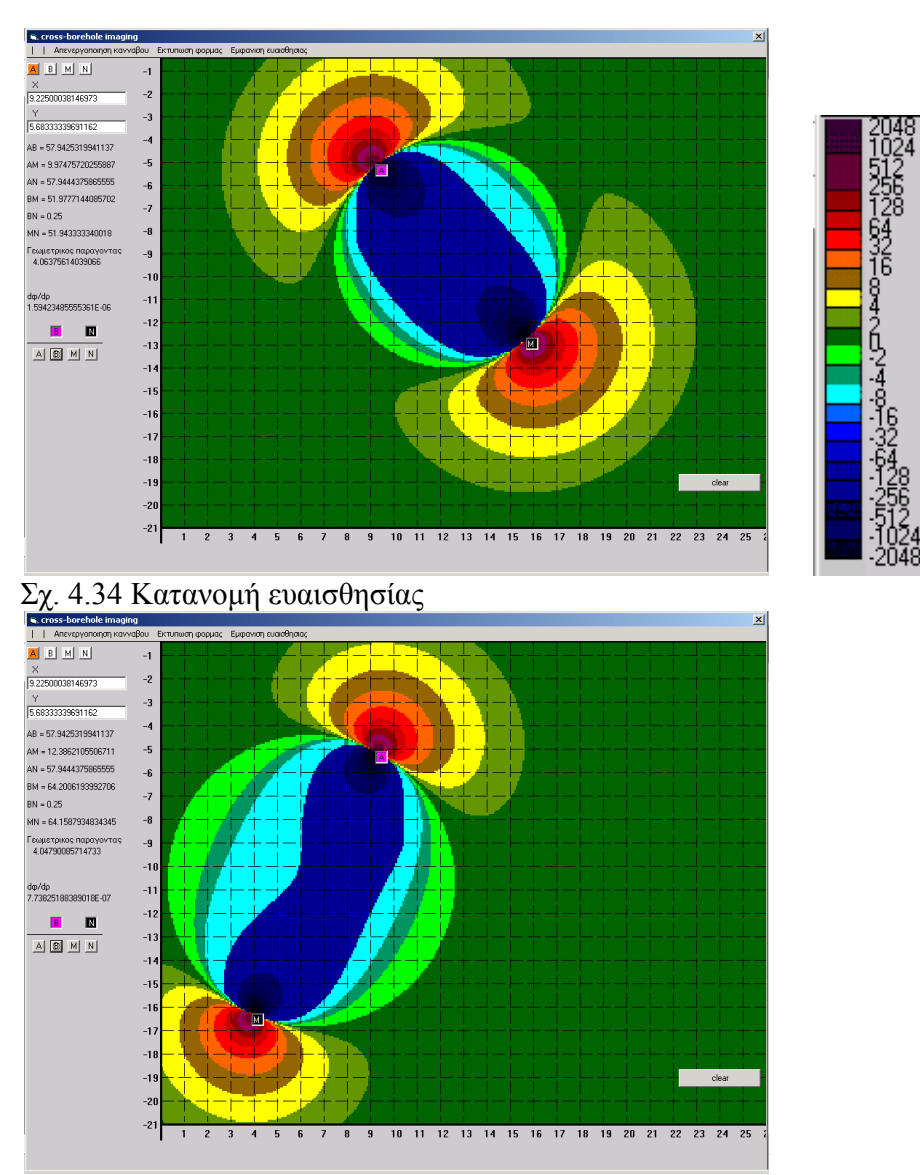

Σχ. 4.35 Κατανομή ευαισθησίας

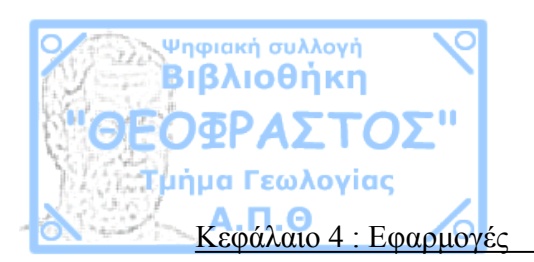

## 4.2.1 Διάταξη 3 ηλεκτροδίων

Οι κύριοι συνδυασμοί 3 ηλεκτροδίων σε διάταξη γεωτρήσεων είναι οι εξής:

Α)Στην μία γεώτρηση ένα ηλεκτρόδιο ρεύματος και ένα δυναμικού και στην άλλη γεώτρηση ένα ηλεκτρόδιο δυναμικού, σε αυτήν την διάταξη όπως βλέπουμε και στο σχήμα 4.36 η μέγιστη θετική ευαισθησία κατανέμεται ανάμεσα από τις δύο γεωτρήσεις.

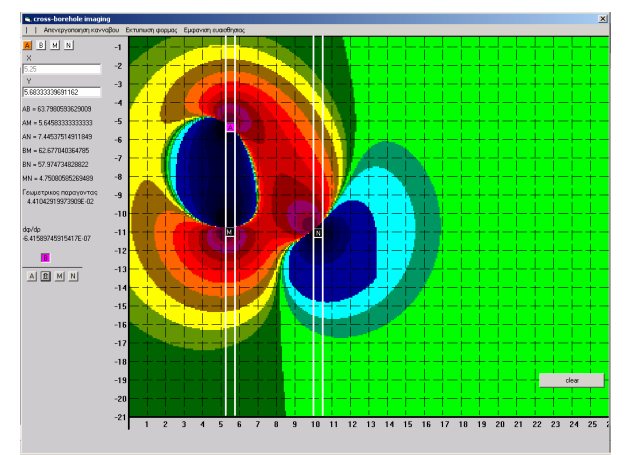

Σχ. 4.36 Ένα ηλεκτρόδιο ρεύματος και ένα δυναμικού στην μια γεώτρηση και ένα ηλεκτρόδιο δυναμικού στην άλλη

B)Στην μία γεώτρηση ένα ηλεκτρόδιο ρεύματος και στην άλλη δύο ηλεκτρόδια δυναμικού. Και στις δύο διατάξεις η τάση που θα μετρήσουμε για μικρές αποστάσεις ηλεκτροδίων θα είναι πολύ μικρές με αποτέλεσμα ο ηλεκτρονικός θόρυβος να επηρεάζει σε μεγάλο βαθμό τις μετρήσεις μας.

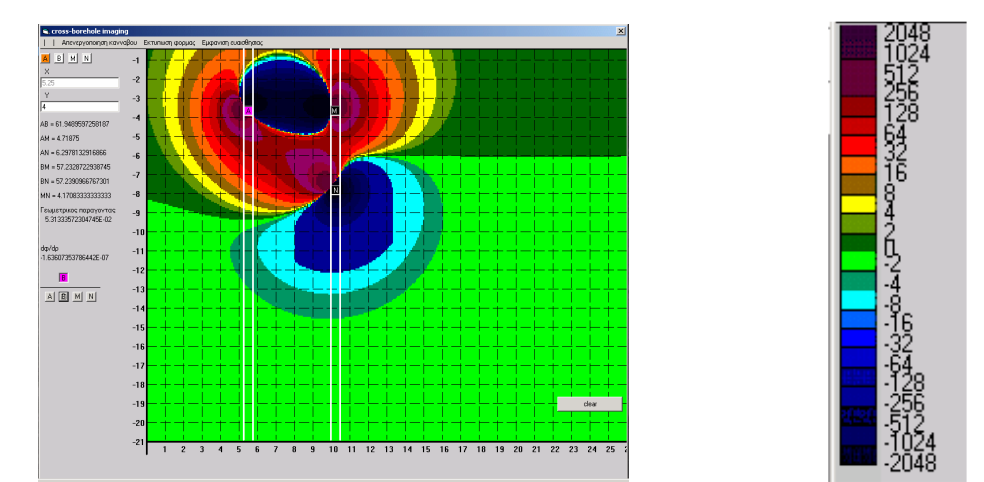

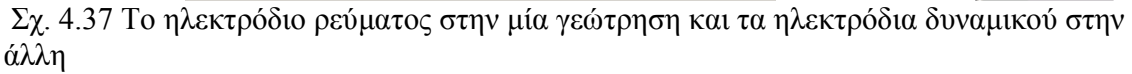

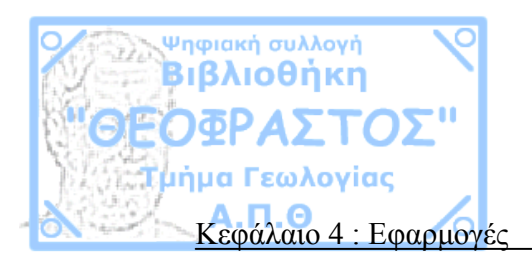

Γ)Δυο ηλεκτρόδια δυναμικού στην επιφάνεια και ένα ηλεκτρόδιο ρεύματος σε γεώτρηση. Η κατανομή της ευαισθησίας φαίνεται στο σχήμα 4.38, με αύξηση του βάθους του ηλεκτροδίου ρεύματος η ευαισθησία εστιάζεται κάτω από τα ηλεκτρόδια δυναμικού.

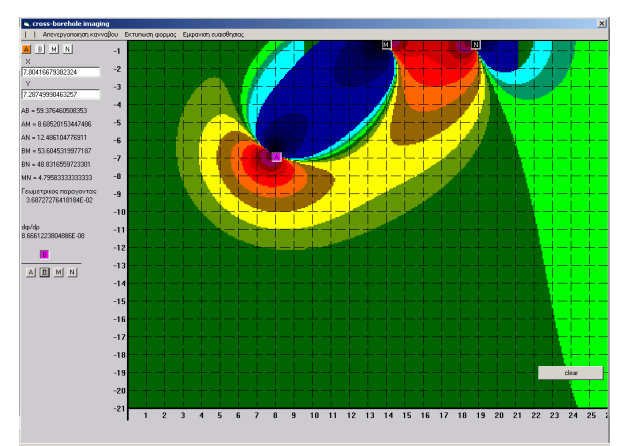

Σχ. 4.38 Τα ηλεκτρόδια δυναμικού στην επιφάνεια

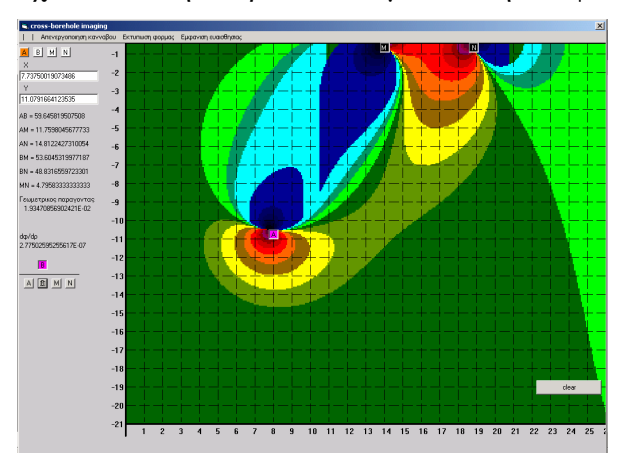

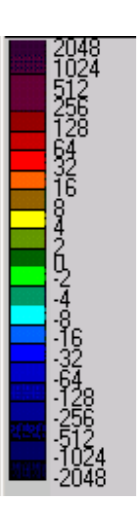

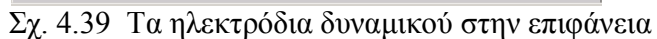

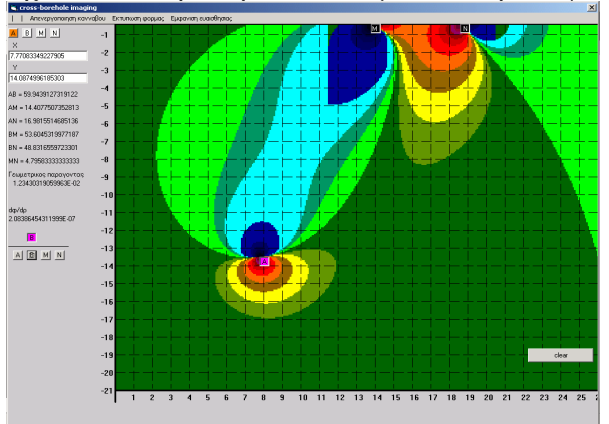

Σχ. 4.40 Τα ηλεκτρόδια δυναμικού στην επιφάνεια

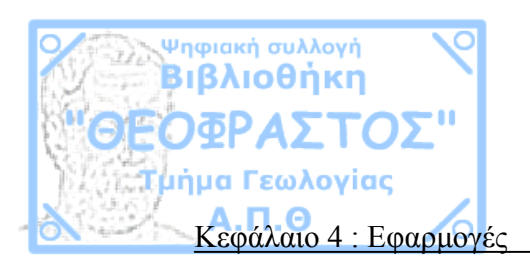

## 4.2.2 Διάταξη 4 ηλεκτροδίων

Οι κύριοι συνδυασμοί 4 ηλεκτροδίων σε διάταξη γεωτρήσεων είναι οι εξής:

Α)Στην μία γεώτρηση τα δύο ηλεκτρόδια ρεύματος και στην άλλη γεώτρηση τα δύο ηλεκτρόδια δυναμικού. Σε αυτήν την διάταξη η μέγιστη θετική και αρνητική ευαισθησία βρίσκεται ανάμεσα στις γεωτρήσεις.

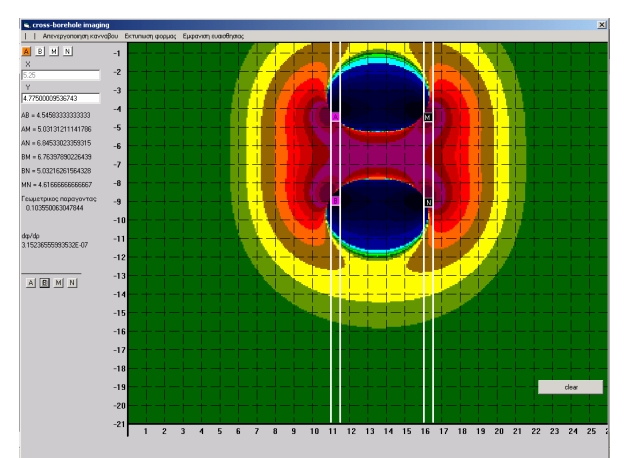

Σχ. 4.41 2 ηλεκτρόδια ρεύματος στην μία γεώτρηση και 2 δυναμικού στην άλλη Β)Ένα ηλεκτρόδιο ρεύματος και ένα δυναμικού σε κάθε γεώτρηση. Σε αυτήν την διάταξη μόνο η μέγιστη θετική ευαισθησία βρίσκεται ανάμεσα από τις γεωτρήσεις.

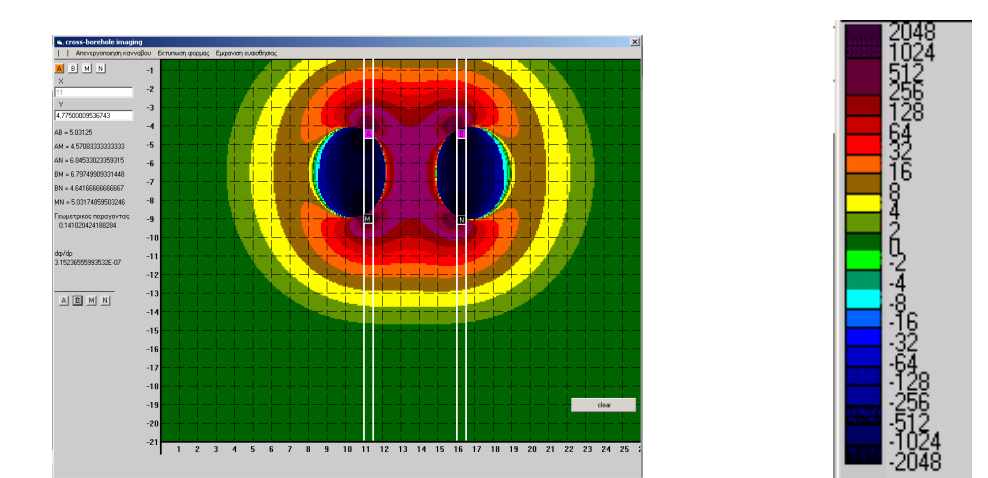

Σχ. 4.42 Από ένα ηλεκτρόδιο δυναμικού και ρεύματος σε κάθε γεώτρηση

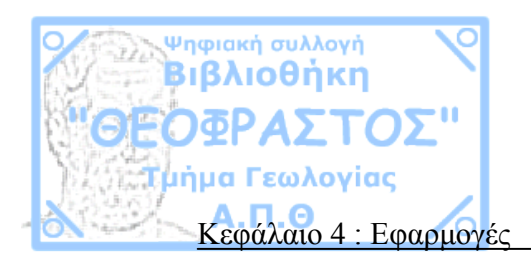

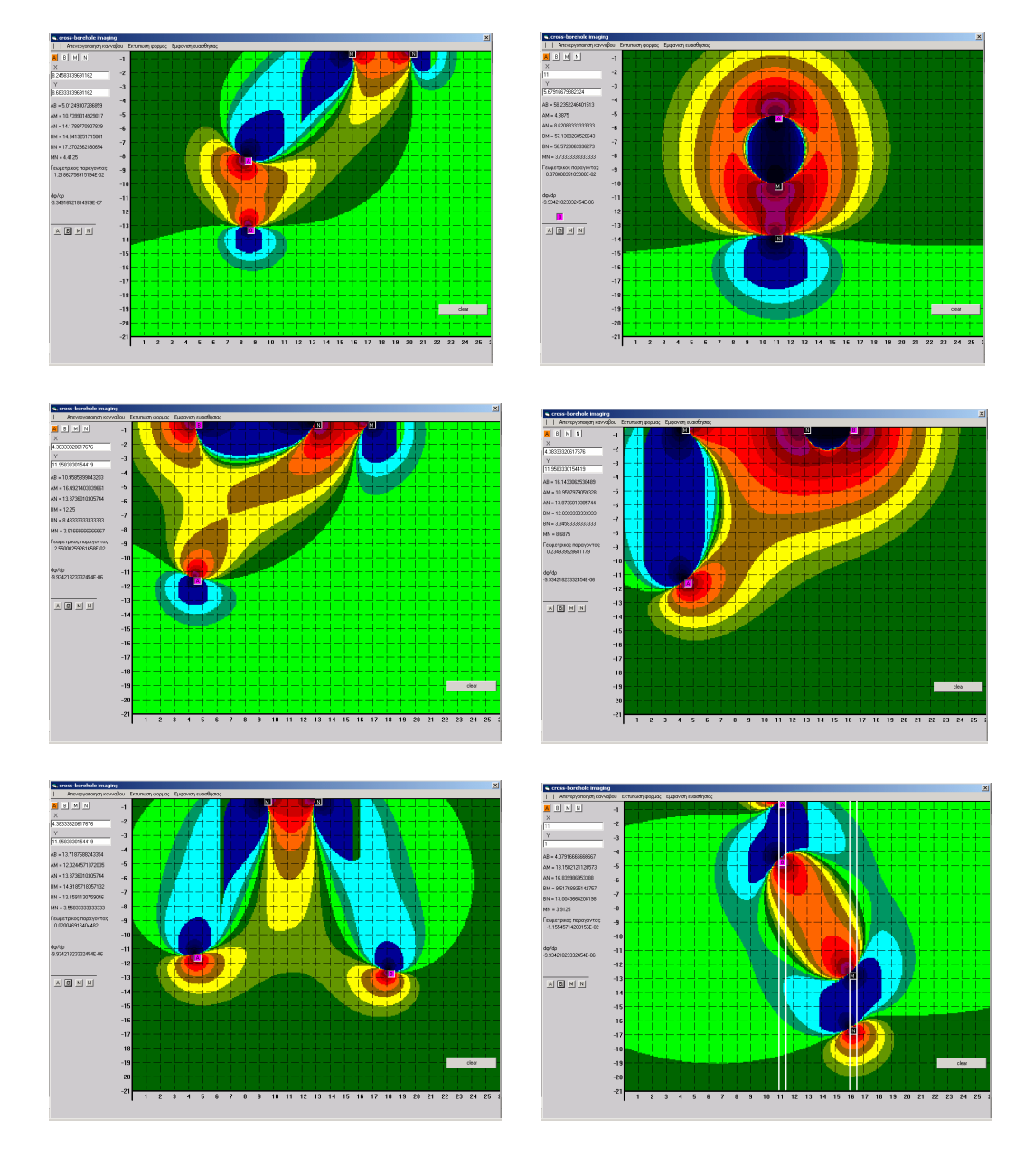

# 4.2.3 Συνδυασμοί διατάξεων σε γεωτρήσεις(χωρίς σχόλια)

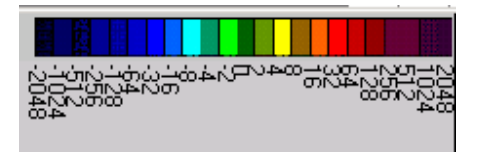

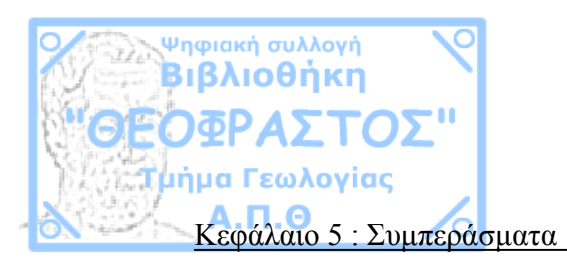

# **ΚΕΦΑΛΑΙΟ 5** *ΣΥΜΠΕΡΑΣΜΑΤΑ*

Τα συμπεράσματα που βγαίνουν από τα προηγούμενα κεφάλαια είναι, ότι το jacbas είναι ένα εύχρηστο λογισμικό με το οποίο :

- Επιτυγχάνεται μία ιδεατή προσομοίωση της κατανομής της ευαισθησίας(σε ομογενή γη).
- Εξάγονται σημαντικά <u>ποιοτικά</u> συμπεράσματα για την κάθε διάταξη μέτρησης.
- Γίνεται ευκολότερα κατανοητή η φυσική συμπεριφορά της ευαισθησίας των διατάξεων σε αλλαγές των αποστάσεων μεταξύ των ηλεκτροδίων.
- Μπορούν να εξηγηθούν παράδοξες μετρήσεις ( αυξομείωση της φαινόμενης αντίστασης κατά μήκος μιας όδευσης με διάταξη πόλουπόλου).
- Δίνεται μια αίσθηση του χώρου ευαισθησίας (βάθους και πλάτους) της κάθε διάταξης μέτρησης.
- Παρουσιάζονται με άμεσο και κατανοητό τρόπο οι περιοχές με την μέγιστη και ελάχιστη ευαισθησία (αρνητική και θετική).
- Μπορούν να σχεδιαστούν μετρήσεις ανάλογος την διασπορά της ευαισθησίας της διάταξης που θα χρησιμοποιηθεί.

Τέλος με βάση τα παραπάνω γίνεται εμφανής ο διδακτικός χαρακτήρας του jacbas ο οποίος τονίστηκε και στην εισαγωγή.

П

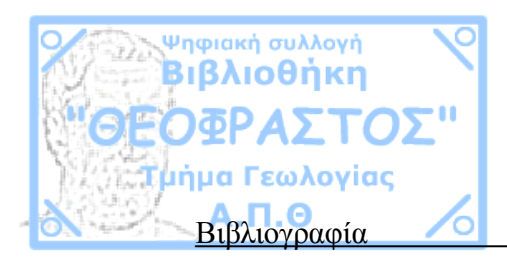

# ΒΙΒΛΙΟΓΡΑΦΙΑ

Κυβεντίδης Θ. 2005, Ανώτερα Μαθηματικά Τόμος Πρώτος ,Εκδόσεις Ζήτη

Loke M.H, 2004, Tutorial: 2-D and 3\_d electrical imaging surveys

Παπαζάχος Β. 1996, Εισαγωγή στην εφαρμοσμένη Γεωφυσική, Εκδόσεις Ζητη

Perry Greg, 1998, Οδηγός της Visual Basic 5, Εκδόσεις Γκιούρδας

Siller Brian, Spotts Jeff, 1998, Πλήρης οδηγός της Visual Basic 6, Εκδόσεις Γκιούρδας

Τσούρλος Π., 2005. Σημειώσεις του μαθήματος «ΗΜ μέθοδοι γεωφυσικής διασκόπησης» <u>http://www.geo.auth.gr</u>

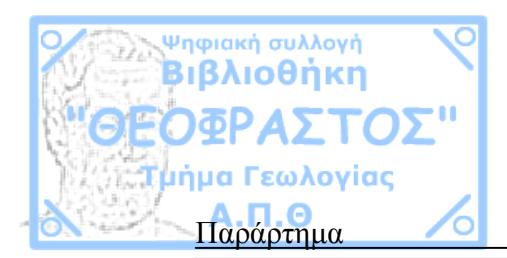

# ПАРАРТНМА

Στο παράρτημα δίνεται ο κώδικας του jacbas και για τις τρεις φόρμες αυτούσιος χωρίς σχόλια.

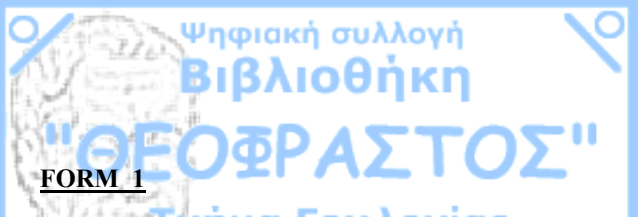

Dim LAMDA, LU, DANCE, dada, KAPA, C, DENI, DENIS, DENISI, rabit, de, der, BEER, akaba, II, i, xi As Integer

Dim wen1, wen2, wen3, wen4 As Long Dim df, synt, karma, comm As Double Dim texa(0 To 30) As String

Private Sub cm1\_Click() deka.Checked = False ekato.Checked = False diakosia.Checked = False triakosia.Checked = False pentakosia.Checked = False ena.Checked = False cm2.Checked = False cm1.Checked = True synt = 0.1

```
Label9(0).Caption = "m"
Label9(1).Caption = "m"
Label9(2).Caption = "m"
Label9(3).Caption = "m"
Label9(4).Caption = "m"
Label9(7).Caption = "m"
Label9(6).Caption = "m"
Label10.Caption = "klimaka 1 / 10"
Label10.Visible = True
```

Form2.Text1.Text = ((Form2.Label3(PAOK).Left -Form2.Line1.X1) / 480) \* synt Form2.Text2.Text = (((Form2.Label3(PAOK).Top -Form2.Line1.Y1) / 480) - 1) \* synt End Sub

Private Sub cm2\_Click()

deka. Checked = False ekato.Checked = False diakosia.Checked = False triakosia.Checked = False pentakosia.Checked = False ena.Checked = Falsecm2. Checked = True cm1.Checked = Falsesvnt = 0.05xilia.Checked = False Label9(0).Caption = "m" Label9(1).Caption = "m" Label9(2).Caption = "m" Label9(3).Caption = "m" Label9(4).Caption = "m" Label9(7).Caption = "m" Label9(6).Caption = "m" Label10.Caption = "klimaka 1 / 20" Label 10. Visible = True

Form2.Text1.Text = ((Form2.Label3(PAOK).Left -Form2.Line1.X1) / 480) \* synt Form2.Text2.Text = (((Form2.Label3(PAOK).Top -Form2.Line1.Y1) / 480) - 1) \* synt End Sub

Private Sub Combo1\_Click()

```
Open Combo1.Text For Random As #1 Len = 30
Get 1, 1, wen1
Get 1, 2, wen2
Get 1, 3, wen3
Get 1, 4, wen4
Close 1
```

Image1(1).Left = 7560 + wen1 Image1(0).Left = 7560 + wen2

```
Image1(3).Left = 7560 + wen3
Image1(2).Left = 7560 + \text{wen4}
Text1.Text = Abs((Image1(1).Left - Image1(0).Left) /
480)
Text2.Text = Abs((Image1(3).Left - Image1(2).Left) /
480)
End Sub
Private Sub Command1 Click()
If Timer1.Enabled = True Or Timer2.Enabled = True
Then
GoTo 1
End If
If C < 4 Then
Image2.Left = 7620
Label15.Left = 7620
Image2.Visible = True
Timer1. Enabled = True
Label15.Visible = True
Command1.Caption = " Êëåéóéìï "
Label15.Caption = "(" & (Image2.Left / 480) * synt & ")"
Command2.Visible = True
Else
C = 3
Command1.Caption = "Ïñéóìïò êåíôñïõ"
Timer2. Enabled = True
Command2.Visible = False
Image2.Visible = False
Label 15. Visible = False
Text8. Visible = False
dada = 0
End If
1.
End Sub
```

Ψηφιακή συλλογή Βιβλιοθήκη Private Sub Command2 Click() On Error GoTo 1 Image1(1).Left = (Text3(0), Text / synt) \* 480 +Image2.Left Image1(0).Left = (Text3(1), Text / synt) \* 480 +Image2.Left Image1(3).Left = (Text3(2).Text / synt) \* 480 +Image2.Left Image1(2).Left = (Text3(3).Text / svnt) \* 480 +Image2.Left FIT = ((Abs(Image1(1).Left - Image1(0).Left)) / synt) /480 Text1.Text = FITFIT1 = ((Abs(Image1(2)).Left - Image1(3))/svnt) /480 Text2.Text = FIT1GoTo 2 1: K = MsgBox("ELEKSTE AN AFISATE KENO KANENA PLAISIO I AN PLITKROLOGISATE XARAKTIRA", vbOKOnly + vbCritical, " ERROR") 2: End Sub Private Sub Command3 Click() For ix = 1 To 423 For iv = 1 To 190 Line (35 \* ix, 3480 + (35 \* iy))-Step(35, 35), RGB(200, 200, 200), BF Next Next Command3.Visible = False End Sub

Form2.Visible =  $\overline{T}$ rue End Sub

Private Sub deka Click() deka.Checked =  $\overline{T}$ rue ekato.Checked = Falsediakosia.Checked = False pentakosia.Checked = False ena.Checked = Falsecm1.Checked = False cm2.Checked = False svnt = 10Label9(0).Caption = "m" Label9(1).Caption = "m" Label9(2).Caption = "m" Label9(3).Caption = "m" Label9(4).Caption = "m" Label9(7).Caption = "m" Label9(6).Caption = "m" Label10.Caption = "klimaka 1 / 1000" Label 10. Visible = True xilia.Checked = False

Form2.Text1.Text = ((Form2.Label3(PAOK).Left -Form2.Line1.X1) / 480) \* synt Form2.Text2.Text = (((Form2.Label3(PAOK).Top -Form2.Line1.Y1) / 480) - 1) \* synt End Sub

Private Sub diakosia\_Click() deka.Checked = False ekato.Checked = False diakosia.Checked = True pentakosia.Checked = False cm1.Checked = False cm2.Checked = False synt = 200 Label9(0).Caption = "m" Label9(1).Caption = "m" Label9(3).Caption = "m" Label9(4).Caption = "m" Label9(7).Caption = "m" Label9(6).Caption = "m "Label10.Visible = True Label10.Caption = "klimaka 1 / 20000" triakosia.Checked = False ena.Checked = False xilia.Checked = False

Form2.Text1.Text = ((Form2.Label3(PAOK).Left -Form2.Line1.X1) / 480) \* synt Form2.Text2.Text = (((Form2.Label3(PAOK).Top -Form2.Line1.Y1) / 480) - 1) \* synt End Sub

Private Sub ekato Click() deka.Checked = Falseekato.Checked = True diakosia.Checked = False pentakosia.Checked = False cm1 Checked = False cm2.Checked = Falsesvnt = 100Label9(0).Caption = "m"Label9(1).Caption = "m" Label9(2).Caption = "m" Label 10. Visible = TrueLabel9(3).Caption = "m" Label9(4).Caption = "m" Label9(7).Caption = "m" Label9(6).Caption = "m" Label10.Caption = "klimaka 1 / 10000" triakosia.Checked = False ena Checked = Falsexilia.Checked = False

Private Sub cross Click()

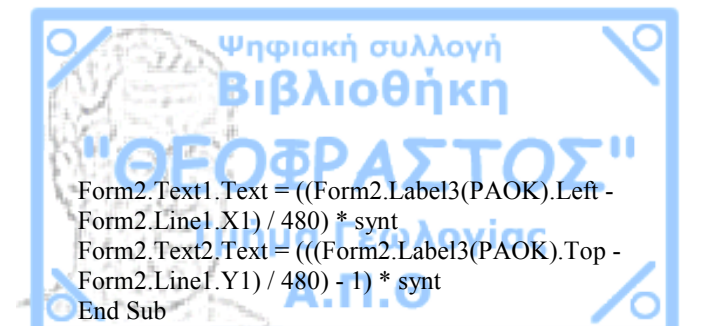

Private Sub ekt\_Click() On Error GoTo 1 FORM1.PrintForm 1: End Sub

Private Sub EMF Click() If Timer11 Enabled = True Or Timer13 Enabled = True Then GoTo 1 End If Select Case LAMDA Case 0 Timer11 Enabled = True For lkj = 1 To 10 Label21(lkj).BackStyle = 0Label21(lki).Left = 360 Label21(lkj).Top = Label21(lkj - 1).Top - 145 Label21(lkj).Caption = (Label21(lkj - 1).Caption) / 2Label21(lkj).Visible = True Label21(lkj).Width = 2500 Next lkj Label21(0). Visible = True Label21(11).Visible = True Label21(12). Visible = True Label21(12).Caption = 2 / karmaLabel21(12).Width = 2500For lkj = 13 To 22 Label21(lkj).BackStyle = 0Label21(lki).Left = 360Label21(lki).Top = Label21(lki - 1).Top - 145

Label21(lkj).Caption = (Label21(lkj - 1).Caption) \* 2 Label21(lkj).Visible = True Label21(lkj).Width = 2500 Next lkj Label21(22). Visible = True LAMDA = LAMDA + 1EMF.Caption = "Áðïêñõøc ÷ñùìáôéêïõ äåéêôc" Case 1 For lkj = 0 To 22 Label21(lkj).Visible = False Next lki Timer13.Enabled = True LAMDA = 0EMF.Caption = "Åìöáíéóc  $\div$ ñùìáôéêïõ äåéêôc( X 0.01)" End Select 1: End Sub Private Sub ena Click() deka.Checked = Falseekato.Checked = False diakosia.Checked = False pentakosia.Checked = False cm1.Checked = Falsecm2.Checked = False synt = 1Label9(0).Caption = "m" Label9(1).Caption = "m" Label9(2).Caption = "m" Label9(3).Caption = "m" Label9(4).Caption = "m" Label9(7).Caption = "m" Label9(6).Caption = "m" Label 10. Visible = TrueLabel10.Caption = "klimaka 1 / 100" triakosia.Checked = False ena Checked = True

xilia.Checked = False

Form2.Text1.Text = ((Form2.Label3(PAOK).Left -Form2.Line1.X1) / 480) \* synt Form2.Text2.Text = (((Form2.Label3(PAOK).Top -Form2.Line1.Y1) / 480) - 1) \* synt End Sub

Private Sub fal\_Click() Form3.AutoRedraw = False FORM1.AutoRedraw = False Form2.Appearance = False fal.Checked = True tru.Checked = False

### End Sub

Private Sub Form\_Load() Line4(0).BorderStyle = 2 Line5(0).BorderStyle = 2 For lkj = 0 To 22 Label21(lkj).Visible = False Next lkj karma = 1

FORM1.BackColor = RGB(200, 200, 200) For LU = 2 To 6049 Load Image6(LU) Image6(LU).Visible = True Image6(LU).Stretch = True Image6(LU).Left = Image6(LU - 1).Left + 135 Image6(LU).Left = Image6(LU - 1).Top If Image6(LU).Left > 15120 Then Image6(LU).Left = 0 Image6(LU).Top = Image6(LU).Top + 135 End If Next LU

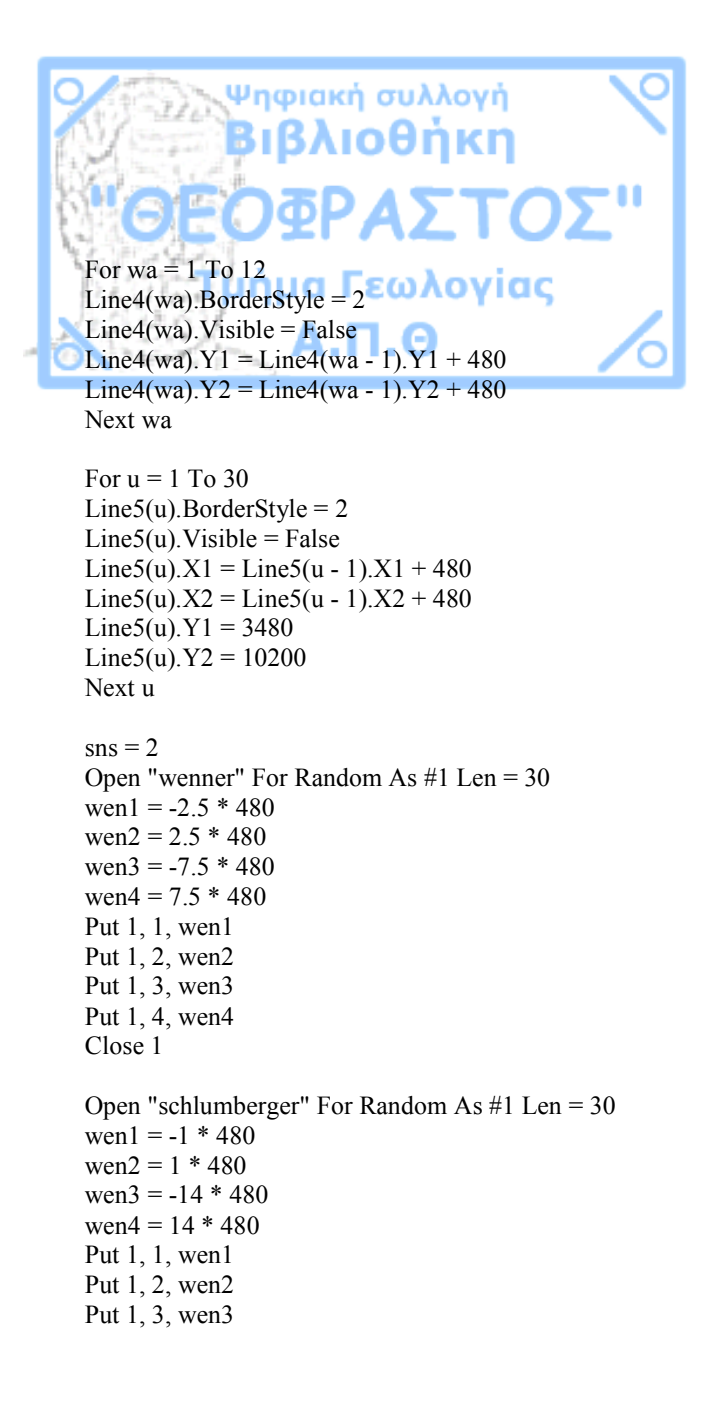

Put 1, 4, wen4 Close 1 Open "pole-pole" For Random As #1 Len = 30 wen1 = 1 \* 480wen2 = 50 \* 480wen3 = -1 \* 480wen4 = -50 \* 480Put 1. 1. wen1 Put 1, 2, wen2 Put 1, 3, wen3 Put 1, 4, wen4 Close 1 Open "dipole-dipole" For Random As #1 Len = 30 wen1 = 10 \* 480wen2 = 12 \* 480wen4 = -12 \* 480wen3 = -10 \* 480Put 1, 1, wen1 Put 1, 2, wen2 Put 1. 3. wen3 Put 1, 4, wen4 Close 1 Open "pole-dipole" For Random As #1 Len = 30 wen1 = -1 \* 480wen2 = 1 \* 480wen3 = -5.5 \* 480wen4 = 50 \* 480Put 1, 1, wen1 Put 1, 2, wen2 Put 1, 3, wen3 Put 1, 4, wen4 Close 1 Open "twin dipole" For Random As #1 Len = 30

wen1 = -13 \* 480wen2 = 15 \* 480wen3 = -15 \* 480wen4 = 13 \* 480Put 1, 1, wen1 Put 1, 2, wen2 Put 1, 3, wen3 Put 1, 4, wen4 Close 1 For II = 0 To 30 Label11(II). Visible = False Next II For i = 0 To 13 Label12(i). Visible = False Next i svnt = 1de = 1der = 1End Sub Private Sub geo Click() Select Case rabit Case 0 Label7.Visible = True Label8 Visible = TrueTimer5. Enabled = True rabit = rabit + 1geo.Caption = "Êëåéóéìï ãåùìåôñéêïõ ðáñáãïíôá" Image4.Visible = True Case 1 Label7.Visible = FalseLabel8. Visible = False Timer5.Enabled = False rabit = 0geo.Caption = "Åìöáíéóç ãåùìåôñéêïõ ðáñáãïíôá" Image4.Visible = False End Select

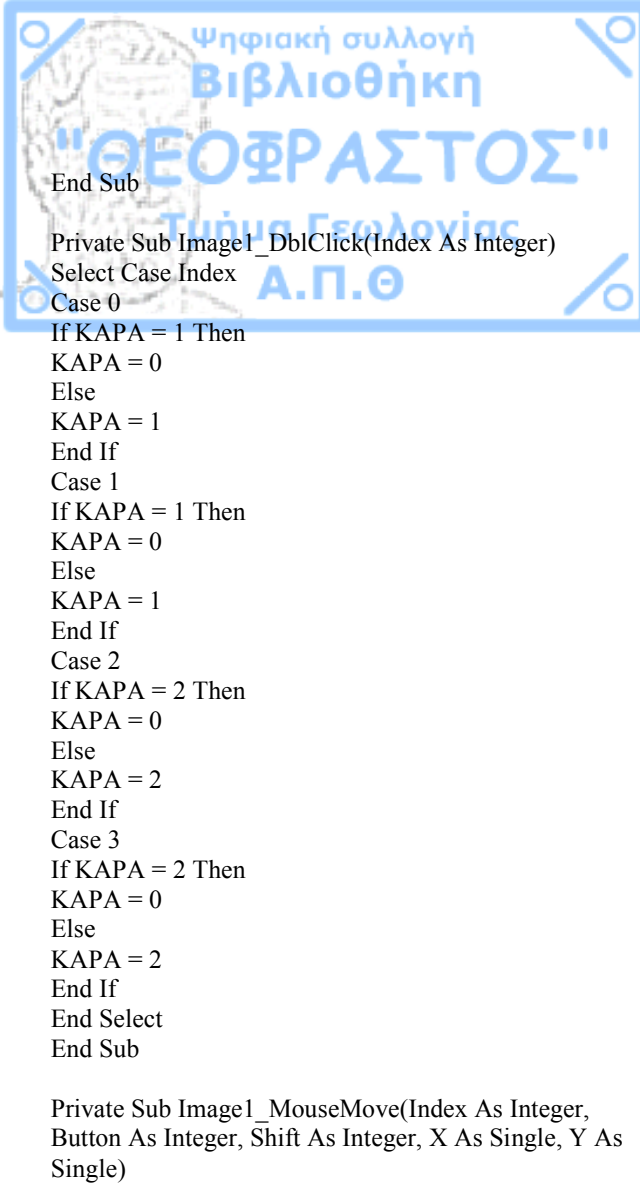

Single) Select Case KAPA Case 0 If Button = 1 Then

Image1(Index).Left = Image1(Index).Left + XFIT = (Abs(Image1(1)).Left - Image1(0).Left)) / 480Text1.Text = FIT \* synt FIT1 = (Abs(Image1(3),Left - Image1(2),Left)) / 480Text2.Text = FIT1 \* synt End If Case 1 If Index = 0 And Button = 1 Then Image1(0).Left = Image1(0).Left + XImage1(1).Left = Image1(1).Left + XFIT = (Abs(Image1(1)).Left - Image1(0))/480Text1.Text = FIT \* synt Else If Index = 1 And Button = 1 Then Image1(0).Left = Image1(0).Left + XImage1(1).Left = Image1(1).Left + XFIT = (Abs(Image1(1)).Left - Image1(0))/480Text1.Text = FIT \* svnt End If End If Case 2 If Index = 2 And Button = 1 Then Image1(2).Left = Image1(2).Left + X Image1(3).Left = Image1(3).Left + XFIT = (Abs(Image1(2)).Left - Image1(3).Left)) / 480Text2.Text = FIT \* synt Else If Index = 3 And Button = 1 Then Image1(2).Left = Image1(2).Left + X Image1(3).Left = Image1(3).Left + X FIT = (Abs(Image1(2)).Left - Image1(3).Left)) / 480Text2.Text = FIT \* synt End If End If End Select End Sub

Private Sub Image2 MouseMove(Button As Integer, Shift As Integer, X As Single, Y As Single) If Button = 1 Then Image2.Left = Image2.Left + XLabel15.Left = Label15.Left + XLabel15.Caption = "(" & (Image2.Left / 480) \* synt & ")" End If End Sub Private Sub Image4 MouseDown(Button As Integer, Shift As Integer, X As Single, Y As Single) Image4.Appearance = 0End Sub Private Sub Image4 MouseUp(Button As Integer, Shift As Integer, X As Single, Y As Single) Image4.Appearance = 1Label7. Visible = FalseLabel8. Visible = False Timer5. Enabled = False rabit = 0geo.Caption = "Åìöáíéóç ãåùìåôñéêïõ ðáñáãïíôá" Image4.Visible = False End Sub Private Sub Image6 Click(Index As Integer) If Image1(3).Left < Image1(1).Left Then tzeix = 1Else tzeix = -1End If If Image1(3).Left < Image1(0).Left Then  $t_{zeix1} = 1$ Else  $t_{zeix1} = -1$ 

End If

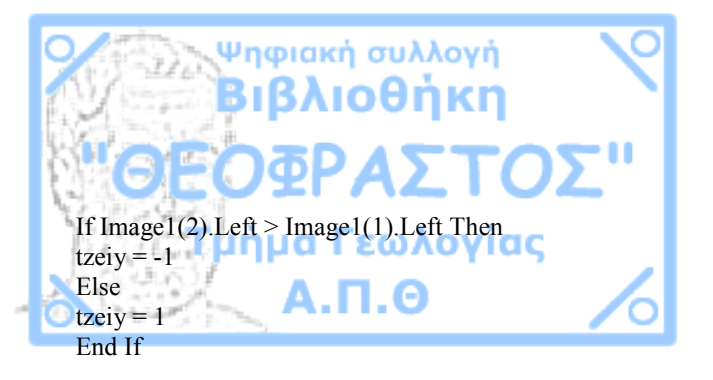

If Image1(2).Left > Image1(0).Left Then tzeiy1 = -1 Else tzeiy1 = 1 End If

xe = (tzeix \* (Image6(Index).Left - Image1(3).Left) / 480) \* synt ze = (((3480 + Image6(Index).Top) - 3480) / 480) \* synt xe1 = (tzeix1 \* (Image6(Index).Left - Image1(3).Left) / 480) \* synt

xxe = (tzeiy \* (Image6(Index).Left - Image1(2).Left) /
480) \* synt
xxe1 = (tzeiy1 \* (Image6(Index).Left - Image1(2).Left) /
480) \* synt

 $pr = 1 / (4 * (3.14^{2}))$ ye = 0 $arith = xe * (xe - Text7.Text) + ye + (ze^{2})$  $paron = (((xe^{2}) + (ye^{2}) + (ze^{2}))^{1.5}) * ((((xe - Text7.Text)^{2}) + (ye^{2}) + (ze^{2}))^{1.5})$ df1 = pr \* (arith / paron)

arith1 = xe1 \* (xe1 - Text4.Text) + ye + (ze  $^2$ ) paron1 = (((xe1  $^2$ ) + (ye  $^2$ ) + (ze  $^2$ ))  $^1.5$ ) \* ((((xe1 - Text4.Text)  $^2$ ) + (ye  $^2$ ) + (ze  $^2$ ))  $^1.5$ ) df2 = pr \* (arith1 / paron1)

arith2 = xxe \* (xxe - Text5.Text) + ye + (ze  $^2$ )

 $paron2 = (((xxe^{2}) + (ye^{2}) + (ze^{2}))^{1.5}) * ((((xxe^{-1})^{2.5}) + (ye^{2.5}) + (ze^{2.5}))^{1.5})$ - Text5.Text)^2 + (ye^{2.5}) + (ze^{2.5})^{1.5}) df3 = pr \* (arith2 / paron2)

arith3 = xxe1 \* (xxe1 - Text6.Text) + ye + (ze  $^{2}$ ) paron3 = (((xxe1  $^{2}$ ) + (ye  $^{2}$ ) + (ze  $^{2}$ ))  $^{1.5}$ ) \* ((((xxe1 - Text6.Text)  $^{2}$ ) + (ye  $^{2}$ ) + (ze  $^{2}$ ))  $^{1.5}$ ) df4 = pr \* (arith3 / paron3) df = (df1 - df3) - (df2 - df4) Label18.Visible = True Label19.Visible = True Label18.Caption = df

End Sub

Private Sub Label15\_DblClick() Select Case dada Case 0 Text8.Visible = True dada = 1 Case 1 Text8.Visible = False dada = 0 End Select End Sub

Private Sub Label4\_DblClick() Select Case DENIS Case 0 DENISI = 1 DENIS = DENIS + 1 Label4.ForeColor = &H0& Label5.ForeColor = &H0& Case 1 DENISI = 0 DENIS = 0 End Select

#### End Sub

Private Sub Label5 DblClick() Select Case DENIS Case 0 DENISI = 1DENIS = DENIS + 1Label4.ForeColor = &H0&Label5.ForeColor = &H0&Case 1 DENISI = 0DENIS = 0End Select End Sub Private Sub ORI Click() Form 3. Visible = True End Sub Private Sub pentakosia Click() deka.Checked = False ekato Checked = False diakosia.Checked = False pentakosia.Checked = True cm1 Checked = False cm2.Checked = Falsesvnt = 500Label9(0).Caption = "m"Label9(1).Caption = "m" Label9(2).Caption = "m" Label 10. Visible = TrueLabel9(3).Caption = "m" Label9(4).Caption = "m"Label9(7).Caption = "m" Label9(6).Caption = "m"

Label10.Caption = " klimaka 1 / 50000" triakosia.Checked = False

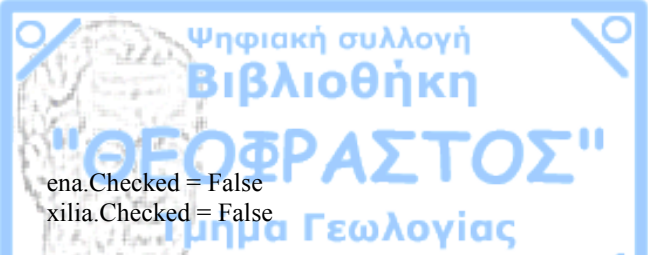

Form2.Text1.Text = ((Form2.Label3(PAOK).Left -Form2.Line1.X1) / 480) \* synt Form2.Text2.Text = (((Form2.Label3(PAOK).Top -Form2.Line1.Y1) / 480) - 1) \* synt End Sub

Private Sub sens\_Click() Command3.Visible = False Command3.Visible = True If Image1(3).Left < Image1(1).Left Then tzeix = 1 Else tzeix = -1 End If

If Image1(3).Left < Image1(0).Left Then tzeix1 = 1 Else tzeix1 = -1 End If

If Image1(2).Left > Image1(1).Left Then tzeiy = -1 Else tzeiy = 1 End If

If Image1(2).Left > Image1(0).Left Then tzeiy1 = -1 Else tzeiy1 = 1 End If Picture1.Visible = True Picture2.Visible = True Command4.Visible = True

For ix = 1 To 423 Picture2.BackColor = &H808080 Picture1.BackColor = &HFF0000 Picture1.Width = Picture1.Width + 13.356974 comm = comm + 0.236406619

Command4.Caption = Fix(comm) For iy = 1 To 190 xe = (tzeix \* ((ix \* 35) - Image1(3).Left) / 480) \* synt ze = (((3480 + (iy \* 35)) - 3480) / 480) \* synt xe1 = (tzeix1 \* ((ix \* 35) - Image1(3).Left) / 480) \* synt

xxe = (tzeiy \* ((ix \* 35) - Image1(2).Left) / 480) \* syntxxe1 = (tzeiy1 \* ((ix \* 35) - Image1(2).Left) / 480) \* synt

 $pr = 1 / (4 * (3.14^{2}))$ ye = 0 $arith = xe * (xe - Text7.Text) + ye + (ze^{2})$  $paron = (((xe^{2}) + (ye^{2}) + (ze^{2}))^{1.5}) * ((((xe - Text7.Text)^{2}) + (ye^{2}) + (ze^{2}))^{1.5})$ df1 = pr \* (arith / paron)

 $\begin{array}{l} {\rm arith1} = {\rm xe1} * ({\rm xe1} - {\rm Text4}.{\rm Text}) + {\rm ye} + ({\rm ze} \ ^2) \\ {\rm paron1} = ((({\rm xe1} \ ^2) + ({\rm ye} \ ^2) + ({\rm ze} \ ^2)) \ ^1.5) * (((({\rm xe1} \ - {\rm Text4}.{\rm Text}) \ ^2) + ({\rm ye} \ ^2) + ({\rm ze} \ ^2)) \ ^1.5) \\ {\rm df2} = {\rm pr} * ({\rm arith1} \ / {\rm paron1}) \\ \end{array}$ 

 $\begin{array}{l} arith2 = xxe * (xxe - Text5.Text) + ye + (ze \ 2) \\ paron2 = (((xxe \ 2) + (ye \ 2) + (ze \ 2)) \ 1.5) * ((((xxe \ -Text5.Text) \ 2) + (ye \ 2) + (ze \ 2)) \ 1.5) \\ df3 = pr * (arith2 / paron2) \end{array}$ 

arith3 = xxe1 \* (xxe1 - Text6.Text) + ye + (ze  $^2$ )

 $paron3 = (((xxe1^2) + (ye^2) + (ze^2))^{1.5}) *$  $((((xxe1 - Text6.Text)^2) + (ye^2) + (ze^2))^{-1.5})$ df4 = pr \* (arith3 / paron3)df = (df1 - df3) - (df2 - df4)a = (df / 0.01)If a > 0 And a < 2 / karma Then  $\mathbf{r} = \mathbf{0}$ g = 100 $\mathbf{b} = \mathbf{0}$ End If If a > 2 / karma And a < 4 / karma Then r = 100g = 150 $\tilde{\mathbf{b}} = 0$ End If If a > 4 / karma And a < 8 / karma Then r = 400g = 400b = 0End If If a > 8 / karma And a < 16 / karma Then r = 150g = 100 $\mathbf{b} = \mathbf{0}$ End If If a > 16 / karma And a < 32 / karma Thenr = 300g = 100b = 0End If If a > 32 / karma And a < 64 / karma Then r = 500g = 0b = 0End If If a > 64 / karma And a < 128 / karma Then r = 200

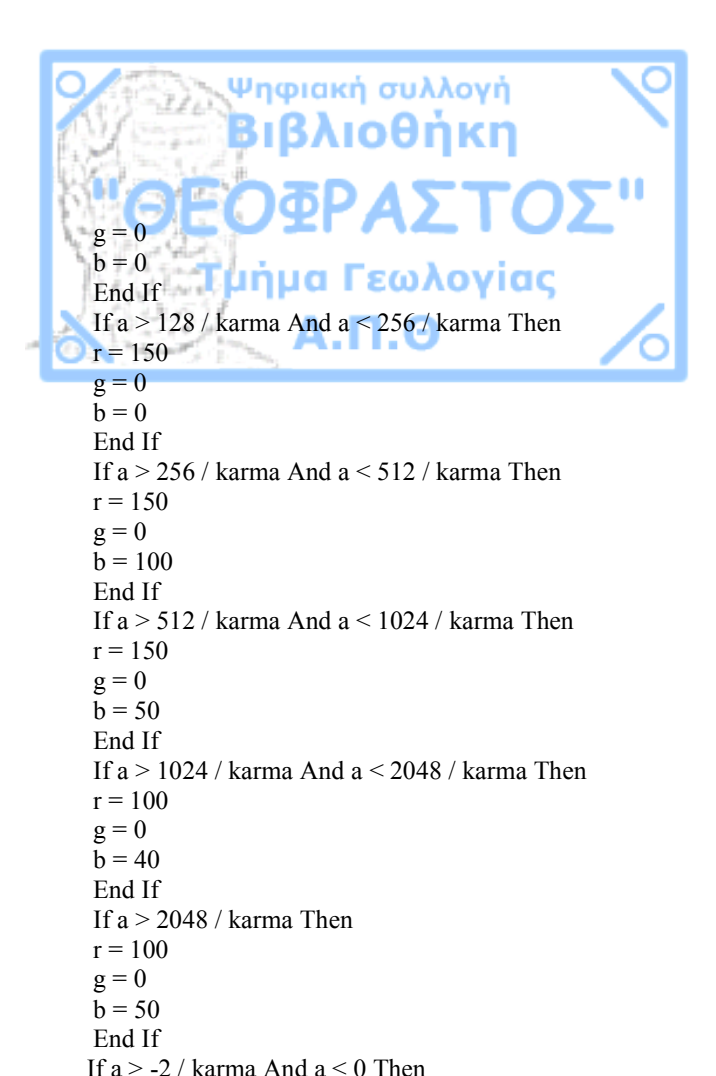

End If If a > -8 / karma And a < -4 / karma Then  $\mathbf{r} = \mathbf{0}$ g = 500b = 1000End If If a > -8 / karma And a < -16 / karma Then  $\mathbf{r} = \mathbf{0}$ g = 100b = 500End If If a > -32 / karma And a < -16 / karma Then  $\mathbf{r} = \mathbf{0}$ g = 0b = 150End If If a > -64 / karma And a < -32 / karma Then  $\mathbf{r} = \mathbf{0}$ g = 0b = 150End If If a > -128 / karma And a < -64 / karma Then  $\mathbf{r} = \mathbf{0}$ g = 0b = 100End If If a > -256 / karma And a < -128 / karma Then  $\mathbf{r} = \mathbf{0}$ g = 0b = 80End If If a > -512 / karma And a < -256 / karma Then  $\mathbf{r} = \mathbf{0}$  $\mathbf{g} = \mathbf{0}$ b = 60End If If a > -1024 / karma And a < -512 / karma Then

 $\mathbf{r} = \mathbf{0}$ g = 0b = 40End If If a > -2048 / karma And a < -1024 / karma Then  $\mathbf{r} = \mathbf{0}$ g = 0b = 20End If If a < -2048 / karma Then r = 0g = 0b = 20End If 1: Line (35 \* ix, 3480 + (35 \* iv))-Step(35, 35), RGB(r, g, b), BF Next Next Picture1.Visible = False Picture2.Visible = False Command4.Visible = False comm = 0Picture 1. Width = 35End Sub Private Sub Text8 KeyPress(KeyAscii As Integer) If KeyAscii = 13 Then Image2.Left = (Text8.Text \* 480) / syntEnd If End Sub Private Sub Timer1 Timer() Text3(C).Visible = True Label3(C).Visible = True C = C + 1

If a > -4 / karma And a < -2 / karma Then

 $\mathbf{r} = \mathbf{0}$ 

g = 500

b = 0

r = 0

g = 150

b = 100

End If

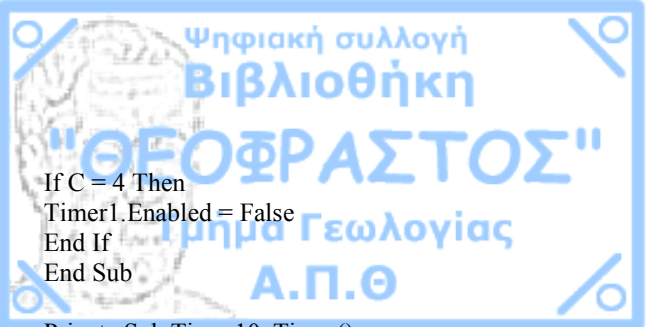

Private Sub Timer10 Timer() Text7.Text = (Abs((Image1(3)).Left - Image1(1)).Left) /480)) \* svnt Text4.Text = (Abs((Image1(3).Left - Image1(0).Left) / 480)) \* synt Text5.Text = (Abs((Image1(2).Left - Image1(1).Left) / 480)) \* svnt Text6.Text = (Abs((Image1(2),Left - Image1(0),Left) / 480)) \* synt Text1.Text = (Abs((Image1(1).Left - Image1(0).Left) / 480)) \* synt Text2.Text = (Abs((Image1(3).Left - Image1(2).Left) / 480)) \* synt Label15.Caption = "(" & (Image2.Left / 480) \* synt & ")" Text8.Left = Image2.Left - 1440 End Sub

Private Sub Timer11\_Timer() Image5.Top = Image5.Top + 100 If Image5.Top > 0 Then Timer11.Enabled = False End If End Sub

Private Sub Timer12\_Timer() Label15.Left = Image2.Left End Sub

Private Sub Timer13\_Timer() Image5.Top = Image5.Top - 100 If Image5.Top < -3370 Then Timer13.Enabled = False

## End If End Sub

Private Sub Timer14\_Timer() Label20.Caption = synt End Sub

Private Sub Timer15\_Timer() karma = (synt \* 10) ^4 Label21(12).Caption = 2 / karma Label21(0).Caption = -2048 / karma For lkj = 1 To 10 Label21(lkj).Caption = Label21(lkj - 1).Caption / 2 Next lkj For lkj = 13 To 22 Label21(lkj).Caption = Label21(lkj - 1) \* 2 Next lkj End Sub

Private Sub Timer2\_Timer() Text3(C).Visible = False Label3(C).Visible = False C = C - 1If C = -1 Then Timer2.Enabled = False C = 0End If End Sub

Private Sub Timer3\_Timer() If DENISI = 0 Then Select Case DENI Case 0 Label4.ForeColor = &HFFFF& Label5.ForeColor = &HFFFF& DENI = DENI + 1 Case 1 Label4.ForeColor = &H80000012 Label5.ForeColor = &H80000012 DENI = 0 End Select

If Image1(3).Left > Label4.Left Then Label4.Left = Label4.Left + 100 Else Label4.Left = Label4.Left - 100 End If

If Image1(2).Left > Label5.Left Then Label5.Left = Label5.Left + 100 Else Label5.Left = Label5.Left - 100 End If End If End Sub

Private Sub Timer4\_Timer() Select Case DENISI Case 0 Label6(0).Left = Image1(1).Left - 40 Label6(1).Left = Image1(0).Left - 40 Case 1 Label6(0).Left = Image1(1).Left - 40 Label6(1).Left = Image1(0).Left - 40 Label4.Left = Image1(3).Left - 40 Label5.Left = Image1(2).Left - 40 End Select End Sub

Private Sub Timer5\_Timer() On Error GoTo 1 fat = Abs((Image1(1).Left - Image1(3).Left)) / 480 fat1 = Abs((Image1(2).Left - Image1(1).Left)) / 480 fart = ((1 / fat) - (1 / fat1)) / synt

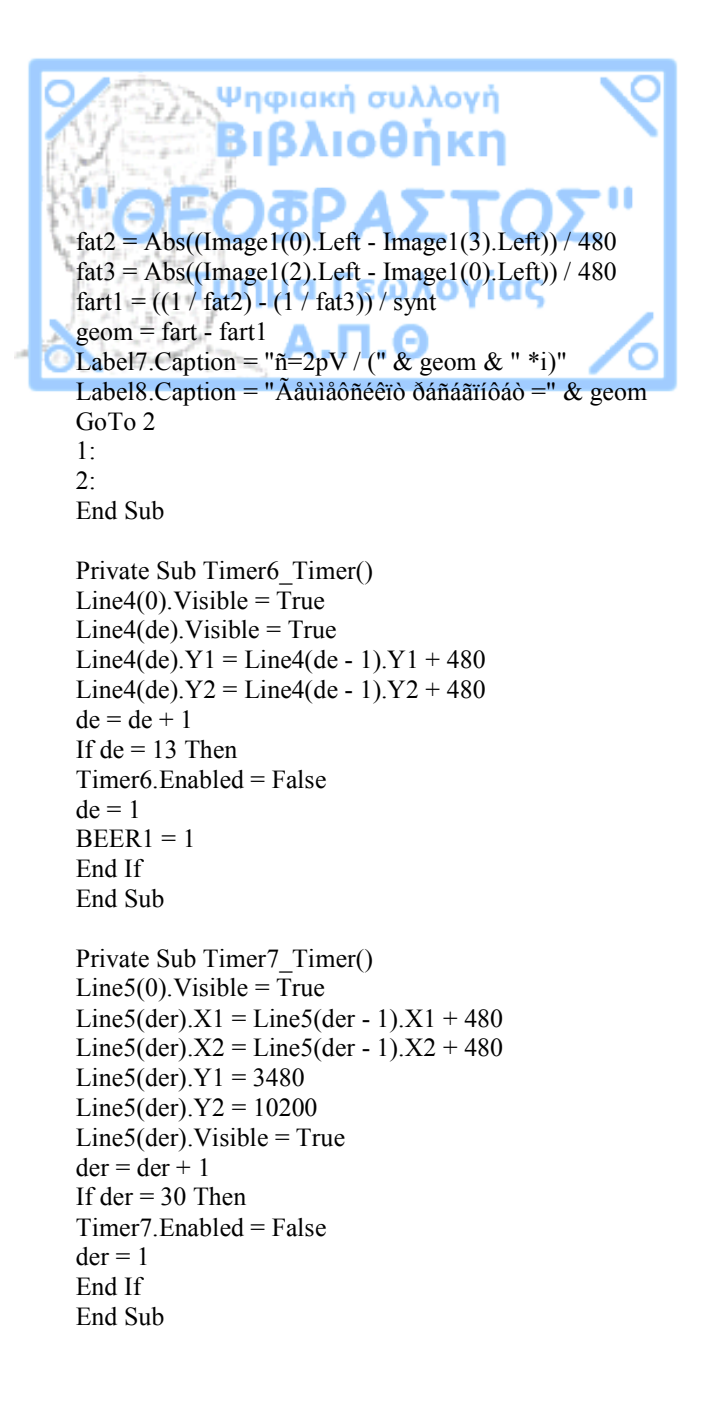

Private Sub Timer8 Timer() Line5(0), Visible = FalseLine5(der).Visible = False der = der + 1If der = 30 Then Timer8 Enabled = False der = 1BEER = 0End If End Sub Private Sub Timer() Line4(0). Visible = False Line4(de). Visible = False de = de + 1If de = 13 Then Timer9. Enabled = False de = 1BEER = 0End If End Sub Private Sub triakosia Click() xilia.Checked = False deka.Checked = False ekato.Checked = Falsediakosia.Checked = False pentakosia.Checked = False cm1.Checked = False cm2.Checked = Falsesvnt = 300Label9(0).Caption = "m" Label9(1).Caption = "m" Label9(2).Caption = "m" Label 10 Visible = True

Label9(3).Caption = "m" Label9(4).Caption = "m" Label9(7).Caption = "m" Label9(6).Caption = "m" Label10.Caption = "klimaka 1 / 30000" triakosia.Checked = True ena.Checked = False

Form2.Text1.Text = ((Form2.Label3(PAOK).Left -Form2.Line1.X1) / 480) \* synt Form2.Text2.Text = (((Form2.Label3(PAOK).Top -Form2.Line1.Y1) / 480) - 1) \* synt End Sub

Private Sub tru\_Click() Form3.AutoRedraw = True FORM1.AutoRedraw = True fal.Checked = False tru.Checked = True End Sub

Private Sub xasis\_Click() Select Case Timer6.Enabled Or Timer7.Enabled Or Timer8.Enabled Or Timer9.Enabled Case True akaba = 1 End Select

If akaba = 1 Then akaba = 0 GoTo 1 End If Select Case BEER Case 0 Label11(0).Visible = True Label12(0).Visible = True For II = 1 To 30

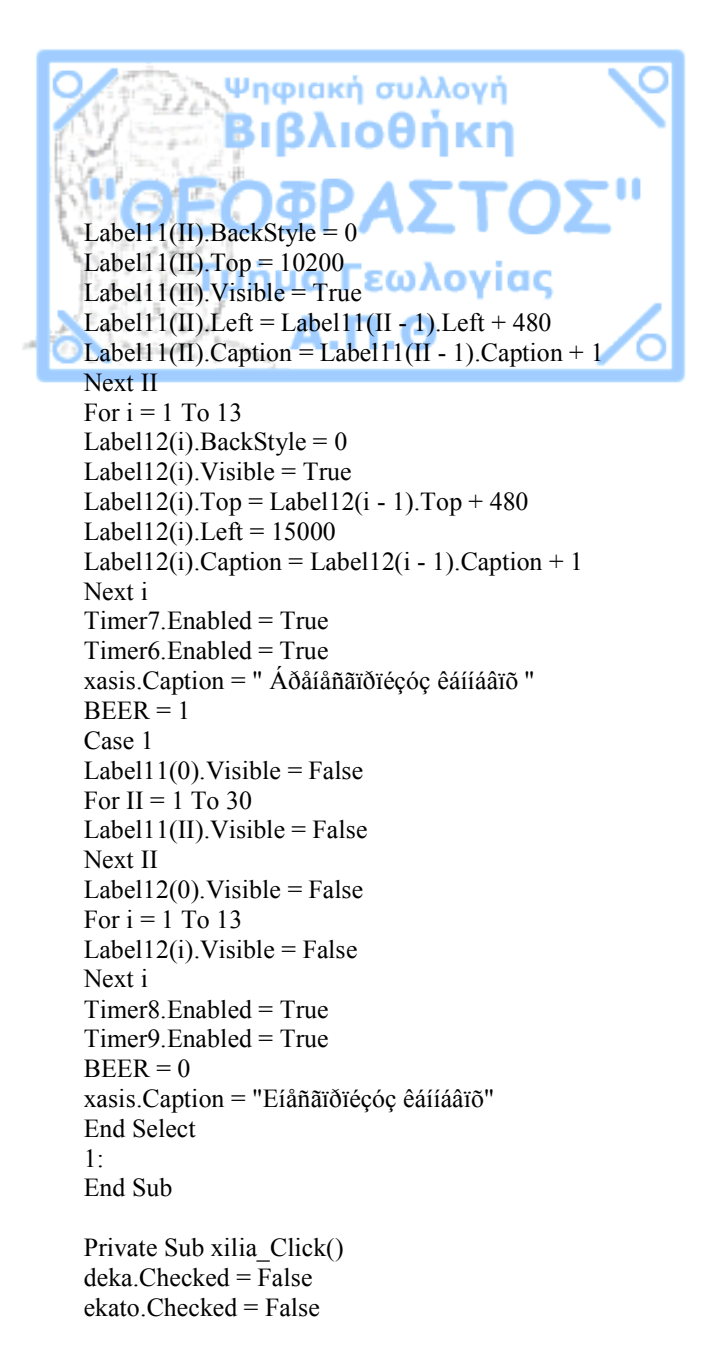

diakosia.Checked = False pentakosia.Checked = False cm1.Checked = False cm2.Checked = False svnt = 1000Label9(0).Caption = "m" Label9(1).Caption = "m" Label9(2).Caption = "m" Label10.Visible = True Label9(3).Caption = "m" Label9(4).Caption = "m" Label9(7).Caption = "m" Label9(6).Caption = "m" Label10.Caption = "klimaka 1 / 100000" triakosia.Checked = False ena.Checked = Falsexilia.Checked = True

Form2.Text1.Text = ((Form2.Label3(PAOK).Left -Form2.Line1.X1) / 480) \* synt Form2.Text2.Text = (((Form2.Label3(PAOK).Top -Form2.Line1.Y1) / 480) - 1) \* synt End Sub

Private Sub xoris\_Click() xoris.Checked = True ena.Checked = False deka.Checked = False ekato.Checked = False diakosia.Checked = False triakosia.Checked = False pentakosia.Checked = False synt = 1 Label9(0).Caption = "cm" Label9(1).Caption = "cm" Label9(2).Caption = "cm" Label10.Visible = False Label9(3).Caption = "cm" Label9(4).Caption = "cm" Label9(7).Caption = "cm" Label9(6).Caption = "cm" xilia.Checked = False End Sub

#### FORM 2

Dim xe, ye, xes, cairo, larn, miden, tria, dio, ena, clos, PAOK, KARMPON, KARMPON1, KARMPON2, KARMPON3 As Integer Dim mikosam, mikosan, mikosbm, mikosbn, syn, karma, com As Double

Private Sub Command1\_Click() PAOK = 0 Timer10.Enabled = True Command1.BackColor = &H80FF& Command2.BackColor = &HFFFFFF Command3.BackColor = &HFFFFFF Command4.BackColor = &HFFFFFF End Sub

Private Sub Command10\_Click() Select Case KARMPON3 Case 0 Label17(3).Visible = True Label3(2).Left = 35000 KARMPON3 = 1 Case 1 Label17(3).Visible = False Label3(2).Left = 5000 Label3(2).Top = 5000 KARMPON3 = 0 End Select End Sub

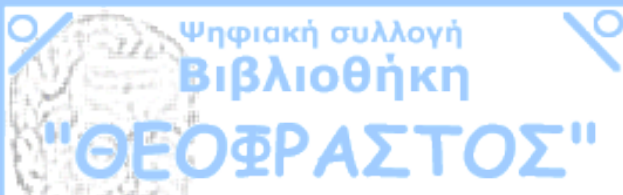

Private Sub Command2\_Click() PAOK = 3

Timer10.Enabled = True Command1.BackColor = &HFFFFFF Command2.BackColor = &H80FF& Command3.BackColor = &HFFFFFF Command4.BackColor = &HFFFFFF End Sub

Private Sub Command3\_Click() PAOK = 1 Timer10.Enabled = True Command1.BackColor = &HFFFFFF Command2.BackColor = &HFFFFFF Command3.BackColor = &HFFFFFF End Sub

Private Sub Command4\_Click() PAOK = 2 Timer10.Enabled = True Command1.BackColor = &HFFFFFF Command2.BackColor = &HFFFFFF Command3.BackColor = &HFFFFFF Command4.BackColor = &H80FF& End Sub

Private Sub Command5\_Click() For ix = 79 To 500 For iy = 1 To 290 Line (35 \* ix, (35 \* iy))-Step(35, 35), RGB(200, 200, 200), BF Next Next Next Command5.Visible = False End Sub Private Sub Command7 Click() Select Case KARMPON Case 0 Label17(0). Visible = True Label3(0).Left = 35000KARMPON = 1Case 1 Label 17(0). Visible = False Label3(0).Left = 7500KARMPON = 0End Select End Sub Private Sub Command8 Click() Select Case KARMPON1 Case 0 Label17(1). Visible = True Label3(3).Left = 35000KARMPON1 = 1Case 1 Label17(1). Visible = False Label3(3).Left = 9500Label3(3).Top = 10000KARMPON1 = 0End Select End Sub Private Sub Command9 Click() Select Case KARMPON2 Case 0 Label17(2). Visible = True Label3(1).Left = 35000KARMPON2 = 1

Case 1

Label17(2). Visible = False

Label3(1).Left = 4000 KARMPON2 = 0 End Select End Sub

Private Sub ENERG Click() If Timer1 Enabled = False And Timer2 Enabled = False And Timer3 Enabled = False And Timer4 Enabled = False Then Select Case xes Case 0 Timer1.Enabled = TrueTimer2.Enabled = Truexes = xes + 1ENERG.Caption = "Åíåñãïðïécóc êáííáâïõ" Case 1 Timer3. Enabled = TrueTimer4. Enabled = Truexes = 0ENERG.Caption = "Áðåíåñãïðïécóc êáííáâïõ" End Select End If End Sub

Private Sub Form\_Load() Form2.BackColor = RGB(200, 200, 200)

For xi = 2 To 20 Load Line3(xi) Load Label1(xi) Line3(xi).Visible = True Line3(xi).X1 = Line3(xi - 1).X1 Line3(xi).X2 = Line3(xi - 1).X2 Line3(xi).Y1 = Line3(xi - 1).Y1 - 480 Line3(xi).Y2 = Line3(xi - 1).Y2 - 480 Label1(xi).Left = Label1(xi - 1).Left

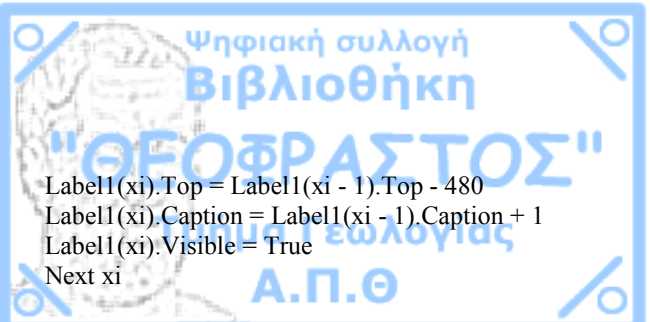

For xii = 2 To 26 Load Line4(xii) Load Label2(xii) Line4(xii).Visible = True Line4(xii).Y1 = Line4(xii - 1).Y1 Line4(xii).Y2 = Line4(xii - 1).Y2 Line4(xii).X1 = Line4(xii - 1).X1 + 480 Line4(xii).X2 = Line4(xii - 1).X2 + 480 Label2(xii).Top = Label2(xii - 1).Top Label2(xii).Left = Label2(xii - 1).Left + 480 Label2(xii).Caption = Label2(xii - 1).Caption + 1 Label2(xii).Visible = True Next xii End Sub

Private Sub Form\_MouseDown(Button As Integer, Shift As Integer, X As Single, Y As Single) If X > Line6(0).X1 And X < Line6(1).X1 Then larn = 1 If Label3(0).Left = Line6(0).X1 Then miden = 1 End If

If Label3(1).Left = Line6(0).X1 Then ena = 1 End If If Label3(2).Left = Line6(0).X1 Then dio = 1 End If If Label3(3).Left = Line6(0).X1 Then tria = 1 End If End If If X > Line6(3).X1 And X < Line6(2).X1 Then larn = 2

If Label3(0).Left = Line6(3).X1 Then

miden = 1 End If If Label3(1).Left = Line6(3).X1 Then ena = 1 End If If Label3(2).Left = Line6(3).X1 Then dio = 1 End If If Label3(3).Left = Line6(3).X1 Then tria = 1 End If End If End If End If End Sub

Private Sub Form\_MouseMove(Button As Integer, Shift As Integer, X As Single, Y As Single) Select Case cairo Case 1 If Button = 1 Then If larn = 1 Then diaf = Line6(1).X1 - Line6(0).X1 Line6(0).X1 = X - (diaf / 2) Line6(0).X2 = X - (diaf / 2) Line6(1).X1 = X + (diaf / 2) Line6(1).X2 = X + (diaf / 2)

If miden = 1 Then Label3(0).Left = Line6(0).X1 End If If tria = 1 Then Label3(3).Left = Line6(0).X1 End If If dio = 1 Then Label3(2).Left = Line6(0).X1 End If If ena = 1 Then Label3(1).Left = Line6(0).X1 End If

End If If larn = 2 Then diaf = Line6(2).X1 - Line6(3).X1 Line6(2).X1 = X + (diaf / 2) Line6(2).X2 = X + (diaf / 2) Line6(3).X1 = X - (diaf / 2) Line6(3).X2 = X - (diaf / 2)

If miden = 1 Then Label3(0).Left = Line6(3).X1End If If tria = 1 Then Label3(3).Left = Line6(3).X1End If If dio = 1 Then Label3(2).Left = Line6(3).X1End If If ena = 1 Then Label3(1).Left = Line6(3).X1End If End If End If End Select End Sub

Private Sub Form\_MouseUp(Button As Integer, Shift As Integer, X As Single, Y As Single)

larn = 0

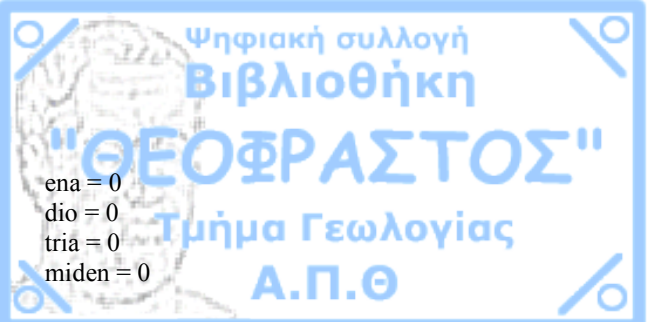

If X < 2760 Or Y > 9880 Then GoTo 55 End If Label16.Visible = True Label15.Visible = True le3 = Label3(3).Left to3 = Label3(3).Top le0 = Label3(0).Left to0 = Label3(0).Top 20:

xxx = (((X) - Label3(3).Left) / 480) \* synzzz = (((Y) - Label3(3).Top) / -480) \* syn

cooz = Abs(((Label3(3).Left / 480) \* syn) -((Label3(1).Left / 480)) \* syn) / mikosbm siinz = Abs(((Label3(1).Top / 480) \* syn) -((Label3(3).Top / 480) \* syn)) / mikosbm

cooz1 = Abs(((Label3(3).Left / 480) \* syn) -((Label3(2).Left / 480)) \* syn) / mikosbn siinz1 = Abs(((Label3(2).Top / 480) \* syn) -((Label3(3).Top / 480) \* syn)) / mikosbn

xx = (((X) - Label3(0).Left) / 480) \* synzz = (((Y) - Label3(0).Top) / -480) \* syn

coz = Abs(((Label3(0).Left / 480) \* syn) -((Label3(1).Left / 480)) \* syn) / mikosam sinz = Abs(((Label3(1).Top / 480) \* syn) -((Label3(0).Top / 480) \* syn)) / mikosam coz1 = Abs(((Label3(0).Left / 480) \* syn) -((Label3(2).Left / 480)) \* syn) / mikosan sinz1 = Abs(((Label3(2).Top / 480) \* syn) -((Label3(0).Top / 480) \* syn)) / mikosan

If Label3(3).Top > Label3(2).Top And Label3(3).Left < Label3(2).Left Then coou1 = cooz1 siinu1 = siinz1 GoTo 10 End If

If Label3(3).Top > Label3(2).Top And Label3(3).Left > Label3(2).Left Then coou1 = -cooz1 siinu1 = siinz1 GoTo 10 End If

If Label3(3).Top < Label3(2).Top And Label3(3).Left > Label3(2).Left Then coou1 = coo21 siinu1 = siinz1 GoTo 11 End If

If Label3(3).Top < Label3(2).Top And Label3(3).Left < Label3(2).Left Then coou1 = cooz1 siinu1 = -siinz1 GoTo 10 End If le3 = Label3(3).Left to3 = Label3(3).Left Label3(3).Left = Label3(3).Left + 1 Label3(3).Top = Label3(3).Top + 1 GoTo 20 10: nxxx = (xxx \* coou1) + (zzz \* siinu1) nzzz = (-xxx \* siinu1) + (zzz \* coou1) GoTo 12 11: nxxx = -1 \* ((xxx \* coou1) + (zzz \* siinu1)) nzzz = -1 \* ((-xxx \* siinu1) + (zzz \* coou1)) 12:

 $arx3 = 1 / (4 * (3.14^2))$ pano3 = nxxx \* (nxxx - mikosbn) + (nzzz^2) kato3 = (((nxxx^2) + (nzzz^2))^1.5) \* (((nxxx - mikosbn)^2) + (nzzz^2))^1.5 te3 = arx3 \* (pano3 / kato3)

If Label3(3).Top > Label3(1).Top And Label3(3).Left < Label3(1).Left Then coou = cooz siinu = siinz GoTo 7 End If

If Label3(3).Top > Label3(1).Top And Label3(3).Left > Label3(1).Left Then coou = -cooz siinu = siinz GoTo 7 End If

If Label3(3).Top < Label3(1).Top And Label3(3).Left > Label3(1).Left Then coou = cooz siinu = siinz GoTo 8

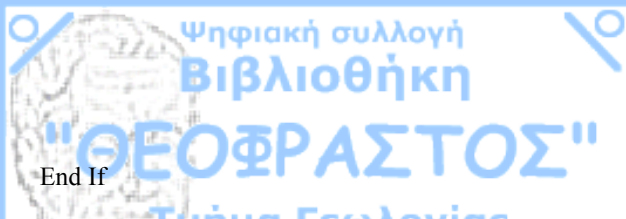

If Label3(3).Top < Label3(1).Top And Label3(3).Left < Label3(1).Left Then coou = cooz

siinu = -siinz GoTo 7 End If le3 = Label3(3).Left to3 = Label3(3).Top

Label3(3).Left = Label3(3).Left + 1 Label3(3).Top = Label3(3).Top + 1 GoTo 20

## 7:

nxxx = (xxx \* coou) + (zzz \* siinu) nzzz = (-xxx \* siinu) + (zzz \* coou) GoTo 9 8: nxxx = -1 \* ((xxx \* coou) + (zzz \* siinu)) nzzz = -1 \* ((-xxx \* siinu) + (zzz \* coou)) 9: arx2 = 1 / (4 \* (3.14 ^ 2)) pano2 = nxxx \* (nxxx - mikosbm) + (nzzz ^ 2)

 $\begin{array}{l} kato2 = (((nxxx ^2) + (nzzz ^2)) ^1.5) * (((nxxx - mikosbm) ^2) + (nzzz ^2)) ^1.5 \\ te2 = arx2 * (pano2 / kato2) \end{array}$ 

If Label3(0).Top > Label3(2).Top And Label3(0).Left < Label3(2).Left Then cou1 = coz1 sinu1 = sinz1 GoTo 4 End If If Label3(0).Top > Label3(2).Top And Label3(0).Left > Label3(2).Left Then coul = -cozlsinu1 = sinz1GoTo 4 End If If Label3(0).Top < Label3(2).Top And Label3(0).Left > Label3(2).Left Then cou1 = coz1sinu1 = sinz1GoTo 5 End If If Label3(0).Top < Label3(2).Top And Label3(0).Left < Label3(2).Left Then coul = cozlsinu1 = -sinz1GoTo 4 End If le0 = Label3(0).Leftto0 = Label3(0).TopLabel3(0).Left = Label3(0).Left + 1Label3(0).Top = Label3(0).Top + 1GoTo 20 4: nxx1 = (xx \* cou1) + (zz \* sinu1)nzz1 = (-xx \* sinu1) + (zz \* cou1)

```
nzz1 = (-xx * sinu1) + (zz * cou1)
GoTo 6
5:
nxx1 = -1 * ((xx * cou1) + (zz * sinu1))
nzz1 = -1 * ((-xx * sinu1) + (zz * cou1))
6:
arx1 = 1 / (4 * (3.14 ^ 2))
pano1 = nxx1 * (nxx1 - mikosan) + (nzz1 ^ 2)
```

 $kato1 = (((nxx1^2) + (nzz1^2))^{1.5}) * (((nxx1 -$  $(mikosan)^{2} + (nzz1^{2})^{1.5}$ te1 = arx1 \* (pano1 / kato1)If Label3(0).Top > Label3(1).Top And Label3(0).Left < Label3(1).Left Then cou = cozsinu = sinzGoTo 1 End If If Label3(0).Top > Label3(1).Top And Label3(0).Left > Label3(1).Left Then cou = -cozsinu = sinzGoTo 1 End If If Label3(0).Top < Label3(1).Top And Label3(0).Left > Label3(1).Left Then cou = cozsinu = sinzGoTo 2 End If If Label3(0).Top < Label3(1).Top And Label3(0).Left < Label3(1).Left Then cou = coz $\sin u = -\sin z$ GoTo 1 End If Label3(0).Left = Label3(0).Left + 1

```
Label3(0).Top = Label3(0).Top + 1
GoTo 20
```

```
1:
nxx = (xx * cou) + (zz * sinu)
nzz = (-xx * sinu) + (zz * cou)
```

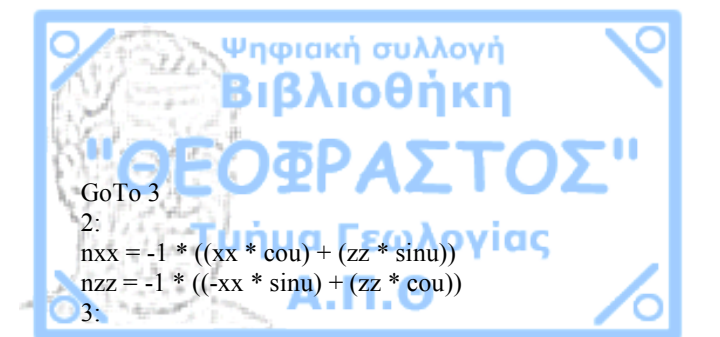

 $arx = 1 / (4 * (3.14^{2}))$ pano = nxx \* (nxx - mikosam) + (nzz^{2}) kato = (((nxx^{2}) + (nzz^{2}))^{1.5} \* (((nxx - mikosam)^{2}) + (nzz^{2}))^{1.5} \* (((nxx - mikosam)^{2}) + (nzz^{2}))^{1.5} \* ((arcmstrike)) + (arcmstrike) + (arcmstrike) +

aaron = (te - te1) - (te2 - te3)

Label15.Caption = aaron 55: End Sub

Private Sub Label3\_DblClick(Index As Integer) Select Case cairo Case 1 If Label3(Index).Left = Line6(3).X1 Then Label3(Index).Left = Line6(0).X1 Else If Label3(Index).Left = Line6(0).X1 Then Label3(Index).Left = Line6(3).X1 End If End If End Select

### End Sub

Private Sub II\_Click()

Select Case cairo Case 0 If Label3(3).Left = Line6(0).X1 And Label3(0).Left = Line6(0).X1 And Label3(1).Left = Line6(3).X1 And Label3(2).Left = Line6(3).X1 Then GoTo 1 End If ks = MsgBox("Åíåñãïðïéùíôáò ôéò óôçëåò èá ÷áóåôå ôçí çäç õðáñ÷ïõóá äéáôáîç,èåëåôå íá óõíå÷éóåôå?", vbOKCancel + vbQuestion, "?") If ks = 1 Then 1: For l = 0 To 3 Line6(1). Visible = True Next 1 Label3(3).Left = Line6(0).X1Label3(0).Left = Line6(0).X1Label3(1).Left = Line6(3).X1Label3(2).Left = Line6(3).X1cairo = 1Text1.Enabled = FalseEnd If Case 1 For l = 0 To 3 Line6(1). Visible = FalseForm2.KeyPreview = True Text1.Enabled = TrueNext 1 cairo = 0

End Select End Sub

Private Sub Label3\_MouseDown(Index As Integer, Button As Integer, Shift As Integer, X As Single, Y As Single) Timer10.Enabled = True

#### End Sub

Private Sub Label3 MouseMove(Index As Integer, Button As Integer, Shift As Integer, X As Single, Y As Single) If Label3(Index).Left < Line1.X1 Then clos = 1Else If Label3(Index).Top + 255 > Line2.Y1 Then clos = 1End If End If Select Case cairo Case 0 If Button = 1 Then If clos = 1 Then clos = 0GoTo 1 End If Label3(Index).Left = X - 127.5 + Label3(Index).LeftLabel3(Index).Top = Y - 127.5 + Label3(Index).Top End If Case 1 If Button = 1 Then Label3(Index).Top = Y - 127.5 + Label3(Index).Top End If End Select 1: End Sub

Private Sub Label3\_MouseUp(Index As Integer, Button As Integer, Shift As Integer, X As Single, Y As Single) Timer10.Enabled = False End Sub

Private Sub pr\_Click()

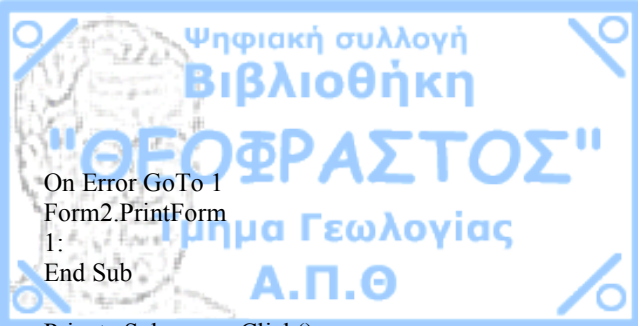

Private Sub senes\_Click() le3 = Label3(3).Left to3 = Label3(3).Top le0 = Label3(0).Left to0 = Label3(0).Top Command6.Visible = True Picture1.Visible = True Picture2.Visible = True For ix = 79 To 500

Picture1.Width = Picture1.Width + 13.49 Picture1.BackColor = &HFF0000 Picture2.BackColor = &H808080 com = com + 0.2375296 Command6.Caption = Fix(com) For iy = 1 To 281 20:

xxx = (((ix \* 35) - Label3(3).Left) / 480) \* synzzz = (((iy \* 35) - Label3(3).Top) / -480) \* syn

cooz = Abs(((Label3(3).Left / 480) \* syn) -((Label3(1).Left / 480)) \* syn) / mikosbm siinz = Abs(((Label3(1).Top / 480) \* syn) -((Label3(3).Top / 480) \* syn)) / mikosbm

cooz1 = Abs(((Label3(3).Left / 480) \* syn) -((Label3(2).Left / 480)) \* syn) / mikosbn siinz1 = Abs(((Label3(2).Top / 480) \* syn) -((Label3(3).Top / 480) \* syn)) / mikosbn

xx = (((ix \* 35) - Label3(0).Left) / 480) \* syn

zz = (((iy \* 35) - Label3(0).Top) / -480) \* syn

coz = Abs(((Label3(0).Left / 480) \* syn) -((Label3(1).Left / 480)) \* syn) / mikosam sinz = Abs(((Label3(1).Top / 480) \* syn) -((Label3(0).Top / 480) \* syn)) / mikosam

coz1 = Abs(((Label3(0).Left / 480) \* syn) -((Label3(2).Left / 480)) \* syn) / mikosan sinz1 = Abs(((Label3(2).Top / 480) \* syn) -((Label3(0).Top / 480) \* syn)) / mikosan

If Label3(3).Top > Label3(2).Top And Label3(3).Left < Label3(2).Left Then coou1 = cooz1 siinu1 = siinz1 GoTo 10 End If

If Label3(3).Top > Label3(2).Top And Label3(3).Left > Label3(2).Left Then coou1 = -cooz1 siinu1 = siinz1 GoTo 10 End If

If Label3(3).Top < Label3(2).Top And Label3(3).Left > Label3(2).Left Then coou1 = cooz1 siinu1 = siinz1 GoTo 11 End If

If Label3(3).Top < Label3(2).Top And Label3(3).Left < Label3(2).Left Then coou1 = cooz1 siinu1 = -siinz1 GoTo 10 End If le3 = Label3(3).Leftto3 = Label3(3).Top Label3(3).Left = Label3(3).Left + 1 Label3(3).Top = Label3(3).Top + 1

```
GoTo 20

10:

nxxx = (xxx * coou1) + (zzz * siinu1)

nzzz = (-xxx * siinu1) + (zzz * coou1)

GoTo 12

11:

nxxx = -1 * ((xxx * coou1) + (zzz * siinu1))

nzzz = -1 * ((-xxx * siinu1) + (zzz * coou1))

12:

arx3 = 1 / (4 * (3.14 ^ 2))

pano3 = nxxx * (nxxx - mikosbn) + (nzzz ^ 2)

kato3 = (((nxxx ^ 2) + (nzzz ^ 2)) ^ 1.5) * (((nxxx - mikosbn) ^ 2) + (nzzz ^ 2)) ^ 1.5)
```

If Label3(3).Top > Label3(1).Top And Label3(3).Left < Label3(1).Left Then coou = cooz siinu = siinz GoTo 7 End If

If Label3(3).Top > Label3(1).Top And Label3(3).Left > Label3(1).Left Then coou = -cooz siinu = siinz GoTo 7 End If

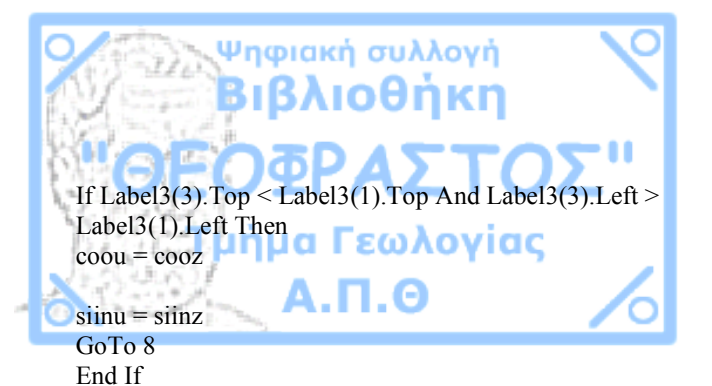

If Label3(3).Top < Label3(1).Top And Label3(3).Left < Label3(1).Left Then coou = cooz siinu = -siinz GoTo 7 End If le3 = Label3(3).Left to3 = Label3(3).Top

Label3(3).Left = Label3(3).Left + 1 Label3(3).Top = Label3(3).Top + 1 GoTo 20

7:

```
\begin{array}{l} nxxx = (xxx * coou) + (zzz * siinu) \\ nzzz = (-xxx * siinu) + (zzz * coou) \\ GoTo 9 \\ 8: \\ nxxx = -1 * ((xxx * coou) + (zzz * siinu)) \\ nzzz = -1 * ((-xxx * siinu) + (zzz * coou)) \\ 9: \\ arx2 = 1 / (4 * (3.14 ^ 2)) \\ pano2 = nxxx * (nxxx - mikosbm) + (nzzz ^ 2) \\ kato2 = (((nxxx ^ 2) + (nzzz ^ 2)) ^ 1.5) * (((nxxx - mikosbm) ^ 2) + (nzzz ^ 2)) ^ 1.5 \\ te2 = arx2 * (pano2 / kato2) \end{array}
```

If Label3(0).Top > Label3(2).Top And Label3(0).Left < Label3(2).Left Then

cou1 = coz1sinu1 = sinz1GoTo 4 End If If Label3(0).Top > Label3(2).Top And Label3(0).Left > Label3(2).Left Then coul = -cozlsinu1 = sinz1GoTo 4 End If If Label3(0).Top < Label3(2).Top And Label3(0).Left > Label3(2).Left Then cou1 = coz1sinu1 = sinz1GoTo 5 End If If Label3(0).Top < Label3(2).Top And Label3(0).Left < Label3(2).Left Then coul = cozlsinu1 = -sinz1GoTo 4 End If le0 = Label3(0).Leftto0 = Label3(0).TopLabel3(0).Left = Label3(0).Left + 1Label3(0).Top = Label3(0).Top + 1 **GoTo 20** 4: nxx1 = (xx \* cou1) + (zz \* sinu1)nzz1 = (-xx \* sinu1) + (zz \* cou1)

nxx1 = -1 \* ((xx \* cou1) + (zz \* sinu1))

GoTo 6

5:

nzz1 = -1 \* ((-xx \* sinu1) + (zz \* cou1))6:  $arx1 = 1 / (4 * (3.14^2))$  $pano1 = nxx1 * (nxx1 - mikosan) + (nzz1^2)$  $kato1 = (((nxx1^{2}) + (nzz1^{2}))^{1.5}) * (((nxx1 -$  $(mikosan)^{(2)} + (nzz1^{(2)})^{(1)} + (nzz1^{(2)})^{(2)}$ te1 = arx1 \* (pano1 / kato1)If Label3(0).Top > Label3(1).Top And Label3(0).Left < Label3(1).Left Then cou = cozsinu = sinzGoTo 1 End If If Label3(0).Top > Label3(1).Top And Label3(0).Left > Label3(1).Left Then cou = -cozsinu = sinzGoTo 1 End If If Label3(0).Top < Label3(1).Top And Label3(0).Left > Label3(1).Left Then cou = cozsinu = sinzGoTo 2 End If If Label3(0).Top < Label3(1).Top And Label3(0).Left < Label3(1).Left Then cou = cozsinu = -sinzGoTo 1 End If Label3(0).Left = Label3(0).Left + 1 Label3(0).Top = Label3(0).Top + 1

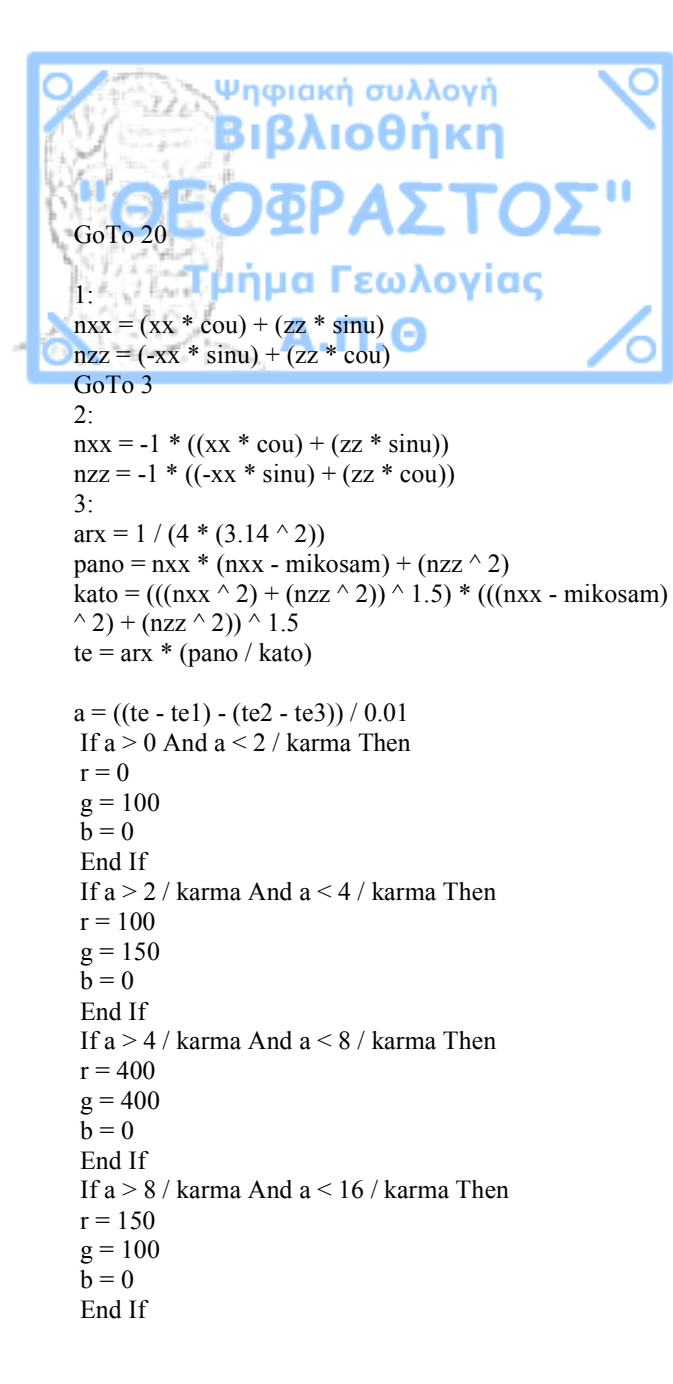

If a > 16 / karma And a < 32 / karma Thenr = 300g = 100b = 0End If If a > 32 / karma And a < 64 / karma Then r = 500g = 0 $\mathbf{b} = \mathbf{0}$ End If If a > 64 / karma And a < 128 / karma Then r = 200 $\sigma = 0$ b = 0End If If a > 128 / karma And a < 256 / karma Then r = 150g = 0b = 0End If If a > 256 / karma And a < 512 / karma Then r = 150g = 0b = 100End If If a > 512 / karma And a < 1024 / karma Then r = 150g = 0b = 50End If If a > 1024 / karma And a < 2048 / karma Then r = 100g = 0b = 40End If If a > 2048 / karma Then r = 100

g = 0b = 50End If If a > -2 / karma And a < 0 Then  $\mathbf{r} = \mathbf{0}$ g = 500b = 0End If If a > -4 / karma And a < -2 / karma Thenr = 0g = 150b = 100End If If a > -8 / karma And a < -4 / karma Then $\mathbf{r} = \mathbf{0}$ g = 500b = 1000End If If a > -8 / karma And a < -16 / karma Then $\mathbf{r} = \mathbf{0}$ g = 100b = 500End If If a > -32 / karma And a < -16 / karma Then  $\mathbf{r} = \mathbf{0}$ g = 0b = 150End If If a > -64 / karma And a < -32 / karma Then  $\mathbf{r} = \mathbf{0}$ g = 0b = 150End If If a > -128 / karma And a < -64 / karma Then  $\mathbf{r} = \mathbf{0}$ g = 0b = 100

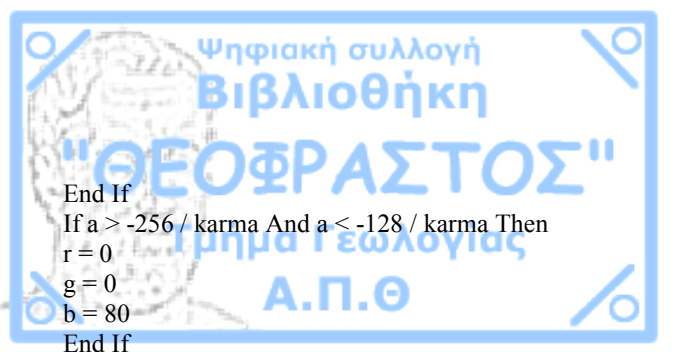

### If a > -512 / karma And a < -256 / karma Then $\mathbf{r} = \mathbf{0}$ g = 0b = 60End If If a > -1024 / karma And a < -512 / karma Then $\mathbf{r} = \mathbf{0}$ g = 0b = 40End If If a > -2048 / karma And a < -1024 / karma Then $\mathbf{r} = \mathbf{0}$ g = 0b = 20End If If a < -2048 / karma Then $\mathbf{r} = \mathbf{0}$ $\mathbf{g} = \mathbf{0}$ b = 20End If

Line (35 \* ix, (35 \* iy))-Step(35, 35), RGB(r, g, b), BF

## Next

Next Label3(3).Left = le3 Label3(0).Left = le0 Label3(3).Top = to3 Label3(0).Top = to0 Picture1.Visible = False Picture2.Visible = False Command6.Visible = False com = 0 Picture1.Width = 35 Command5.Visible = True End Sub

Private Sub Text1\_Click() Timer10.Enabled = False End Sub

Private Sub Text1\_KeyPress(KeyAscii As Integer) If KeyAscii = 13 Then Label3(PAOK).Left = ((Text1.Text \* 480) / syn) + Line1.X1 Label3(PAOK).Top = ((Text2.Text \* 480) / syn) - 480

End If End Sub

Private Sub Text2\_Click() Timer10.Enabled = False End Sub

Private Sub Text2\_KeyPress(KeyAscii As Integer) If KeyAscii = 13 Then Label3(PAOK).Left = ((Text1.Text \* 480) / syn) + Line1.X1 Label3(PAOK).Top = ((Text2.Text \* 480) / syn) - 480 End If End Sub

Private Sub Timer1\_Timer() Line4(xe).Visible = False xe = xe + 1 If xe = 27 Then Timer1.Enabled = False xe = 0 End If End Sub

Private Sub Timer10\_Timer() On Error GoTo 1 Text1.Text = ((Label3(PAOK).Left - Line1.X1) / 480) \* syn Text2.Text = (((Label3(PAOK).Top - Line1.Y1) / 480) -1) \* syn 1: End Sub

Private Sub Timer11\_Timer() On Error GoTo 1 Label14.Caption = FORM1.Label10.Caption syn = FORM1.Label20.Caption karma = (syn \* 10) ^ 4 1: End Sub

Private Sub Timer2\_Timer() Line3(ye).Visible = False ye = ye + 1 If ye = 21 Then Timer2.Enabled = False ye = 0 End If End Sub

Private Sub Timer3\_Timer() Line4(xe).Visible = True xe = xe + 1If xe = 27 Then Timer3.Enabled = False xe = 0End If

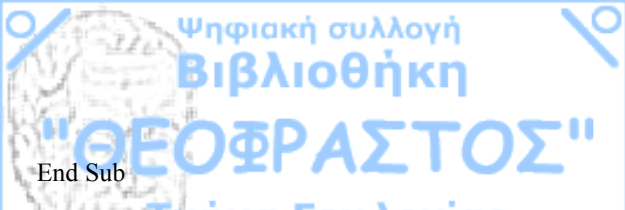

Private Sub Timer4\_Timer() Line3(ye).Visible = True ye = ye + 1

If ye = 21 Then Timer4.Enabled = False ye = 0End If End Sub

 $\label{eq:private sub Timer5_Timer()} \end{tabular} If Line6(0).X1 < Line1.X1 Then Line6(0).X1 = Line1.X1 Line6(0).X2 = Line1.X2 Line6(1).X1 = Line1.X1 + 240 Line6(1).X2 = Line1.X1 + 240 \end{tabular}$ 

If miden = 1 Then Label3(0).Left = Line1.X1 End If If tria = 1 Then Label3(3).Left = Line1.X1 End If If dio = 1 Then Label3(2).Left = Line1.X1 End If If ena = 1 Then Label3(1).Left = Line1.X1 End If End If End If End Sub

Private Sub Timer6\_Timer() If Line6(3).X1 < Line1.X1 Then Line6(3).X1 = Line1.X1 Line6(3).X2 = Line1.X2 Line6(2).X1 = Line1.X1 + 240Line6(2).X2 = Line1.X1 + 240

If miden = 1 Then Label3(0).Left = Line1.X1 End If If tria = 1 Then Label3(3).Left = Line1.X1 End If If dio = 1 Then Label3(2).Left = Line1.X1 End If If ena = 1 Then Label3(1).Left = Line1.X1 End If End If End If End Sub

Private Sub Timer7\_Timer() For i = 0 To 3

If Label3(i).Left < Line1.X1 Then Label3(i).Left = Line1.X1 End If

If Label3(i).Top > Line2.Y1 - 255 Then Label3(i).Top = Line2.Y1 + -255 End If

If Label3(i).Top < 0 Then Label3(i).Top = 0 End If Next i

End Sub

Private Sub Timer8\_Timer()

If FORM1.Visible = False Then Form2.Visible = False End If End Sub

Private Sub Timer9\_Timer() On Error GoTo 1 MIKOSAB = (Sqr(((Label3(0).Left - Label3(3).Left) ^ 2) + (((Label3(0).Top - Label3(3).Top) ^ 2))) / 480) \* syn Label6.Caption = "AB = " & MIKOSAB

mikosam = (Sqr(((Label3(0).Left - Label3(1).Left) ^ 2) + (((Label3(0).Top - Label3(1).Top) ^ 2))) / 480) \* syn Label7.Caption = "AM = " & mikosam

mikosan = (Sqr(((Label3(0).Left - Label3(2).Left) ^ 2) + (((Label3(0).Top - Label3(2).Top) ^ 2))) / 480) \* syn Label8.Caption = "AN = " & mikosan

mikosbm = (Sqr(((Label3(3).Left - Label3(1).Left) ^ 2) + (((Label3(3).Top - Label3(1).Top) ^ 2))) / 480) \* syn Label9.Caption = "BM = " & mikosbm

mikosbn = (Sqr(((Label3(3).Left - Label3(2).Left) ^ 2) + (((Label3(3).Top - Label3(2).Top) ^ 2))) / 480) \* syn Label10.Caption = "BN = " & mikosbn

MIKOSMN = (Sqr(((Label3(1).Left - Label3(2).Left) ^ 2) + (((Label3(1).Top - Label3(2).Top) ^ 2))) / 480) \* syn Label11.Caption = "MN = " & MIKOSMN

para = (1 / (mikosam)) - (1 / (mikosbm)) - (1 / (mikosan))
+ (1 / (mikosbn))
Label13.Caption = para
1:
End Sub

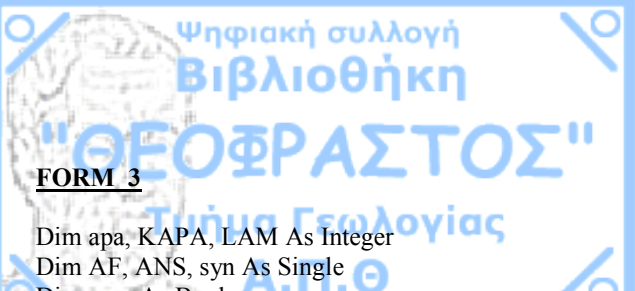

Dim mao As Boolean Dim df, df1, df2, df3, karma, comm As Double

Private Sub ap Click() If Timer2.Enabled = True Or Timer3.Enabled = True Or Timer4 Enabled = True Or Timer5 Enabled = True Then GoTo 1 End If Select Case apa Case 0 Timer2. Enabled = TrueTimer3. Enabled = Trueap.Caption = "Åíåñãïðïécóc êáííáâïõ" apa = 1Case 1 Timer4. Enabled = TrueTimer5.Enabled = True ap.Caption = "Aðåíåñãïðïéçóç êáííáâïõ" apa = 0End Select 1: End Sub Private Sub Command1 Click()

Private Sub Command LChck() Command 1.Visible = False For ix = 1 To 450 For iy = 1 To 350 Line (35 \* ix, (35 \* iy))-Step(35, 35), RGB(200, 200, 200, 200), BF Next Next End Sub Private Sub ek\_Click() On Error GoTo 1 Form3.PrintForm 1: End Sub

Private Sub Form\_Load()

Form3.BackColor = RGB(200, 200, 200) KAPA = 0 LAM = 0 apa = 0 For kiou = 0 To 30 Line6(kiou).Visible = True Next kiou For kiou = 0 To 19 Line5(kiou).Visible = True Next kiou

For dss = 1 To 22 Label3(dss).Top = Label3(dss - 1).Top - 480 Label3(dss).Left = Label3(dss - 1).Left Label3(dss).Caption = Label3(dss - 1) + 1 Next dss

For la = 1 To 31 Line6(la).X1 = Line6(la - 1).X1 + 480 Line6(la).X2 = Line6(la - 1).X2 + 480 Line6(la).Y1 = 10080 Line6(la).Y2 = 120 Next la

For LUi = 2 To 15000 Load Image1(LUi) Image1(LUi).Visible = True Image1(LUi).Stretch = True Image1(LUi).Left = Image1(LUi - 1).Left + 135 Image1(LUi).Top = Image1(LUi - 1).Top If Image1(LUi).Left > 15120 Then Image1(LUi).Left = 0 Image1(LUi).Top = Image1(LUi).Top + 135 End If Next LUi End Sub

Private Sub Image1 Click(Index As Integer)

If Label4.Left < Label6.Left Then tzeix = 1

Else tzeix = -1 End If

If Label4.Left < Label7.Left Then tzeix1 = 1 Else tzeix1 = -1 End If

If Label5.Left > Label6.Left Then tzeiy = -1 Else tzeiy = 1 End If If Label5.Left > Label7.Left Then tzeiy1 = -1 Else

Else tzeiy1 = 1 End If

xe = tzeix \* ((Image1(Index).Left - Label4.Left) / 480) \* syn

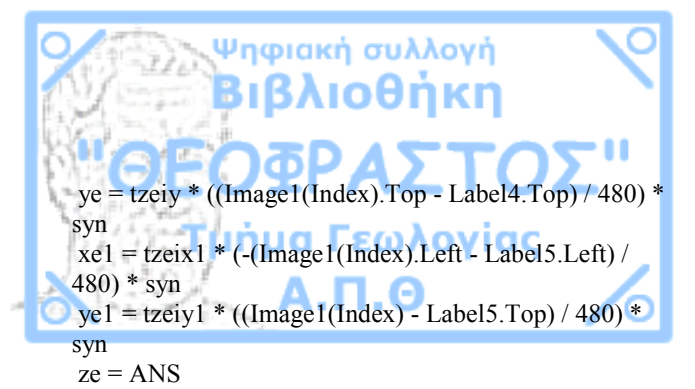

 $\begin{array}{l} pr = 1 / (4 * (3.14 ^ 2)) \\ arith = xe * (xe - FORM1.Text7.Text) + ye ^ 2 + (ze ^ 2) \\ paron = (((xe ^ 2) + (ye ^ 2) + (ze ^ 2)) ^ 1.5) * ((((xe - FORM1.Text7.Text) ^ 2) + (ye ^ 2) + (ze ^ 2)) ^ 1.5) \\ df1 = pr * (arith / paron) \end{array}$ 

arith1 = xe \* (xe - FORM1.Text4.Text) + ye  $^{2}$  + (ze  $^{2}$ ) paron1 = (((xe  $^{2}$ ) + (ye  $^{2}$ ) + (ze  $^{2}$ ))  $^{1.5}$ ) \* ((((xe - FORM1.Text4.Text)  $^{2}$ ) + (ye  $^{2}$ ) + (ze  $^{2}$ ))  $^{1.5}$ ) df2 = pr \* (arith1 / paron1)

```
arith2 = xe1 * (xe1 - FORM1.Text5.Text) + ye1 ^ 2 + (ze ^ 2)
paron2 = (((xe1 ^ 2) + (ye1 ^ 2) + (ze ^ 2)) ^ 1.5) *
((((xe1 - FORM1.Text5.Text) ^ 2) + (ye1 ^ 2) + (ze ^ 2)) ^ 1.5)
df3 = pr * (arith2 / paron2)
```

```
arith3 = xe1 * (xe1 - FORM1.Text6.Text) + ye1 ^2 + (ze ^2)

paron3 = (((xe1 ^2) + (ye1 ^2) + (ze ^2)) ^1.5) *

((((xe1 - FORM1.Text6.Text) ^2) + (ye1 ^2) + (ze ^2))

^1.5)

df4 = pr * (arith3 / paron3)

df = (df1 - df3) - (df2 - df4)

Label8.Caption = "dö/dp=" & df

Label8.Visible = True

End Sub
```

Private Sub Label4\_MouseDown(Button As Integer, Shift As Integer, X As Single, Y As Single) If Button = 1 Then AF = X End If End Sub

Private Sub Label4\_MouseMove(Button As Integer, Shift As Integer, X As Single, Y As Single) If Button = 1 Then Label4.Left = (Label4.Left + X) - AF FORM1.Image1(3).Left = Label4.Left End If End Sub

Private Sub Label5\_MouseDown(Button As Integer, Shift As Integer, X As Single, Y As Single) If Button = 1 Then AF = X End If End Sub

Private Sub Label5\_MouseMove(Button As Integer, Shift As Integer, X As Single, Y As Single) If Button = 1 Then Label5.Left = (Label5.Left + X) - AF FORM1.Image1(2).Left = Label5.Left End If End Sub

Private Sub Label6\_MouseDown(Button As Integer, Shift As Integer, X As Single, Y As Single) If Button = 1 Then AF = X End If End Sub Private Sub Label6\_MouseMove(Button As Integer, Shift As Integer, X As Single, Y As Single) If Button = 1 Then Label6.Left = (Label6.Left + X) - AF FORM1.Image1(1).Left = Label6.Left End If End Sub

Private Sub Label7\_MouseDown(Button As Integer, Shift As Integer, X As Single, Y As Single) If Button = 1 Then AF = X FORM1.Image1(0).Left = Label7.Left End If End Sub

Private Sub Label7\_MouseMove(Button As Integer, Shift As Integer, X As Single, Y As Single) If Button = 1 Then Label7.Left = (Label7.Left + X) - AF FORM1.Image1(0).Left = Label7.Left End If End Sub

Private Sub SENSI\_Click() On Error GoTo 1 ANS = InputBox("Äùóå âáèïò óå ìåôñá", "Åðéëïãç âáèïõò", "") GoTo 2 2: If Label4.Left < Label6.Left Then tzeix = 1 Else tzeix = -1 End If
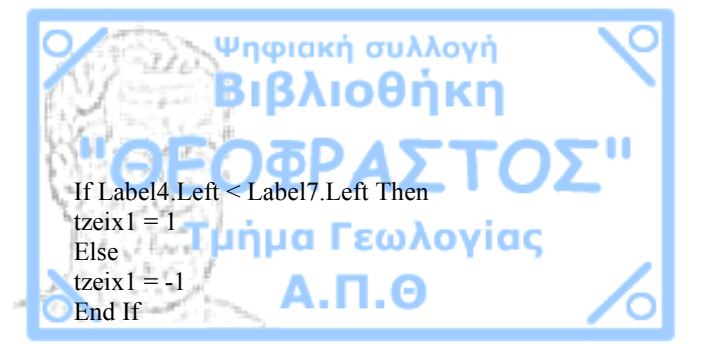

If Label5.Left > Label6.Left Then tzeiy = -1 Else tzeiy = 1 End If

```
If Label5.Left > Label7.Left Then
t_{zeiv1} = -1
Else
t_{zeiv1} = 1
End If
Picture 1. Visible = True
Picture 2. Visible = True
Command2. Visible = True
Command2.Caption = commm
For ix = 1 To 450
Picture2.Width = Picture2.Width + 12.73333333
Picture1.BackColor = &H808080
Picture2.BackColor = &HFF0000
Command2.Caption = Fix(comm)
For iy = 1 To 350
ye = ((((iy * 35)) - Label4.Top) / 480) * syn
xe = (tzeix * ((ix * 35) - Label4.Left) / 480) * syn
ze = AN
xe1 = (tzeix1 * ((ix * 35) - Label4.Left) / 480) * syn
ye1 = ((((iy * 35)) - Label5.Top) / 480) * syn
```

xxe = (tzeiy \* ((ix \* 35) - Label5.Left) / 480) \* syn xxe1 = (tzeiy1 \* ((ix \* 35) - Label5.Left) / 480) \* syn

```
pr = 1 / (4 * (3.14^{2}))
 arith = xe * (xe - FORM1.Text7.Text) + (ye ^2) + (ze ^2
2)
 paron = (((xe^2) + (ye^2) + (ze^2))^{1.5}) * ((((xe - 1))^{1.5}) + ((((xe^2) + (ze^2))^{1.5}))^{1.5}) + ((((xe^2 - 1))^{1.5})^{1.5}) + (((xe^2 - 1))^{1.5})^{1.5}) + (((xe^2 - 1))^{1.5})^{1.5}) + (((xe^2 - 1))^{1.5})^{1.5}) + (((xe^2 - 1))^{1.5})^{1.5})^{1.5}
FORM1.Text7.Text) ^{2} + (ve ^{2}) + (ze ^{2})) ^{1.5}
 df1 = pr * (arith / paron)
 arith1 = xe1 * (xe1 - FORM1.Text4.Text) + (ye ^2) +
(ze^2)
 paron1 = (((xe1^{2}) + (ye^{2}) + (ze^{2}))^{1.5}) * ((((xe1^{2}))^{1.5}) + (((xe1^{2})^{1.5})^{1.5})) + (((xe1^{2})^{1.5})^{1.5}) + (((xe1^{2})^{1.5})^{1.5}) + (((xe1^{2})^{1.5})^{1.5}) + (((xe1^{2})^{1.5})^{1.5}) + (((xe1^{2})^{1.5})^{1.5}) + (((xe1^{2})^{1.5})^{1.5}) + (((xe1^{2})^{1.5})^{1.5}) + (((xe1^{2})^{1.5})^{1.5}) + (((xe1^{2})^{1.5})^{1.5}) + (((xe1^{2})^{1.5})^{1.5}) + (((xe1^{2})^{1.5})^{1.5}) + (((xe1^{2})^{1.5})^{1.5}) + ((((xe1^{2})^{1.5})^{1.5})^{1.5}) + ((((xe1^{2})^{1.5})^{1.5})^{1.5}) + (((xe1^{2})^{1.5})^{1.5}) + (((xe1^{2})^{1.5})^
- FORM1.Text4.Text) ^{2} + (ye ^{2}) + (ze ^{2})) ^{1.5}
 df2 = pr * (arith1 / paron1)
 arith2 = xxe * (xxe - FORM1.Text5.Text) + (ye1 ^2) +
(ze^{2})
 paron 2 = (((xxe^{2}) + (ye1^{2}) + (ze^{2}))^{1.5}) *
((((xxe - FORM1.Text5.Text)^2) + (ye1^2) + (ze^2)))
^1.5)
 df3 = pr * (arith2 / paron2)
 arith3 = xxe1 * (xxe1 - FORM1.Text6.Text) + (ye1 ^ 2)
+(ze^{2})
 paron3 = (((xxe1^2) + (ye1^2) + (ze^2))^{1.5}) *
((((xxe1 - FORM1.Text6.Text)^2) + (ye1^2) + (ze^2)))
^ 1.5)
 df4 = pr * (arith3 / paron3)
 df = (df1 - df3) - (df2 - df4)
a = (df / 0.01) * karma
 If a > 0 And a < 2 Then
 \mathbf{r} = \mathbf{0}
 g = 100
 b = 0
 End If
 If a > 2 And a < 4 Then
 r = 100
 g = 150
```

 $\mathbf{h} = \mathbf{0}$ End If If a > 4 And a < 8 Then r = 400g = 400 $\mathbf{b} = \mathbf{0}$ End If If a > 8 And a < 16 Then r = 150g = 100 $\mathbf{b} = \mathbf{0}$ End If If a > 16 And a < 32 Then r = 300g = 100 $\mathbf{b} = \mathbf{0}$ End If If a > 32 And a < 64 Then r = 500g = 0b = 0End If If a > 64 And a < 128 Then r = 200 $\mathbf{g} = \mathbf{0}$  $\tilde{\mathbf{b}} = 0$ End If If a > 128 And a < 256 Then r = 150g = 0b = 0End If If a > 256 And a < 512 Then r = 150 $\mathbf{g} = \mathbf{0}$ b = 100End If

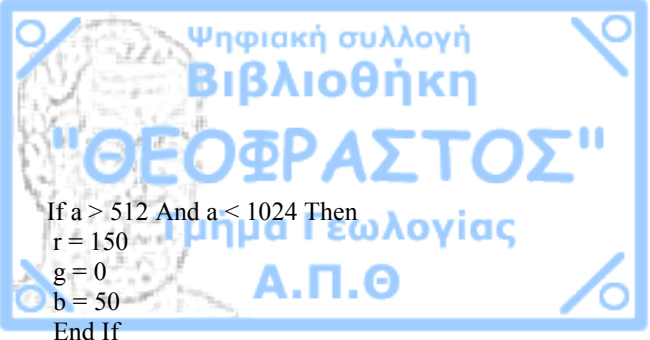

If a > 1024 And a < 2048 Then r = 100g = 0b = 40End If If a > 2048 Then r = 100g = 0b = 50End If If a > -2 And a < 0 Then  $\mathbf{r} = \mathbf{0}$ g = 500b = 0End If If a > -4 And a < -2 Then  $\mathbf{r} = \mathbf{0}$ g = 150b = 100End If If a > -8 And a < -4 Then  $\mathbf{r} = \mathbf{0}$ g = 500b = 1000End If If a > -8 And a < -16 Then  $\mathbf{r} = \mathbf{0}$ g = 100b = 500End If If a > -32 And a < -16 Then

r = 0g = 0b = 150End If If a > -64 And a < -32 Then  $\mathbf{r} = \mathbf{0}$ g = 0b = 150End If If a > -128 And a < -64 Then r = 0g = 0b = 100End If If a > -256 And a < -128 Then  $\mathbf{r} = \mathbf{0}$ g = 0b = 80End If If a > -512 And a < -256 Then r = 0g = 0b = 60End If If a > -1024 And a < -512 Then  $\mathbf{r} = \mathbf{0}$ g = 0b = 40End If If a > -2048 And a < -1024 Then  $\mathbf{r} = \mathbf{0}$ g = 0b = 20End If Line (35 \* ix, (35 \* iy))-Step(35, 35), RGB(r, g, b), BF Next

## Next

Command 1. Visible = True GoTo 3 1: kl = MsgBox("ÌÏÍḮ ÁÑÉÈÌÏÕÓ ÅÍḮÌÅÍḮOÓ", vbCritical + vbOKOnly, "!!!!") ANS = 03: Picture1.Visible = False Picture2 Visible = False Command2.Visible = False comm = 0Picture 2. Width = 35End Sub Private Sub Timer1 Timer() Label4.Left = FORM1.Image1(3).Left Label5.Left = FORM1.Image1(2).Left Label6.Left = FORM1.Image1(1).Left Label7.Left = FORM1.Image1(0).Left End Sub Private Sub Timer2 Timer() Line5(KAPA). Visible = False KAPA = KAPA + 1If KAPA = 21 Then Timer2. Enabled = False KAPA = 0End If End Sub Private Sub Timer3 Timer() Line6(LAM). Visible = False LAM = LAM + 1If LAM = 32 Then Timer3 Enabled = False

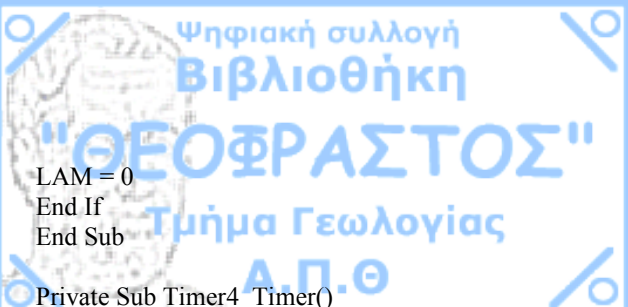

Fivate Sub Fimer4\_Timer() Line6(LAM).Visible = True LAM = LAM + 1 If LAM = 32 Then Timer4.Enabled = False LAM = 0 End If End Sub

Private Sub Timer5\_Timer()

Line5(KAPA).Visible = True KAPA = KAPA + 1 If KAPA = 21 Then Timer5.Enabled = False KAPA = 0 End If End Sub

Private Sub Timer6\_Timer() If FORM1.Visible = False Then Form3.Visible = False End If End Sub Private Sub Timer7\_Timer() On Error GoTo 1

karma = (syn \* 10) ^ 4 1: End Sub

Private Sub Timer8\_Timer() Label9.Caption = FORM1.Label10.Caption syn = FORM1.Label20.Caption End Sub

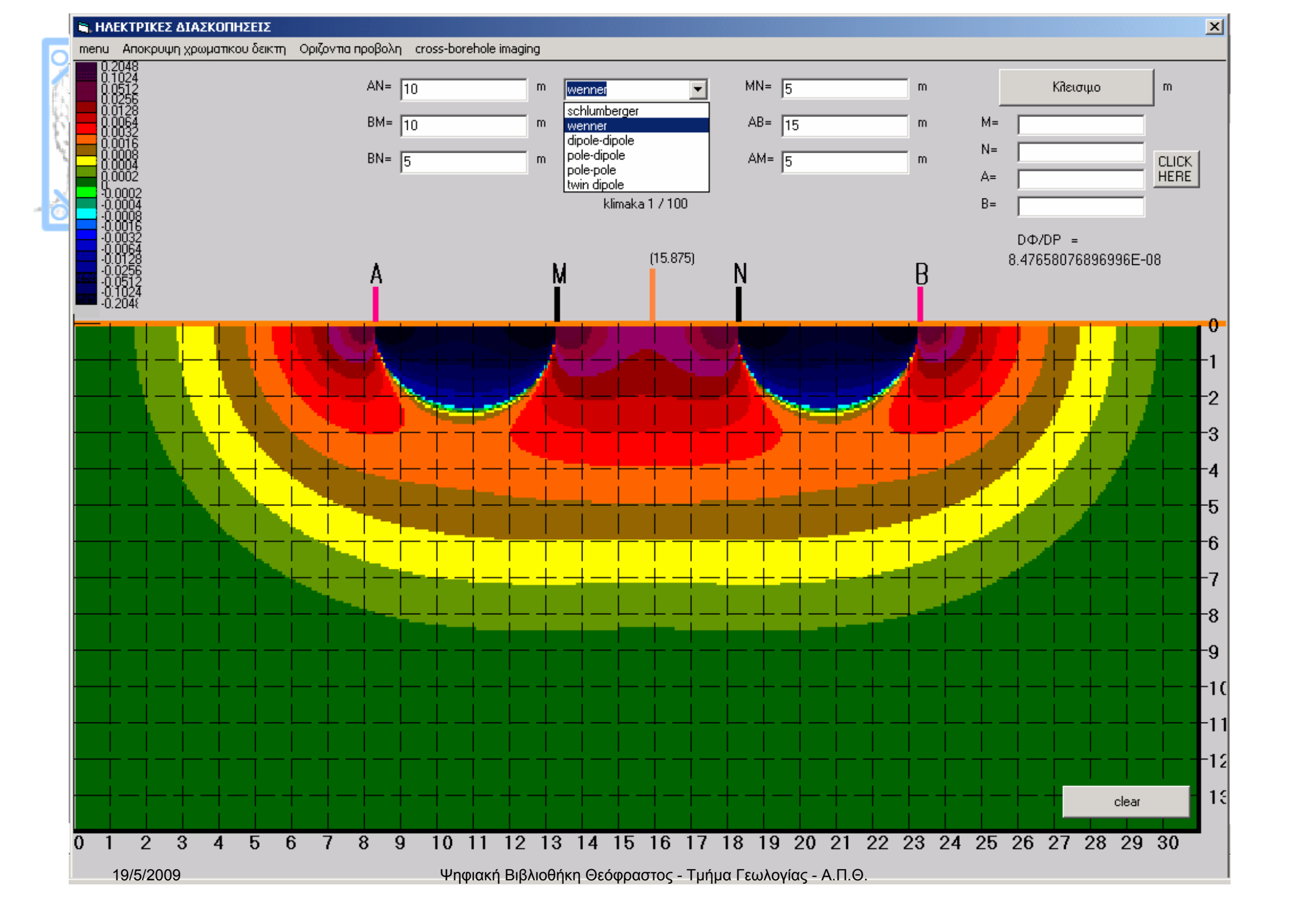

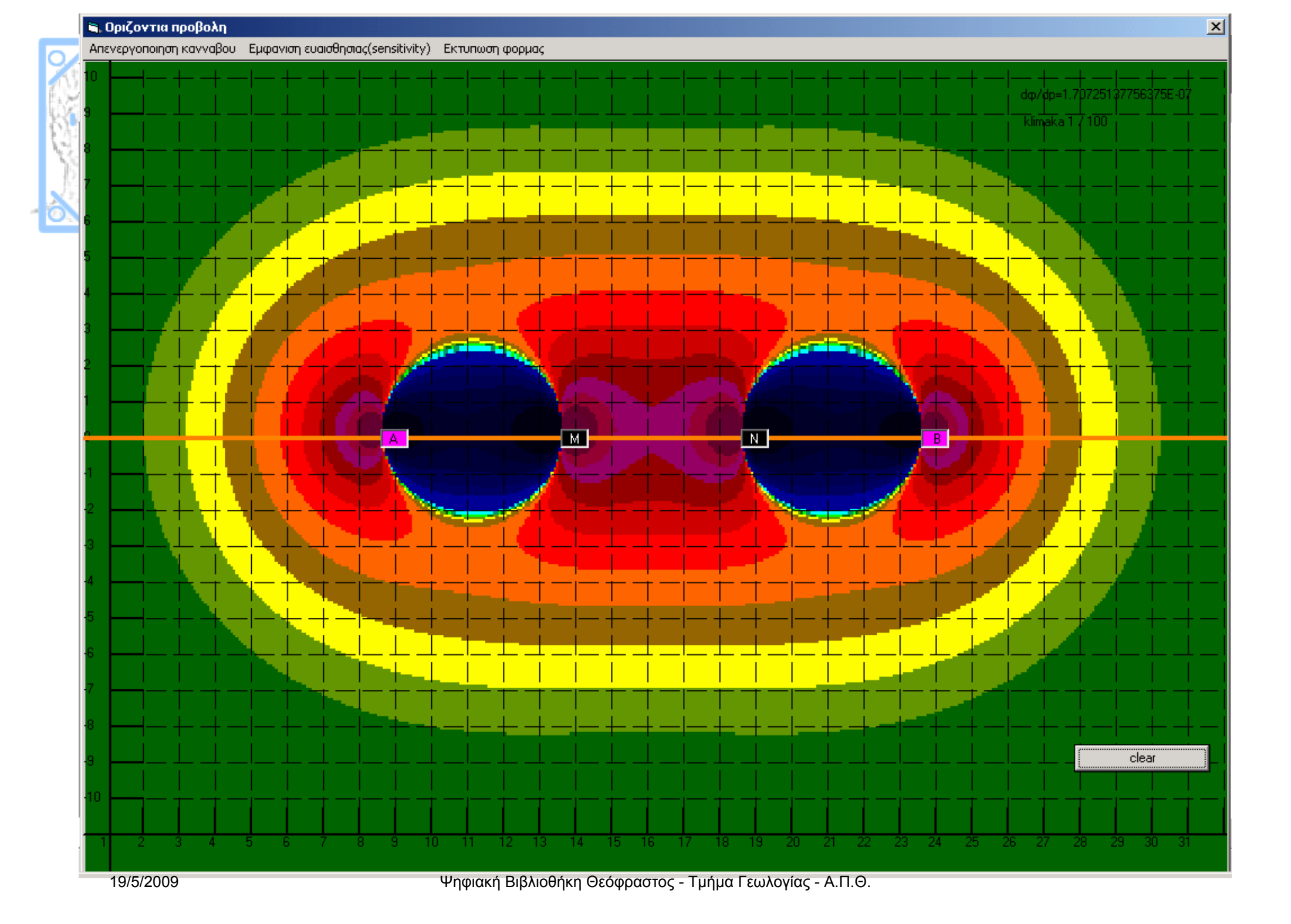

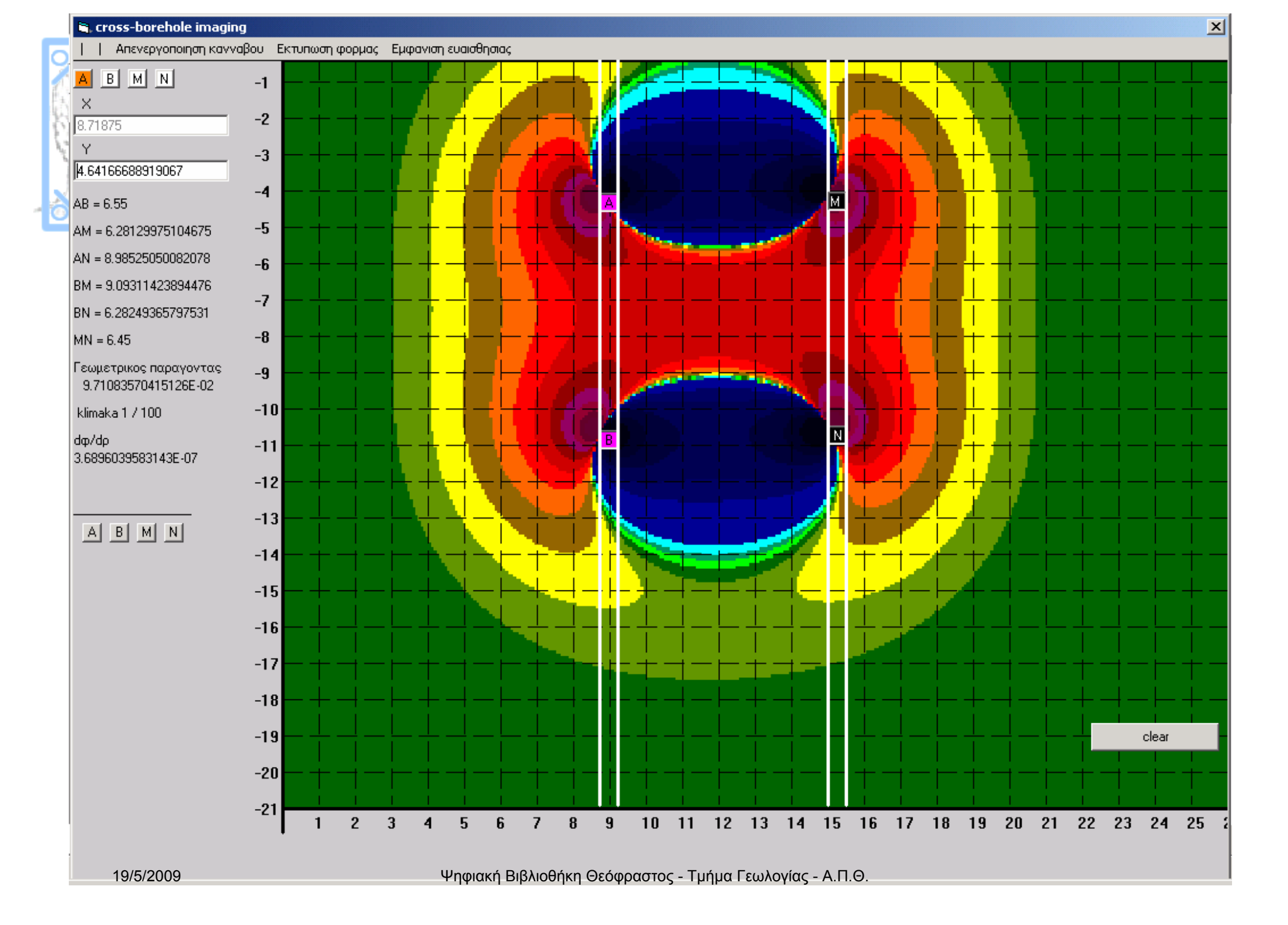